## מדריך למשתמש

# תיק תלמיד עבור מורי בית הספר

אוקטובר 2018

| 4       | מרוא                                                 | 1         |
|---------|------------------------------------------------------|-----------|
| 5       | בניסה למווררת                                        | 2         |
| 7       | כנ סוז זנועו כונ                                     | .2        |
| 0       | ונפן יט אישי                                         | .5        |
| 0       | ונפריט כללי                                          | .4        |
| 9       | דואר                                                 | .5        |
| 12      | תפריט מורה מקצועי                                    | .6        |
| 13      | אירועי ציון                                          | .7        |
| 15      | חישוב ארוע סוף תקופה                                 | .8        |
| 16      | הזנת ציונים                                          | .9        |
| 18      | הזנת ציונים למספר ארועים                             | .10       |
| 19      | הזנת ציונים למיפוי                                   | .11       |
| 20      | הזנת אירועי משמעת                                    | .12       |
| 20      | הזנת פירוט אירועי משמעת                              | .13       |
| 21      | עדכון פירונו אירועי משמעת                            | 14        |
| 22      | קיפון פירס אדרע בופגענו<br>הזנת רירוז אירוווי משמוות | 15        |
| 22      | הזנת ערוו משמות כדוד                                 | 16        |
| 20      | חונות אדוע מסמעות ברד                                | 17        |
| 24      | ן שינות דוויות נמודה מקצועי.<br>בכמוס בלמוד          | .17       |
| 20      | נוטיס וועמיו                                         | .10       |
| 21      | ַכרטיס תלמיד רוחבי                                   | .19       |
| 28      | תיק אישי                                             | .20       |
| 29      | מערכת שעות                                           | .21       |
| 31      | יומן מורה                                            | .22       |
| 34      | ניהול קבוצות פרטניות                                 | .23       |
| 37      | תפריט מורה מחנך כיתה                                 | .24       |
| 38      | הזנת ציונים לתלמיד                                   | .25       |
| 39      | כרטיס תלמיד (מחנך כיתה)                              | .26       |
| 39      | כרטיס רוחבי (מחנך כיתה)                              | .27       |
| 4(      | הליכות                                               | .28       |
| 41      | הערות מחנך                                           | .29       |
| 42      | הצדקת אירועי משמעת                                   | .30       |
| 44      | פעילויות – מערכת לתלמיד/חניר                         | .31       |
| 45      | פערכת לכיתה/קרוצה                                    | 32        |
| 46      | נספח דוחות                                           | 22        |
| 47      | סלודר בוו דבועות לומוד<br>1                          | .00<br>34 |
| יד<br>ג | ההזקוד בין קבוצור זי נווד                            | 25        |
| 40      | פו וט קבוצוונ י נמון                                 | .30       |
| 48      | קבוצות לימוד לתלמיד                                  | .30       |
| 49      | דוח תלמידים לא משובצים למקצוע                        | .37       |
| 50      | דוחות יומן מורה                                      | .38       |
| 53      | דוחות משמעת – כולל איחורים וחיסורים                  | .39       |
| 54      | מידע פדגוגי – משמעת לפי ימים ושעות                   | .40       |
| 5       | דוחות משמעת5                                         | .41       |
| 55      | ארועי משמעת סיכומי5                                  | .42       |
| 56      | ארועי משמעת מפורט                                    | .43       |
| 57      | 7 דוח פירוט ארועי משמעת לקב. לימוד                   | .44       |
| 58      | דוח משמעת סיכומי לכיתה                               | .45       |
| 59      | דוח ספירת כמויות ארועי משמעת למורים                  | .46       |
| 60      | דוחות ציונים                                         | .47       |
|         |                                                      |           |

| 48. דוח ריכוז ציונים                               | 60. |
|----------------------------------------------------|-----|
| 49. דוח פרוט ציונים היגדים הערות מרכיבים           | 61  |
| 50. דוח ריכוז ציונים – מחנך כיתה/רכז שכבה          | 63  |
|                                                    | 64  |
| 52. דוח ציוני ביניים וסופיים לכיתה                 | 65  |
| 53. הפקת תעודות                                    | 66  |
| 54. ריכוז ציוני מגן+בחינה לכיתה54                  | 68  |
| 55. ציוני בגרות לשאלון לפי כיתה                    | 69  |
| 56. דוח רישום תלמידים לבגרויות                     | 70  |
| 57. דוח כמויות רישום תלמידים לבגרויות              | 71  |
| 58. הצגת והדפסת ציוני בגרות במסגרת כרטיס תיק תלמיד | 72  |
| 59. דוחות מיפוי                                    | 73  |
|                                                    |     |

#### 1 מבוא

התוכנה "תיק תלמיד" נועדה לשמש את בתי הספר כמערכת לניהול פדגוגי.

לשם כך היא מקבלת נתונים באופן מאובטח דרך כספת ממשרד החינוך, ושולחת אליו נתונים חזרה, וזאת בהתאם לממשקים מוגדרים על ידי משרד החינוך.

המערכת מאפשרת להגדיר לצוות בית הספר אוסף של תפקידים:

- מורה מקצועי
- מורה מחנך כיתה
  - רכז מקצועות -
    - רכז שכבות
  - רכז משמעת -
    - רכז בגרות -
- רכז מערכת שעות -
  - יועץ
  - מנהל
  - מזכיר

כל איש צוות יכול להחזיק מספר תפקידים, ולבחור בכל שלב באיזה תפקיד הוא רוצה לתפעל בכל רגע נתון.

כמו כן, ביכולת המשתמש לעבור בין שנים ובין בתי ספר שונים.

המערכת עוברת מדי מספר שנים תהליך של בדיקות על ידי מכללת אריאל מטעם משרד החינוך, הכולל בין השאר בדיקות פונקציונליות ובדיקות אבטחת מידע.

במדריך זה, אנו נעבור על הפונקציות העיקריות הנגישות לצוות בית הספר המשתמש במערכת.

### 2 כניסה למערכת

יש לגלוש לכתובת:

#### https://www.tiktalmid.co.il

תגיע למסך ההזדהות. בעוד מספר שבועות תועבר ישירות למסך ההזדהות האחידה של משרד החינוך. עד אז, תגיע למסך הזדהות של תיק תלמיד:

|                                                    | כניסו      |
|----------------------------------------------------|------------|
|                                                    |            |
| 2013 פוו לימוי ים 2013                             |            |
| ٥٢ من مور<br>من مور                                |            |
| 80                                                 |            |
| שכחתי סיסמה                                        |            |
|                                                    |            |
|                                                    |            |
|                                                    |            |
|                                                    |            |
| שמורות 2006, פרוטר מערכות מידע בע"מ (C) עברית عربی | כל הזכויות |

כאן תבחר את שנת הלימודים הרצויה (שים לב – מדובר בשנה הלועזית שבה מסתיימת שנת הלימודים הרצויה. כלומר תשע"ט נגמרת ביוני 2019, ולכן עליך לרשום 2019).

הקלד את שם המשתמש, ואת הסיסמה, ולחץ איקון 🛜 לכניסה.

במידה והסיסמה לא תואמת למשתמש, או ששם המשתמש לא קיים, תקבל הודעה בהתאם.

לאחר מספר נסיונות כניסה כושלים, תתחיל לקבל הודעת captcha של גוגל, אשר דורשת ממך לאשר שאינך רובוט, ולעיתים אף למלא אחר הוראות נוספות שאמורים לוודא שאכן אתה בן אדם, וזאת כחלק ממניעת פריצות למערכת.

לאחר מספר נסיונות כושלים נוספים, המשתמש שלך ייחסם למשך מספר דקות, ותקבל הודעה בהתאם, כולל משך הזמן עד לשחרור המשתמש.

במידה ואינך זוכר את שם המשתמש ו/או סיסמתך, וכתובת הדוא"ל שלך מעודכנת במערכת, תוכל ללחוץ על

הלינק <u>שכחתי סיסמה</u> לקבלת חלון

| סמה וקבלת סיסמה זמנית לדואל | איפוס סי    |
|-----------------------------|-------------|
|                             |             |
| ת.זהות:                     |             |
|                             |             |
| פוס סגור                    | שלח לינק לא |
|                             | 1000        |
|                             |             |

רשום את מספר תעודת הזהות שלך, ולחץ כפתור "שלח לינק לאיפוס סיסמה", אשר ישלח לכתובת הדוא"ל שלך כפי שהיא רשומה במערכת, אימייל הסבר+לינק לאיפוס.

במידה ולא רשומה כתובת האימייל שלך בנתוני המועסקים בתיק תלמיד, תקבל הודעה בנדון, ועליך לפנות למזכירות בית הספר על מנת שתגדיר לך כתובת דוא"ל או לחילופין שתנפיק לך סיסמה זמנית חדשה.

אחת לחצי שנה, מייד לאחר כניסה תקינה, תקבל חלון המודיע לך שעליך לייצר סיסמה חדשה. בחלון הקלד את הסיסמה הנוכחית, וכן את הסיסמה החדשה פעמיים.

שים לב – הסיסמה החדשה חייבת להיות באורך של 8 תווים לפחות, ומורכבת משילוב של לפחות 2 מתוך הסוגים: אותיות, ספרות, סימנים.

לאחר כניסה תקינה למערכת, ובמידה והינך מלמד ביותר מבית ספר אחד, או שהינך בעל מספר תפקידים בבית הספר, יתקבל חלון תפקידים, ותידרש לבחור באמצעות איזה "כובע" את מעוניין להיכנס עכשיו. תמיד תוכל לאחר מכן להחליף "כובע" ללא צורך בכניסה מחדש.

:דוגמא

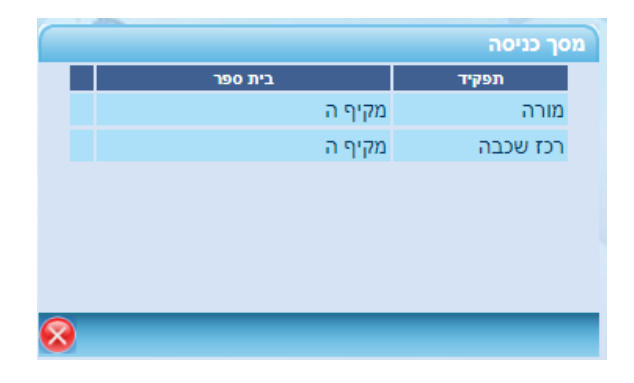

לאחר בחירת התפקיד הרצוי, תגיע למסך הראשי של המערכת, המציג תפריט עליון, המותאם לתפקיד דרכו נכנסת, ומסך הודעות מזכירות הרלוונטיות למשתמש הנוכחי.

#### תפריט אישי 3

התפריט הראשי במערכת, מורכב ממספר רמות, ומאפשר ביצוע מגוון רחב מאוד של פעולות ודוחות.

על מנת להקל על למשתמש, יצרנו את התפריט האישי. להלן הנחיות לתפעולו:

בתפריט העליון של המסך, התווסף איקון כוכב בצד ימין. לחיצה עליו תפתח תפריט אישי, שהוא יחודי למשתמש/תפקיד. כלומר משתמש שיש לו תפקיד מורה ומזכיר, יהיה לו תפריט אישי נפרד לכל תפקיד.

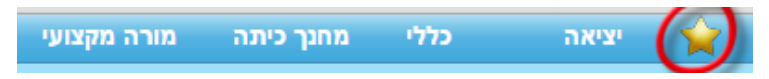

לחיצה על האיקון, תפתח את התפריט האישי

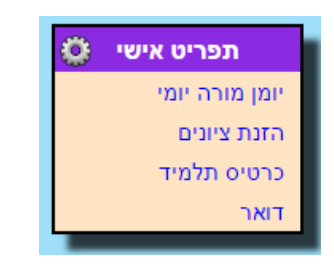

כל עוד המשתמש לא נכנס להגדרות תפריט (ע"י איקון 🎱) וביצע שינויים ושמירה, הוא יקבל את תפריט ברירת המחדל (בהתאם לתפקיד דרכו נכנס למערכת בפעם הראשונה).

מסך הגדרות תפריט (איקון 🥨 במסך התפריט האישי):

| 8        | 0                    |    | ו אישי           | רינ | הגדרת תפ    |    |                      |
|----------|----------------------|----|------------------|-----|-------------|----|----------------------|
| <b></b>  | יומן מורה יומי       | *  | אירועי ציון      | *   | יציאה       |    | פעולה                |
|          | דוחות יומן מורה      |    | הזנת ציונים      |     | כללי        |    | יומן מורה יומי 🚫 👃 🚹 |
|          | מערכת שעות           |    | הזנת ארועי משמעת |     | מחנך כיתה   |    |                      |
|          | ניהול קבוצות פרטניות |    | דוחות            |     | מורה מקצועי |    | הזנת ציונים 🔀 🦊 🚹    |
|          |                      |    | כרטיס תלמיד      |     |             |    | כבטיס תלמיד 🐼 👢 🔶    |
|          |                      |    | כרטיס רוחבי      |     |             |    |                      |
|          |                      |    | תיק אישי         |     |             |    | דואר 🔀 🦊 🚹           |
|          |                      |    | יומן מורה        |     |             |    |                      |
|          |                      |    | חומרי לימוד      |     |             |    |                      |
|          |                      |    | בניית לוח מבחנים |     |             |    |                      |
|          |                      |    | דוח לוח בחינות   |     |             |    |                      |
|          |                      |    | ניהול טפסים      |     |             |    |                      |
|          |                      |    |                  |     |             |    |                      |
| <b>•</b> |                      | Ψ. |                  | Ψ.  |             | Ψ. |                      |

כאן תוכל להוסיף עוד אופציות לתפריט ע"י לחיצת אופציה. אם זו אופציית פעולה – היא תתווסף מיידית. אם זו אופצייה שמובילה לתפריט משנה, אופציות תפריט המשנה תמלאנה את תיבת הבחירה שמשמאל לתיבה הנוכחית.

בנוסף, ניתן למחוק אופציות קיימות (באמצעות כפתור 😣, או לשנות את מיקומן באמצעות החיצים ן- ↓.

לא לשכוח לבצע שמירה (איקון 폐 בצד שמאל למעלה) !!

#### 4 תפריט "כללי"

תפריט זה משותף לכל התפקידים, והוא מאפשר כדלקמן:

א. פרטים אישיים – מאפשר הגדרה עצמית של אימייל וטלפון סלולרי, הגדרת התרעות לקבלת מייל פנימי, הגדרת קבלת התראות לאפליקציה סלולרית לתלמיד/הורה (עבור מורים שהם גם הורים לתלמידים הלומדים בבתי ספר המשתמשים במערכת תיק תלמיד), וכן החלפה יזומה של סיסמה.

| of∈ _ `∋r@gmail.com                                                                                                    | חשבון דואר אלקטרוני:                 |  |  |  |
|----------------------------------------------------------------------------------------------------|--------------------------------------|--|--|--|
| 0544 '7                                                                                                    | מס' טלפון סלולרי עבור הודעות SMS:    |  |  |  |
| ימגיעה הודעה חדשה בדוא"ל הפנימי                                                                                                    | שלח התראה לדוא"ל החיצוני בכל פעם ש 🣃 |  |  |  |
| מי אל הדוא"ל החיצוני                                                                                                    | העבר כל הודעה המתקבלת בדוא"ל הפני 📒  |  |  |  |
|                                                                                                    | העבר שורת הנושא בלבד 📒               |  |  |  |
|                                                                                                    | העבר גוף הדוא"ל בלבד 📒               |  |  |  |
|                                                                                                    | העבר נושא וגוף הדוא"ל 📃              |  |  |  |
|                                                                                                    | החלף סיסמה                           |  |  |  |
| סלולרית                                                                                                    | הגדרות עבור קבלת התראות לאפליקציה ה  |  |  |  |
| האדרות עבור קבלת התראות לאפליקציה הסלולרית<br>עבור קבלת התראות לאפליקציה הסלולרית<br>ערוב מייל ערוב מייל ערוב מייל ערוב מייל ערוב מייל ערוב מייל ערוב מיינים מייל ערוב מיינים מיינים מיינים מיינים מיינים מיינים מיינים מיינים מיינים מיינים מיינים מיינים מיינים מיינים מיינים מיינים מיינים מיינים מיינים מיינים מיינים מיינים מיינים מיינים מיינים מיינים מיינים מיינים מיינים מיינים מיינים מיינים מיינים מיינים מיינים |                                      |  |  |  |
| ר הציונים                                                                                                    | <u>م</u>                             |  |  |  |
| ונים מתחת:                                                                                                    | קבלת ציון 📃 צי                       |  |  |  |
| ונים מעל:                                                                                                    | בי                                   |  |  |  |
|                                                                                                    | ציוני בגרות 🕑                        |  |  |  |
| אירועי המשמעת                                                                                                    |                                      |  |  |  |
| ירועים ספציפים                                                                                                    |                                      |  |  |  |
| יחור                                                                                                    | x 📃                                  |  |  |  |
| זיסור                                                                                                    | אירועי משמעת 🕑                       |  |  |  |
| זפרעה                                                                                                    |                                      |  |  |  |
| זי הכנת שיעורי בית                                                                                                    | × 📃                                  |  |  |  |
| זוסר ציוד לימודי                                                                                                    |                                      |  |  |  |

- ב. דואר קבלת ומשלוח דואר אלקטרוני פנימי בתיק תלמיד. כולל אפשרות לשלוח לרשימות תפוצה אד-הוק, או מוכנות ושמורות מראש. בנוסף ניתן לשלוח מסרוני SMS והתראות לסלולר. הסבר מפורט בהמשך.
- ג. הודעות מזכירות מציג את מסך הודעות המזכירות, המותאמות למשתמש הנוכחי מבחינת תפקידו, כיתות החינוך שלו, מקצועות שהוא מלמד וכד'.
  - ד. החלף תפקיד מציג את רשימת התפקידים של המורה בבתי הספר השונים בהם הוא מלמד, ומאפשר "להחליף כובע", בלי הצורך להתנתק ולהתחבר שוב.
    - ה. טפסים מציג רשימת טפסים המנוהלת על ידי המזכירות, ומאפשר הורדה והדפסה.

#### 5 דואר

|   |                                                                       |           |         |         |       | _      |      | 1010  | 1611  |
|---|-----------------------------------------------------------------------|-----------|---------|---------|-------|--------|------|-------|-------|
|   | ו בטל סימון כולם מחק מסומנים העבר מסומנים בדוק דואר ניהול ספריות הדפס | סמן כולם  | העבר    | השב     | ۹٥    | י הו   | , O  | ר נכנ | тוא   |
|   | הזנת היגדים -הערות לתעודה                                             | 30/05     | 5/2018  |         | 4     | оq     | 1    |       |       |
|   |                                                                       | 28/05     | 5/2018  |         | ל     | оק     | ,    |       |       |
|   | סיכום שנת תשע"ח והיערכות תוך כדי יישום לקחים לשנה"ל תשע"ט             | 27/05     | 5/2018  |         | ל     | оק     | 1    | 0     |       |
|   |                                                                       | 25/05     | 5/2018  |         | ל     | оק     | 1    |       |       |
|   |                                                                       | 23/05     | 5/2018  |         | ל     | оק     | 1    |       |       |
|   |                                                                       | 23/05     | 5/2018  |         | ל     | оק     | 1    |       |       |
|   |                                                                       | 23/05     | 5/2018  |         | ť     | оק     | ,    |       |       |
|   | מבחני מיפוי                                                           | 18/05     | 5/2018  |         | ť     | оק     | ,    |       |       |
|   |                                                                       | 14/05     | 5/2018  |         | ť     | оק     | ,    |       |       |
|   | הצטרפו אלינו לאירוע הסיום החגיגי של innovate אשדוד 10.5               | 08/05     | 5/2018  |         | ť     | оק     | ,    | 0     |       |
|   | מכתב הנחיות להחזר ימי לימודים בגין שביתה בחטיבה העליונה               | 06/05     | 5/2018  |         | ъ     | оק     | ,    | 0     |       |
|   |                                                                       | 02/05     | 5/2018  |         | ť     | оק     | ,    |       |       |
|   |                                                                       | 02/05     | 5/2018  |         | ť     | оק     | ,    |       |       |
|   |                                                                       | 02/05     | 5/2018  |         | 1     | סק     | ,    |       |       |
| - | אינרת להוריח להראת ל"ג רעומר תשוו"ח                                   | 01/05     | 5/2018  |         | 5     | 70     | ,    |       |       |
|   | dou עם העכבר על גוף ההודעה או על השורה בטבלה למעלה.                   | ble-click | מלא לחץ | ל מסך ו | נגה ע | :: להו | ודעה | ו הה  | פירונ |
|   |                                                                       |           |         |         |       |        |      |       |       |
|   |                                                                       |           |         |         |       |        |      |       |       |
|   |                                                                       |           |         |         |       |        |      |       |       |
| - |                                                                       |           |         |         |       |        |      |       |       |
| - |                                                                       |           |         |         |       |        |      |       |       |
|   |                                                                       |           |         |         |       |        |      |       |       |
| - |                                                                       |           |         |         |       |        |      |       |       |

לכתיבת דואל חדש, לחץ "הוסף":

| _        |               |                     |                 |                 |                   | ۷    | תוב דואר חדי |
|----------|---------------|---------------------|-----------------|-----------------|-------------------|------|--------------|
|          |               | רשימה               | מנהלה           | הורים           | תלמיד             | מורה | סוג הנמען:   |
|          |               | <b>▼ x</b>          |                 | בנוגע לתלמיד:   | <b>* x</b>        |      | אל:          |
|          |               |                     |                 |                 |                   |      | נושא:        |
|          |               |                     |                 |                 |                   |      |              |
|          |               |                     |                 |                 |                   |      | תוכן:        |
|          |               |                     |                 |                 |                   |      |              |
| <u> </u> |               |                     |                 |                 |                   |      |              |
| ſ        | הוסף קובץ שלו | למובייל 📃 הודעת SMS | יצוני 📒 התראה י | ננימי 📒 דוא"ל ח | אלח אל: 📝 דוא"ל פ | U    |              |
| 1        | הוסף קובץ שלו | SMS מובייל 📒 הודעת  | יצוני 📒 התראה י | ונימי 📃 דוא"ל ח | אלח אל: 🕑 דוא"ל פ | IJ   |              |

לחץ על כפתור מתאים בשורת "סוג הנמען". שים לב ששורת "אל:" משתנה בהתאם לסוג הנמען. אם תבחר בסוג נמען "רשימה" יתקבל מסך גדול ומורכב. נדבר עליו בהמשך.

בחר את הנמען מתוך הרשימה. במקרה של מורה או מנהלה, תוכל לבחור גם את התלמיד הרצוי. אם תבחר "הורים" ואת התלמיד, יוצגו הוריו, ותוכל לסמן איזה מהם או שניהם.

מלא נושא ותוכן. ניתן לשלוח לינקים לחיצים על ידי רישום לינק באופן מלא, כולל קידומת //.http:// //.https:/

באפשרותך לבחור את שיטת העברת הדואל – לפנימי, לחיצוני (אפשרי רק אם למשתמש המקבל מוגדרת כתובת מייל), התראה למובייל או הודעת SMS (אם השירות נרכש על ידי בית הספר).

אפשר להוסיף קבצים נספחים על ידי הקלקת כפתור "הוסף קובץ", קליק על "בחר קובץ להעלאה", בחירת הקובץ ואישורו, רישום תיאור לקובץ ולחיצת כפתור "שמור". מה שנותר – ללחוץ על כפתור "שלח". במידה ולחצת "רשימה", המסך יתחלף למסך הבא:

|             |                                  |                           |                   |              | תוב דואר חדש:   |
|-------------|----------------------------------|---------------------------|-------------------|--------------|-----------------|
|             | סמן שם נמען                      | <b>v</b> x                | מחנכים צוות:      | מורים 📃 נ    | תלמידים 📒 הורים |
|             |                                  |                           | -עד               | מ-           | כיתה:           |
| ייצא רשימה  |                                  | רענן                      | -עד               | מ-           | מקבילה:         |
| שמור רשימה  |                                  |                           | ▼ <b>x</b>        | הכל          | מקצוע:          |
|             | מסומנים: 0 לא מסומנים: 0 סה"כ: 0 |                           | <b>v x</b>        | הכל          | מורה:           |
| מחק מסומנים | סמן את כולם                      |                           | ▼ x               | הכל          | קבוצות לימוד:   |
|             |                                  | נמענים                    | הפחת מרשימת       | רשימת נמענים | הוסף ל          |
|             |                                  |                           |                   |              | נושא:           |
|             |                                  |                           |                   |              |                 |
|             |                                  |                           |                   |              |                 |
|             |                                  |                           |                   |              | תוכן:           |
|             |                                  |                           |                   |              |                 |
| <u>k</u>    |                                  |                           |                   |              |                 |
| שלח         | ל 📃 הודעת SMS הוסף קובץ          | ל חיצוני 📒 התראה למובייז' | וא"ל פנימי 📃 דוא' | שלח אל: Ӯ ד  |                 |
| 8           |                                  |                           |                   |              |                 |

כאן תוכל לבנות רשימת נמענים, המורכבת מתלמידים ו/או הורים ו/או מורים ו/או מחנכים ו/או צוות, כאשר מכל אוכלוסיה תוכל להגדיר חתך ולהוסיפו לרשימה. אפשר לבצע הוספות/גריעות מהרשימה באופן חוזר עד להגעה לרשימה הרצויה.

:דוגמא

סמן "תלמידים", חתוך לפי כיתה י עד י, מקבילה 1 עד 4, ומקצוע: הסטוריה, ואז לחץ כפתור "הוסף לרשימת נמענים". כל תלמידים הלומדים בכיתות י1 – י4, ולומדים הסטוריה, יתווספו לרשימה.

כעת תוכל להמשיך, לבטל סימון "תלמידים", לסמן "מורים" וגם כאן לחתוך לפי י1 עד י4 ומקצוע:הסטוריה וללחוץ כפתור "הוסף לרשימת נמענים", ובכך ייתוספו כל המורים שמלמדים הסטוריה בכיתות י1 עד י4 לרשימה, וכן הלאה.

אפשר גם לגרוע מהרשימה תלמידי י1 – י4 שלומדים אזרחות, כך שהתלמידים שיישארו ברשימה יהיו רק תלמידים מכיתה י1 – י4 שלומדים הסטוריה ואינם לומדים אזרחות.

ברשימה שנוצרה אפשר לעבור ולגרוע נמענים באופן בדיד על ידי סימונם ולחיצת "מחק מסומנים".

כשאתה מרוצה – רשום נושא, תוכן, ושלח.

אתה יכול לשמור את הרשימה לפעמים הבאות – לחץ על "שמור רשימה", ובחלון שיתקבל, בחר רשימה קיימת לדריסה, או הקלד שם רשימה חדש.

לטעינת רשימה קיימת – לחץ "טען רשימה" ובחר.

כפתור "ייצא רשימה" פותח חלון עם כל כתובות האימייל של הנמענים ברשימה, להם תוכל לבצע "העתק", ולהדביק לתוך שדה BCC בתוכנת ה- OUTLOOK או GOOGLE MAIL וכדומה.

#### <u>קריאת דואר</u>

לחץ על השורה הרצויה. פירוט ההודעה יופיע בתחתית המסך. הקלקה כפולה על שטח פירוט ההודעה, יפתח את ההודעה על חלון מלא – ממנו תוכל לצאת בהקשת מקש Esc, או לחיצת ה- X האדום.

שאר הפעולות במסך הדואר הן טריוויאליות:

- השב עבור שורת דואר צבועה, יפתח את חלון השב שדומה מאוד לחלון "הוסף", ויכלול ציטוט של הודאר הנכנס. הוסף את תשובתך ולחץ "שלח".
  - העבר עבור שורת דואר צבועה, יפתח את חלון "העבר" הכמעט זהה לחלון "הוסף" כלל ההבדל הוא שהטקסט של המייל כבר קיים, כולל קבצים נספחים. בחר יעד והקלק "שלח".
    - סמן כולם / בטל סימון כולם מסמן/מאפס סימון של כל שורות פריט הדואל המוצגים במסך.
      - מחק מסומנים מוחק את דברי המייל המסומנים.
- העבר מסומנים יציג חלון לבחירת ספריית היעד, ולאחר אישור יעבור את המיילים המסומנים אל ספרייה זו.
  - בדוק דואר מבצע רענון של המסך
  - ניהול ספריות מאפשר הוספת/מחיקה של ספריות נוספות מעבר לסטנדרד (נכנס,נשלח,פח אשפה).
  - כפתור "הדפס" על שורה צבועה, יפתח חלון בפורמט הדפסה של המייל. לחץ עליו מקש ימני של העכבר, ובחר "הדפס".
    - פקיד בחירה המופיע בצד ימין מאפשר החלפה של הספרייה הנוכחית.

#### 6 תפריט מורה מקצועי

כל המורים מוגדרים כמורים מקצועיים, ולכן יש להם גישה לתפריט זה. מורים הרשומים גם כמחנכי כיתה, יקבלו בנוסף את תפריט "מורה מחנך" עליו יוסבר בהמשך.

#### התפריט מכיל את האופציות הבאות:

- אירועי ציון יפתח תפריט המאפשר טיפול באירועי ציון, וחישובי ציונים.
  - הזנת ציונים יפתח תפריט המאפשר הזנת ציונים במספר שיטות.
- הזנת אירועי משמעת יפתח תפריט המאפשר הזנת ועדכון דיווחי משמעת, כולל חיסורים ואיחורים.
  - דוחות יפתח תפריט המאפשר הפקת מגוון דוחות, על משמעת וציונים שהמורה הזין, כולל בגרויות.
  - כרטיס תלמיד ממשק שמאפשר לך גישה לכל התלמידים בקבוצות הלימוד שלך, ומפרט את כל
     המידע הרשום על התלמיד שקשור לקבוצות הלימוד אותן אתה מלמד.
  - כרטיס תלמיד רוחבי ממשק המציג באופן רוחבי על המסך את ציוני ומשמעת התלמיד בקבוצות
     הלימוד שאתה מלמד, תוך איפשור לשנותם במיידי, כולל חישוב מחדש של ציוני סוף תקופה.
  - תיק אישי המקום בו תוכל לרשום הערות, ולהעלות מסמכים, הקשורים לתלמיד ספציפי, ולשתף אותם עם מורים וצוות, וכן לקרוא הערות ומסמכים שמורים אחרים העלו ואשר אתה מסומן במורשי הקריאה להם.
  - יומן מורה יפתח תפריט המאפשר טיפול במערכת השעות, הזנת ועדכון של יומן המורה כולל קיום השיעור, תוכן השיעור, שיעורי בית, חומרי לימוד, ודיווח משמעת. כמו כן – דוחות יומן, וטיפול בקבוצות פרטניות (הקמה, שיבוץ במערכת השעות, שיוך תלמידים).
  - חומרי לימוד יפתח תפריט המאפשר העלאת קבצים למקצוע/קבוצת לימוד, וכן הקמת שיעורי בית
     לקבוצת לימוד עם העלאת מסמך עליו התלמידים פותרים, ומעלים אותו חזרה פתור אל המורה.
    - בניית לוח מבחנים מאפשר תכנון לוח מבחנים לקבוצות הלימוד לתקופה.
      - דוח לוח בחינות מדפיס את רשימת תכנון לוח מבחנים.
    - ניהול טפסים מאפשר העלאת טפסים לאוכלוסיות יעד, כולל הגדרת התלמידים.

כל האופציות דלעיל נגישות גם לרכזי מקצוע, בכפוף לגישה רק לקבוצות הלימוד אותן הם מרכזים. כל האופציות דלעיל נגישות למזכיר בית הספר, בתוספת חיתוך לפי מורים.

### אירועי ציון 7

תפריט מורה מקצועי – אירועי ציון – טיפול באירועי ציון

על מנת שנוכל להזין ציונים לאירוע כלשהוא (בוחן, בחינה, סוף תקופה) , יש ראשית להקים את אירוע ציון זה. להלן המסך שייפתח:

|       |         |                |                                    |         |      | טיפול באירועי ציון   |
|-------|---------|----------------|------------------------------------|---------|------|----------------------|
|       | תקופה   | סוג ארוע ציון  | קבוצות לימוד                       | מקבילה  | כיתה | מקצועות              |
|       | מחצית א | הכל            | הכל                                | הכל     | הכל  | הכל                  |
|       | מחצית ב | מבחן בכתב      | 4 אנגלית א2 ט 3, ט 4 9062444       | 1       | г    | אנגלית               |
|       |         | בוחן בכתב      | 11062022 אנגלית 5 יא 1             | 2       | n    | חינוך                |
|       |         | מבחן בעפ       | 11720787 חינוך יא 1                | 3       | U    | מעורבות חברתית       |
|       |         | מטלת ביצוע     | 11999044 מעורבות חברתית יא 1       | 4       |      |                      |
|       |         | עבודה אישית    | 12062230 אנגלית 5 יב 1, יב 2, יב 5 | 5       | יא   |                      |
|       |         | תלמידאות       |                                    | 6       | יב   |                      |
|       |         | עבודת צוות     |                                    | 7       | יג   |                      |
|       |         | תלקיט          |                                    | 8       | יד   |                      |
|       |         | פרוייקט אישי   |                                    |         |      |                      |
|       |         | פרוייקט קבוצתי |                                    |         |      |                      |
|       |         | דוח סיור       |                                    |         |      |                      |
|       |         | דוח מעבדה      |                                    |         |      |                      |
|       |         | отנא           |                                    |         |      |                      |
|       |         | • מצגת         |                                    |         |      |                      |
|       |         |                |                                    |         |      |                      |
|       |         |                | נ שינוי מספרי אירועים              | למטרו 📃 |      | להציג רק אירוע מספר: |
| 8 🖯 🖯 |         |                |                                    |         |      |                      |

<u>להוספת אירוע ציוו</u>, בחר קבוצת לימוד ותקופת לימוד, ולחץ כפתור 😳

יופיע המסך הבא:

|                   |                         |   |               |            | ארוע הערכה     |
|-------------------|-------------------------|---|---------------|------------|----------------|
| ארוע סוף תקופה 49 | מספר ארוע:              | • | זנגלית 5 יא 1 | 11062022 א | קבוצת לימוד:   |
|                   | תאור:                   |   | •             | הכל        | :סוג ארוע      |
| ▼                 | סוג ציון למרכיב:        |   |               |            | משקל %         |
|                   | תאריך החזרה: [          |   |               |            | :תאריך ארוע    |
|                   | לאפשר הערת<br>מלל חופשי |   |               |            | חסום לתלמידים: |
| מחק               | מרכיבים                 |   | זיפוי         | נושאי נ    |                |
| 8                 |                         |   |               |            |                |

אם הגעת למסך זה לאחר בחירת קבוצת לימוד, היא תיבחר אוט' בשדה "קבוצת לימוד". אחרת עליך לבחור את הקבוצה הרצויה.

מספר ארוע נשלף אוטומטית לאחר בחירת קבוצת הלימוד, כמספר האירוע החופשי הבא עבור אותה קבוצה, במסגרת טווח מספרי האירועים ה- "רגילים" שהוגדר בבית הספר (בד"כ 1-49).

> טווח אירועים 50-59 מקובל בד"כ עבור אירועי מבחן מיפוי, 80 עבור אירוע יום הורים, ו- 90-93 עבור סוף תקופה/שנה.

. אם זהו אירוע סוף תקופה – לחץ כפתור "ארוע סוף תקופה" אשר יקבע מספר ארוע 91 ותאור הארוע "תקופתי סופי

במידה וזה אינו אירוע סוף תקופה, עליך לבחור את סוג הארוע מתוך הרשימה.

כעת, מלא את משקל הארוע עבור שקלול לציון סוף תקופה, התאריך בו האירוע יקרה, ותאריך החזרה צפוי. סמן "חסום לתלמידים" על מנת שתלמידים לא יקבלו נוטיפיקציה על רישום הציון והוא יהיה מוחבא מהם, עד שתחליט לפרסם.

באפשרותך לאפשר הערת מלל חופשי כחלק ממילוי הציונים לארוע.

לחץ על איקון 飅 לשמירת הארוע החדש וסגירת החלון.

\*\* במידה וזה אירוע <mark>מבחן מיפוי</mark>, עליך לבחור "סוג ציון למרכיב" את הערך "נקודות", ללחוץ על כפתור "נושאי מיפוי". יתקבל החלון הבא:

| בטבי<br>תאוו | לה שלפניך עליך לרשום את נושאי המיפוי: ולכל<br>ר, ולבחור צבע משלו. המעבר משדה לשדה באי<br>מקשי החיצים. לסיום יש ללחוץ על כפת | נושא יש להקליד<br>מצעות מקש ה- R<br>ר הדיסקט/שמור. | ד קוד מספרי<br>ENTER ו/א | 1 |
|--------------|----------------------------------------------------------------------------------------------------|----------------------------------------------------|--------------------------|---|
|              | תאור                                                                                                    | צבע                                                | aud                      | 4 |
|              | אנרגיה חשמלית                                                                                                    | כחול בהיר 🔻                                        | ×                        |   |
|              | גלגולי אנרגיה                                                                                                    | אדום                                               | ×                        |   |
|              | מאמר מדעי                                                                                                    | תכלת 🔹                                             | ×                        |   |
|              | גרפים                                                                                                    | אפור                                               | ×                        |   |
|              | חומרים                                                                                                    | ירוק בהיר 🔻                                        | ×                        |   |
|              |                                                                                                    | •                                                  | ×                        |   |
|              |                                                                                                    | •                                                  | ×                        |   |
|              |                                                                                                    | •                                                  | ×                        |   |
|              |                                                                                                    | •                                                  | ×                        |   |
|              |                                                                                                    | •                                                  | ×                        |   |
|              |                                                                                                    | •                                                  | ×                        |   |
|              |                                                                                                    | •                                                  | ×                        | - |

כאן תקים את רשימת הנושאים למיפוי, ותבחר להם צבעים.

לאחר השמירה, תלחץ על כפתור "מרכיבים", ובמסך שיפתח:

| þ   | וה, ו<br>ה- | יר השאי<br>ות מקש | בתיאור יש לרשום את מספ<br>זעבר משדה לשדה באמצע | 1 ומעלה,.<br>מיפוי". הו<br>ר. | ו שלפרך עליך לרשום את השאלת המרכיבות את המיפוי, כאשר לכל שאלה יש להקליד קוד שאלה מספר מ-10<br>לבחור את הנושא אליו היא שייכת. אם עדיין אה גדרת ומשי הישיו, אל אאת מסקר זה ולחודן על פכתו" נושא<br>VII ENTER או מקשי החיבים. לסיום יש ללחוץ על כפתור הדיסקט/שמו | ובלו<br>יש ז |
|-----|-------------|-------------------|------------------------------------------------|-------------------------------|----------------------------------------------------------------------------------------------------|--------------|
| - ) | מחק         |                   |                                                | משקל                          | האור                                                                                                    |              |
|     | ×           | •                 | אנרגיה חשמלית                                  | 3                             | 1                                                                                                    | 1            |
|     | ×           | •                 | אנרגיה חשמלית                                  | 5                             | 2                                                                                                    | 6            |
|     | ×           | •                 | אנרגיה חשמלית                                  | 4                             | 3                                                                                                    | [            |
| 1   | ×           | •                 | גלגולי אנרגיה                                  | 5                             | 4                                                                                                    |              |
|     | ×           | •                 | גלגולי אנרגיה                                  | 3                             | 5                                                                                                    |              |
|     | ×           | •                 | מאמר מדעי                                      | 8                             | 6                                                                                                    |              |
|     | ×           | •                 | גרפים                                          | 6                             | 7                                                                                                    |              |
|     | ×           | •                 | מאמר מדעי                                      | 4                             | 8                                                                                                    |              |
|     | ×           | •                 | גרפים                                          | 6                             | 9                                                                                                    |              |
|     | ×           | •                 | חומרים                                         | 3                             | 10                                                                                                    |              |
|     | ×           | •                 |                                                |                               |                                                                                                    |              |
|     | ×           |                   |                                                |                               |                                                                                                    |              |

תרשום את רשימת השאלות שבמבחן המיפוי, תגדיר לה ניקוד מקסימלי, ותשייך כל אחת מהן לנושא.

\_\_\_\_\_

\*\* באפשרותך ליצור אירוע <u>עם מרכיבים.</u> רלוונטי בד"כ לבתי ספר יסודיים, ועבור אירועי סוף תקופה/שנה. במידה וזה רצונך – בחר סוג ציון למרכיב, ולחץ על כפתור "מרכיבים".

|                           |                                  |                                                                                                    | מרכיבים                |
|---------------------------|----------------------------------|----------------------------------------------------------------------------------------------------|------------------------|
| בתיאור<br>חוץ על<br>שמור. | 1 ומעלה,<br>סך זה ולל<br>הדיסקט/ | ה שלפניך עליך לרשום את השאלות המרכיבות את המיפוי, כאשר לכל שאלה יש להקליד קוד שאלה מספרי מ-101<br>שום את מספר השאלה, וכן יש לבחור את הנושא אליו היא שייכת: אם עדיין לא הגדרת נושאי מיפוי, נא לצאת ממ<br>ר "נושאי מיפוי". המעבר משדה לשדה באמצעות מקש ה- ENTER ואו מקשי החיצים. לסיום יש ללחוץ על כפתור | בטבל.<br>יש לר<br>כפתו |
| 🔺 pnn                     | משקל                             | תאור                                                                                                    | קוד                    |
| ×                         | 30                               | חיבור                                                                                                    | 101                    |
| ×                         | 30                               | הבעה                                                                                                    | 102                    |
| ×                         | 40                               | тקтıק                                                                                                    | 103                    |
| ×                         |                                  |                                                                                                    |                        |
| - <b>x</b>                |                                  |                                                                                                    |                        |
| 8                         |                                  |                                                                                                    |                        |

כאן תמספר ותרשום את מרכיבי האירוע, כולל משקל (או ניקוד) באמצעותו התוכנה תחשב את הציון המשוקלל של האירוע עצמו.

להצגת אירועי ציון קיימים, בחר חתך ממסך חתך זה, ולחץ כפתור

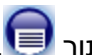

\*\* שים לב - ניתן לבצע בחירה מרובה על ידי לחיצת כפתור CTRL במקלדת בזמן ביצוע קליק עם העכבר.

יתקבל המסך הבא:

| μ               |     |              |        |             |                                    |            |   |             |              |                  |
|-----------------|-----|--------------|--------|-------------|------------------------------------|------------|---|-------------|--------------|------------------|
| תאור קבוצה      | רמה | מספר<br>ארוע | סוג או | סוג ארוע    | תאור ארוע                          | תאריך ארוע | % | תאריך החזרה | סוג<br>מרכיב | חסום<br>לתלמידים |
| ביולוגיה ח 6    |     | 2            | בוחן   | בוחן בכתב   | שלבי החקר המדעי                    | 20/02/2018 |   |             |              |                  |
| ביולוגיה ח 6    |     | 3            | מצגח   | מצגת        |                                    |            |   |             |              |                  |
| ביולוגיה ח 6    |     | 50           | מבחן   | מבחן משווה  | אנרגיה וחומרים                     |            |   |             | נקודות       |                  |
| ביולוגיה ח 6    |     | 51           | מבחן   | מבחן משווה  | מתכונת מיצב                        |            |   |             | נקודות       |                  |
| ביולוגיה ח 6    |     | 52           | מבחן   | מבחן משווה  | מתכונת מיצב                        |            |   |             |              |                  |
| מ. ביוטכנו יא 2 |     | 90           |        |             | תקופתי מחושב                       | 20/06/2018 |   |             |              |                  |
| מ. ביוטכנו יא 2 |     | 91           |        |             | תקופתי סופי                        | 20/06/2018 |   |             |              | Х                |
| מ. ביוטכנו יא 2 |     | 92           |        |             | שנתי מחושב                         | 20/06/2018 |   |             |              | Х                |
| מ. ביוטכנו יא 2 |     | 93           |        |             | שנתי סופי                          | 20/06/2018 |   |             |              | Х                |
| מ. ביוטכנו יב 2 |     | 1            | מבחן   | מבחן מתכונת | מעבדה, ביואינפורמטיקה, ה. גנטית, ת | 18/06/2018 |   |             | נקודות       |                  |
| מ. ביוטכנו יב 2 |     | 2            | מבחן   | מבחן מתכונת | מעבדה,ביואינפורמטיקה,תרביות,הנ     | 18/06/2018 |   |             |              |                  |
| מ. ביוטכנו יב 2 |     | 3            | מבחן   | מבחן מתכונת | הנדסה גנטית,תרביות,מע',ביואינפ     | 18/06/2018 |   |             |              |                  |
| מ. ביוטכנו יב 2 |     | 48           | ציון מ | ציון מגן    |                                    | 18/06/2018 |   |             |              |                  |
| מ. ביוטכנו יב 2 |     | 80           |        |             | יום הורים                          |            |   |             |              | Х                |
| מ. ביוטכנו יב 2 |     | 88           |        |             | אחוז חיסורים                       |            |   |             | אחוזים       | Х                |
| מ. ביוטכנו יב 2 |     | 89           |        |             | ציון חיסורים                       |            |   |             | אחוזים       | Х                |
| מ. ביוטכנו יב 2 |     | 92           |        |             | שנתי מחושב                         | 20/06/2018 |   |             |              | Х                |
| 0.0.000000.00   |     | 93           |        |             | שותי סופי                          | 20/06/2018 |   |             |              | Х                |

כאן ניתן לעדכן אירוע קיים או למחוק אותו, וכן להוסיף אירוע ציון חדש (מאיקון 🚱 בתחתית המסך).

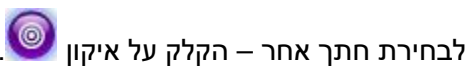

לחיצה על שורה, תפתח חלון עדכון, בו תוכל לעדכן את פרטי האירוע. מבנה החלון זהה לחלון הוספת ארוע.

לא לשכוח לשמור לפני היציאה !!

בסיום הקמת אירוע / אירועי ציון, תוכל לעבור להזנת ציונים. ראה פרק "הזנת ציונים".

### 8 חישוב ארוע סוף תקופה

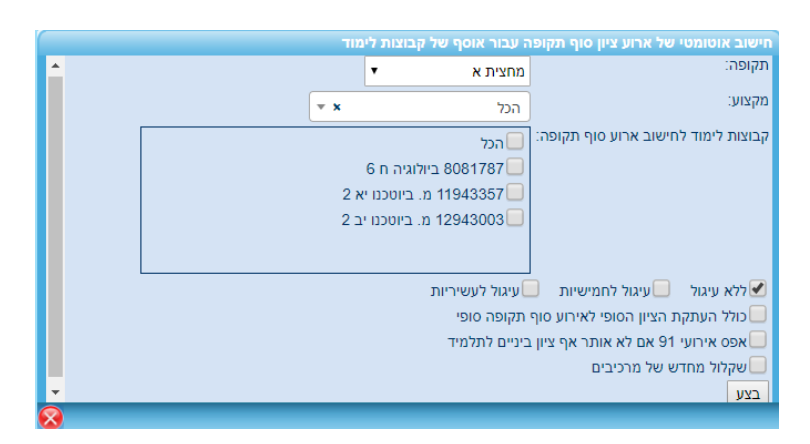

כאן תבחר את תקופת הלימוד ואת הקבוצות בהן תרצה לחשב את הציון התקופתי-סופי. סמן "כולל העתקת הציון הסופי לאירוע סוף-תקופה-סופי" על מנת להעתיק את תוצאת החישוב אל אירוע 91 שיודפס בתעודה.

#### 9 הזנת ציונים

תפריט מורה מקצועי – הזנת ציונים – הזנת ציונים לארוע

יתקבל מסך חתך הבא:

| (       |                                                                                                    |                          | הזנת ציונים לאירוע                                                            |
|---------|----------------------------------------------------------------------------------------------------|--------------------------|-------------------------------------------------------------------------------|
|         | יון ע"י קליק יחיד, ולחץ על כפתור הצג כחול עגול בתחתית המסך<br>ץ על כפתור הוסף, לעריכת אירוע סמן את האירוע ולחץ כפתור ערוך | חר אירוע צ<br>ת אירוע לח | בחר קבוצת לימוד. וודא תקופת לימוד. ב<br>או פשוט לחץ דבל-קליק על האירוע. להוספ |
|         | אירועי ציון                                                                                                    | תקופה                    | קבוצת לימוד                                                                   |
| Í       | 1 בוחן בכתב חומרים והמודל החלקיקי                                                                                         | מחצית ז 🗠                | 6 ביולוגיה ח 8081787                                                          |
|         | 2 בוחן בכתב הטבלה המחזורית                                                                                                | מחצית ו                  | 2 מ. ביוטכנו יא 11943357 מ. ביוטכנו יא                                        |
|         | 50 מבחן מיפוי                                                                                                    |                          | 12943003 מ. ביוטכנו יב 2                                                      |
|         | 51 מבחן משווה חומרים(ז'+ח')                                                                                               |                          |                                                                               |
|         | 60 הישגים 75%                                                                                                    |                          |                                                                               |
|         | 25% תלמידאות 70                                                                                                    |                          |                                                                               |
|         | 91 תקופתי סופי 02/02/2018                                                                                                 |                          |                                                                               |
|         | סכום משקלי האירועים: 100<br>הוסף ערוך                                                                                     | Ŧ                        | •                                                                             |
|         | 📙 הדפס לרוחב<br>טורים                                                                                                    | ת 🔍 הזנת                 | לפי שם תלמיד 🍳 לפי כיתה 🦲 הזנת שורו 🔾                                         |
|         |                                                                                                    |                          | •                                                                             |
| 😣 📻 🕒 🖨 |                                                                                                    |                          |                                                                               |

פה תוכל לבחור קבוצת לימוד ותקופה, ואז תתמלא רשימת אירועי ציון קיימים ותוכל לבחור אחד מהם בהקלקה כפולה, פעולה שתפתח את חלון הזנת הציונים

שים לב שניתן גם מכאן להוסיף אירוע חדש (לחץ כפתור "הוסף") או לערוך פרטי אירוע קיים (בחר אותו בהקלקה יחידה, ולחץ כפתור "ערוך").

במידה ומדובר באירוע שכבר מילאת לו ציונים, ניתן להדפיס טופס מסכם לבחינה, על ידי הקלקת איקון 😬

להלן מסך הזנת ציונים:

| הזנת שורות 📍 הזנת טורים • | ע 2 בוחן בכתב הטבלה המחזורית              | ארו 808′ | 1787 , | לוגיה ח 6 | לימוד ביוי | לארוע - קבוצת | ת ציונים י | הזנו |
|---------------------------|-------------------------------------------|----------|--------|-----------|------------|---------------|------------|------|
|                           | תאור היגד                                 | היגד     | li.X   | כיתה      |            | שם            | ת.זהות     | 'то  |
|                           | עלייך להקפיד להביא ציוד לימודי לכיתה.     | 12       | 100    | 6-n       | אל         | אג 32         | 1          | 1    |
|                           | עליך להקפיד על הכנת שעורי-בית באופן סדיר. | 13       | 63     | 6-n       |            | 32 אוו        | 0          | 2    |
|                           | עליך לגלות מעורבות בנעשה בשיעור           | 14       | 92     | 6-n       | ברוך       | איי 32        | 8          | 3    |
|                           | עלייך לשפר את הישגייך במקצוע.             | 15       | 0      | 6-n       |            | 32 גפ         | 9          | 4    |
|                           | עליך להקפיד על נוכחות סדירה בשיעורים.     | 16       | 77     | 6-n       | ל          | גר: 32        | о          | 5    |
|                           | עלייך לשמור על טוהר בחינות.               | 17       | 76     | 6-n       | ל          | 32 דוי        | 4          | 6    |
|                           | שיפרת את הישגיך - יישר כח!.               | 18       | 82     | 6-n       |            | 32 TT         | 1          | 7    |
|                           | חל שיפור בתפקודך וביחסך למקצוע.           | 19       | 84     | 6-n       | n          | 21 וויז       | 2          | 8    |
|                           |                                           |          | 77     | 6-n       |            | 32 וול        | 4          | 9    |
|                           |                                           |          | 42     | 6-n       | יה         | 21 ויס        | 3          | 10   |
|                           |                                           |          | 80     | 6-n       |            | 32 זה         | 4          | 11   |
|                           |                                           |          | 69     | 6-n       | מיכאל      | 21 טר         | 5          | 12   |
| 🗴 💿 🝙 😳                   |                                           |          |        |           |            |               |            |      |

כאן תוכל לנווט עם חיצים, או מקש ה- ENTER (על כיווני התנועה עם מקש ENTER אפשר לשלוט באמצעות

פקד • הזנת שורות • הזנת טורים שבראש המסך.

הקלקה כפולה בשדה "היגד", תפתח את רשימת ההיגדים המותאמת למקצוע הבחינה

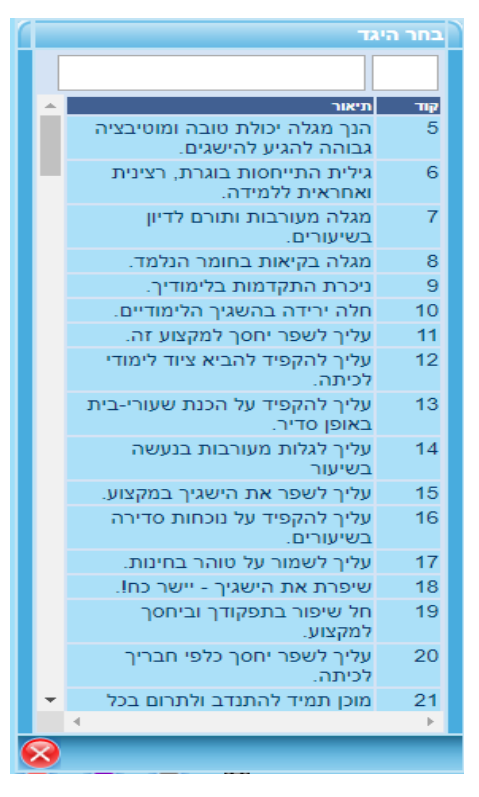

שים לב שאפשר לאתר היגד רצוי על ידי הקלדת חלק ממילים המופיעות בו, בשדה הלבן שבראש החלון.

לבחירת ההיגד – הקלק על ההיגד הרצוי.

מלל חופשי – ניתן להקליד כאן מלל קצר, או לבצע הקלקה כפולה בתוך השדה, לקבלת חלון גדול יותר.

\*\* אפשר לשלוף מספר היגדים לתוך שדה המלל החופשי, באמצעות איקון ההיגדים. לאחר בחירת ההיגד תוכנו יישלף לתוך שדה המלל החופשי היכן שהסמן היה ממוקם.

אי לשכוח לשמור על ידי הקלקת איקון 💼 !!!

\*\* ניתן לשתול קוד היגד מסויים לכל התלמידים על ידי הקלקת איקון 🥨 והמשך לפי ההנחיות בחלון שייפתח.

\*\* להלן דוגמא של טופס מסכם לבחינה:

| דות מבתן |        |      |                |         |                |         |      |           |      |       |           |       |    |      |     |      |    |      |                        |                    |
|----------|--------|------|----------------|---------|----------------|---------|------|-----------|------|-------|-----------|-------|----|------|-----|------|----|------|------------------------|--------------------|
|          |        |      | רית            | ה המחזו | בוחן בכתב הטבל | ע: 2    | אירת | ה: קו ייס | מורו | לוגיה | צוע: ביוי | 6 מק  | пз | כיתו |     |      |    |      |                        |                    |
| ציון     | 0 - 44 | ציוך | 45 - 54        | ציון    | 55 - 64        |         | ציון | 65 - 74   | Т    | ציון  | 75        | - 84  |    | ציון | 85  | - 94 |    | ציון | 95 - 10                | )0                 |
|          |        |      |                |         |                |         |      |           |      |       |           |       |    |      |     |      |    |      |                        |                    |
|          |        |      |                |         |                |         |      |           | _    |       |           |       | _  |      |     |      |    |      |                        |                    |
|          |        |      |                |         |                | +       |      |           | -    |       |           |       | _  |      |     |      |    |      |                        |                    |
|          |        |      |                |         |                | +       | _    |           | +    | 77    |           | 27 11 | n  |      |     |      |    |      |                        |                    |
|          |        |      |                |         |                |         |      |           | 1    | 77    | ಗ         | לובי  | P  |      |     |      |    |      |                        | _                  |
|          |        |      |                |         |                |         |      |           |      | 77    |           | קיר   | 1X |      |     |      |    |      |                        | _                  |
|          |        |      |                |         |                |         |      |           |      | 80    |           | ניקו  | ٦  |      |     |      |    |      |                        |                    |
|          |        |      |                |         |                |         |      |           |      | 76    |           | ניק   | Π  |      |     |      |    |      |                        |                    |
|          |        |      |                |         |                | _       |      |           | _    | 80    |           | חן    | ۵  |      |     |      |    |      | <u> </u>               |                    |
|          |        |      |                |         |                | -       | 60   |           | _    | 84    |           | T''   | n  | 02   | -   |      |    | 100  |                        |                    |
| 42       | ו ליה  | 45   | ז ראל          | 2 60    | ווו            | ÷       | 65   | יהול      | -    | 84    |           | 1128  | 2  | 92   |     | - 0L | -  | 100  | 1112                   |                    |
| 40       | r ,    | 47   |                | 56      | יין<br>רינה    |         | 69   | מוכל      | 2    | 80    |           | -     | 1  | 86   | נאנ | ליא  | 10 | 100  | ליאל                   | <u>א</u> וב        |
| 0        | 1      | 49   | 1 2            | 63      | т              | או      | 69   | קו מיכאל. | 5    | 80    |           | ול או | v  | 92   | יוך | ימוב |    | 97   | אמיר                   | เก ม               |
|          |        |      |                |         |                | -       |      |           | _    |       |           |       | _  |      |     | _    |    | _    |                        |                    |
|          |        | ולון | דרכי טיפול בכש |         |                |         |      |           |      | יו    | בה לכשל   | הסי   |    |      |     |      |    | כשלו | ת תלמידים שו           | שמוו               |
|          |        |      |                |         |                | $\perp$ |      |           |      |       |           |       |    |      |     |      |    |      | לון                    | מו                 |
|          |        |      |                |         |                | +       |      |           |      |       |           |       |    |      |     |      |    |      |                        | גפ                 |
| <u> </u> |        |      |                |         |                | +       |      |           |      |       |           |       |    |      |     |      |    |      | r                      | 9                  |
|          |        |      |                |         |                | +       |      |           |      |       |           |       |    |      |     |      |    |      |                        |                    |
|          |        |      |                |         |                | +       |      |           |      |       |           |       |    |      |     |      |    |      | שיראל                  | ישי                |
|          |        |      |                |         |                |         |      |           |      |       |           |       |    |      |     |      |    | , צה | ז שנעדרו: פרי<br>זררזי | תלמידינ<br>הערות ו |

### 10 הזנת ציונים למספר ארועים

תפריט מורה מקצועי – הזנת ציונים – הזנת ציונים למס. ארועים

יתקבל המסך הבא:

|                                                                                                    | הזנת ציונים למספר אירועים                    |
|----------------------------------------------------------------------------------------------------|----------------------------------------------|
| רוע - בצע קליק כפול על מס' האירוע. סמן אירועי ציון , ולחץ על כפתור הצג כחול עגול בתחתית המסך להוספת אירוע לחץ על<br>כפתור הוסף שבתחתית חלון האירועים | בחר קבוצת לימוד. וודא תקופת לימוד. לעריכת אי |
| תקופה אירועי ציון                                                                                                    | קבוצת לימוד                                  |
| מחצית א 📄 הכל                                                                                                    | 4 אנגלית א2 ט 3, ט 9062444                   |
| מחצית ו 🖌 בוחן בכתב                                                                                                    | 11062022 אנגלית 5 יא 1                       |
| <ul> <li>2 בוחן בכתב</li> </ul>                                                                                                    | 11720787 חינוך יא 1                          |
| ل المراجع Unseen and vocabulary د امار عدم 🖌                                                                                                    | 11999044 מעורבות חברתית יא 1                 |
| 4 מבחן בכתב                                                                                                    | 12062230 אנגלית 5 יב 1, יב 2, יב 5           |
| 05 מבחן מיפוי מבחן מיפוי תחילת שנה                                                                                                    |                                              |
|                                                                                                    |                                              |
|                                                                                                    |                                              |
|                                                                                                    |                                              |
| סכום משקלי האירועים: 100                                                                                                    |                                              |
| . הוסף                                                                                                    | -                                            |
| הזנת טורים 💽 ציון מספרי 🗔 ציון מילולי                                                                                                    | 🔍 לפי שם תלמיד 💛 לפי כיתה 💌 הזנת שורות       |
|                                                                                                    |                                              |
| 8 📋                                                                                                    |                                              |

בחר קבוצת לימוד, תקופה, ותתקבל רשימת ארועי ציון.

בחר את ארועי הציון שברצונך לראות ו/או לעדכן. סמן למטה את "ציון מילולי" אם רלוונטי, והקלק איקון 🗐. יתקבל מסך הבא:

|       |                          | הזנת טורים              | וזנת שורות                   | n •                         |                         |                        |                                         |                                        |                                                   | 8081787 ,                                        | גיה ח 6, | מד ביולו | קבוצת לינ | - ארוע | נ ציונים לא | וזנה |   |
|-------|--------------------------|-------------------------|------------------------------|-----------------------------|-------------------------|------------------------|-----------------------------------------|----------------------------------------|---------------------------------------------------|--------------------------------------------------|----------|----------|-----------|--------|-------------|------|---|
| •     | 91 תקופתי סופי<br>מילולי | 91 תקופתי סופי<br>מספרי | 70 תלמידאות<br>25%<br>מילולי | 70 תלמידאות<br>25%<br>מספרי | 60 הישגים 75%<br>מילולי | 60 הישגים 75%<br>מספרי | 2 בוחן בכתב<br>הטבלה המחזורית<br>מילולי | 2 בוחן בכתב<br>הטבלה המחזורית<br>מספרי | 1 בוחן בכתב<br>חומרים והמודל<br>החלקיקי<br>מילולי | 1 בוחן בכתב<br>חומרים והמודל<br>החלקיקי<br>מספרי | כיתה     |          | שם תלמיד  |        | ת.זהות      | 1    | ŧ |
|       | 5                        | 78                      |                              | 85                          |                         | 75                     | 12                                      | 100                                    |                                                   | 81                                               | 6 - n    | ול       | א         | 32     | 71          | 1    | 1 |
|       | 5                        | 76                      |                              | 80                          |                         | 75                     | 13                                      | 63                                     |                                                   | 55                                               | 6 - n    |          | ж         | 32     | 10          | 2    | 2 |
|       | 5                        | 83                      |                              | 85                          |                         | 82                     | 14                                      | 92                                     |                                                   | 82                                               | 6 - n    | ברוך     | א         | 32     | )8          | 3    | 3 |
|       | 4                        | 80                      |                              | 80                          |                         | 80                     | 15                                      | 0                                      |                                                   | 71                                               | 6 - n    |          | ,<br>A    | 32     | 19          | 4    | 1 |
|       | 5                        | 84                      |                              | 85                          |                         | 84                     | 16                                      | 77                                     |                                                   | 56                                               | 6 - n    | 7        | גו        | 32     | 00          | Ę    | 5 |
|       | 4                        | 78                      |                              | 85                          |                         | 75                     | 17                                      | 76                                     |                                                   | 70                                               | 6 - n    | 1        | т         | 32     | €4          | e    | 5 |
|       | 3                        | 86                      |                              | 90                          |                         | 85                     | 18                                      | 82                                     |                                                   | 57                                               | 6 - n    |          | т         | 32     | 51          | 7    | 7 |
|       | 4                        | 83                      |                              | 85                          |                         | 82                     | 19                                      | 84                                     |                                                   | 65                                               | 6 - n    | 7        |           | 21     | 52          | 8    | 3 |
|       | 5                        | 72                      |                              | 80                          |                         | 70                     |                                         | 77                                     |                                                   | 46                                               | 6 - n    |          | п         | 3:     | 54          | ç    | 9 |
|       | 5                        | 75                      |                              | 75                          |                         | 75                     |                                         | 42                                     |                                                   |                                                  | 6 - n    | יה       | ч         | 2'     | )3          | 10   | ) |
| 3 🔘 🗊 |                          |                         |                              |                             |                         |                        |                                         |                                        |                                                   |                                                  |          |          |           |        |             |      |   |

כאן תוכל לראות ציונים והיגדים של אירועי עבר, ולתקן / להקליד ערכים לאירועים חדשים – בד"כ אירועים מסכמים.

זו תצוגה נוחה מאוד במיוחד לאחר הפעלת חישוב ממוצע ציונים אל אירוע סיכומי כלשהו, ואז מעבר על הציונים המחושבים עם רפרנס של ציוני המקור, וביצוע תיקונים נקודתיים.

שים לב – הקלקה כפולה בשדה "מילולי" יפתח את חלון בחירת היגדים, בדומה להזנת ציונים לארוע.

## 11 הזנת ציונים למיפוי

תפריט מורה מקצועי -- הזנת ציונים -- הזנת ציונים למיפוי.

בחר את קבוצת הלימוד הרצויה בטבלה הימנית.

בחר בעמודת "אירועי ציון" את אירוע המיפוי (אם לא מופיע - נא להודיע למזכירות / לרכז המקצוע), ולחץ עליו בהקלקה כפולה (דבל-קליק). יתקבל מסך דלהלן:

| הזנת שורות 🔍 הזנת טורים 🔍 |      |                           | 419        | חן מיס     | 50 מב      | ארוע 8                  | 08178      | 87 ,6 n | מוד ביולוגיה | קבוצת ליו | - זרוע | נ ציונים לא | הזנח |
|---------------------------|------|---------------------------|------------|------------|------------|-------------------------|------------|---------|--------------|-----------|--------|-------------|------|
| Î                         | סופי | 18-<br>21,17-<br>20<br>15 | 17,21<br>8 | 16,15<br>8 | 15,14<br>9 | 2-<br>14,1-<br>13<br>44 | 1,16<br>16 | כיתה    |              | שם תלמיד  |        | ת.זהות      | #    |
|                           | 65   | 12                        | 7          | 8          | 2          | 23                      | 13         | 6 - n   | אל           | א         | 32     | 71          | 1    |
|                           | 80   | 12                        | 8          | 8          | 4          | 32                      | 16         | 6 - n   |              | א         | 32     | 10          | 2    |
|                           | 82   | 11                        | 3          | 8          | 4          | 41                      | 15         | 6 - n   | ברוך         | ж         | 32     | 28          | 3    |
|                           | 91   | 15                        | 8          | 8          | 9          | 36                      | 15         | 6 - n   |              | a         | 32     | 49          | 4    |
|                           | 78   | 10                        | 5          | 8          | 9          | 31                      | 15         | 6 - n   | ל            | ډ         | 32     | oc          | 5    |
|                           | 77   | 11                        | 3          | 8          | 9          | 30                      | 16         | 6 - n   | ל            | т         | 32     | 94          | 6    |
|                           | 86   | 12                        | 6          | 8          | 5          | 40                      | 15         | 6 - n   | п            | т         | 32     | 51          | 7    |
|                           | 91   | 12                        | 7          | 8          | 7          | 42                      | 15         | 6 - n   | n            | п         | 21     | 52          | 8    |
|                           | 65   | 6                         | 6          | 8          | 5          | 27                      | 13         | 6 - n   |              | п         | 32     | 54          | 9    |
|                           | 65   | 1                         | 6          | 8          | 6          | 28                      | 16         | 6 - n   | יה           | 9         | 21     | 93          | 10   |
|                           | 81   | 9                         | 8          | 8          | 6          | 35                      | 15         | 6 - n   |              | т         | 32     | 34          | 11   |
|                           | 75   | 6                         | 7          | 8          | 3          | 36                      | 15         | 6 - n   | מיכאל        | υ         | 21     | 55          | 12   |

כמובן - עם רשימת התלמידים הרלוונטית, ומספר שאלות כפי הגדרתם במסך הרכיבים של האירוע.

שימו לב לכותרת - בכל עמודה מופיע מספר השאלה, ומתחתיו הניקוד המקסימאלי המותר לשאלה.

עימדו בעמודה של השאלה הראשונה בשורת התלמיד הראשון, והחלו להקיש ציונים, תוך מעבר משדה לשדה באמצעות לחצן TAB או לחצן ה. ENTER -שימו לב שהמערכת אוכפת הזנת ציון חוקי (בהתאם להגדרת המרכיבים), כך שאם תקלידו בתא מסוים ניקוד גבוה מהמקסימום המותר, תקבלו התראה ולא תוכלו להמשיך. כמו כן, שימו לב שביציאה מכל תא, עמודת "סופי" מתעדכנת ומשקפת את סכום התאים באותה שורה.

המשך והקלד את ציוני כל התלמידים. מומלץ לבצע שמירה כל 10 דקות, באמצעות כפתור הדיסקט האפור, למניעת אובדן עבודה עקב תקלת תקשורת אפשרית.

בסיום - שמור (כרגיל - באמצעות איקון הדיסקט האפור למטה משמאל).

שים לב - במידה ואין הגבלה על ציון בשאלה כלשהיא, או שהציון הסופי אינו מתעדכן בעת יציאה משדה שאלה כלשהיא, אזי כנראה שיישנן שאלות (מרכיבים) שלא הוגדר להם משקל. עליכם לשמור את עבודתכם, לגשת לאירועי ציון - טיפול באירועי ציון, כפתור "הצג", לאתר את האירוע ולהיכנס אליו, ולתקן את שדה המשקל הריק. כמו כן יש להודיע על כך לרכז המקצוע על מנת שידאג לתיקון בשאר הכיתות.

לאחר שסיימת - ניתן לגשת להפיק דוחות על המיפוי

#### 12 הזנת ארועי משמעת

תפריט מורה מקצועי – הזנת ארועי משמעת:

- 1. "הזנת פרוט ארועי משמעת" הזנת ארועי משמעת לקבוצת לימוד שלמה, לתאריך/שעה.
- .2 "עדכון פרוט ארועי משמעת" קבלת רשימת רישומי משמעת לקב.לימוד על טווח תאריכי רישום, ועדכונם/ביטולם/הצדקתם.
  - 3. "הזנת ריכוז ארועי משמעת" הזנה כמותית לתלמידי קבוצת לימוד.
  - . 4. "הזנת אירוע משמעת בדיד" מאפשר איתור מהיר של תלמיד בודד וביצוע רישום משמעת.

#### 13 הזנת פרוט ארועי משמעת

|                |       |            |   |   | הזנת פרוט ארועי משמעת               |
|----------------|-------|------------|---|---|-------------------------------------|
|                |       | תקופה      |   |   | קבוצות לימוד                        |
|                | *     | מחצית א    |   | * | 8081787 ביולוגיה ח 6                |
|                |       | מחצית ב    |   |   | 2 מ. ביוטכנו יא 11943357            |
|                |       |            |   |   | 2 מ. ביוטכנו יב 12943003 מ.         |
|                | Ŧ     |            |   | Ŧ |                                     |
| ז לתאריך 📃 שעה | דיוור | הזנת טורים | • | л | לפי שם תלמיד 🄍 לפי כיתה 🔾 הזנת שורו |
| 8              |       |            |   |   |                                     |

בחר קבוצת לימוד, ותקופת לימוד.

בחר תאריך לדיווח, ושעה. נתונים אלה ישוכפלו לתוך שורות התלמידים. אם לא תמלא כאן, ניתן יהיה למלא אותם בכל שורה, ובכך לאפשר רישום ארועים במספר תאריכים שונים.

הקלק איקון 回 להמשך למסך הבא:

|      |             |                |                |                 |               |                 |                                |                    |          |          |          |     |            | 2 בנו יא | מ. ביוטס | משמעת - נ   |
|------|-------------|----------------|----------------|-----------------|---------------|-----------------|--------------------------------|--------------------|----------|----------|----------|-----|------------|----------|----------|-------------|
| הוסף | הערה חיובית | אלימות פיזית ו | אלימות מילולית | השחתת רכוש ביהס | התחצפות למורה | הגעה ללא תלבושת | חוסר ציוד <mark>ל</mark> ימודי | אי הכנת שיעורי בית | הפרעה    | חיסור    | איחור    | שעה | תאריך      | כיתה     |          | שם תלמיד    |
| +    | <b>S</b>    | <b>N</b>       | <b>S</b>       | <b>%</b>        | <b>%</b>      | <b>N</b>        | <b>%</b>                       | <b>S</b>           | <b>\</b> | <b>\</b> | <b>\</b> | 2   | 17/01/2018 | 2 - יא   | קד       | בי          |
| +    | <u> </u>    | <b>N</b>       | <b>\</b>       | <b>N</b>        | <b>\</b>      | <b>\</b>        | <b>\</b>                       | <b>S</b>           | <b>\</b> | <b>\</b> | <b>\</b> | 2   | 17/01/2018 | 2 - יא   | נדרינה   | בו          |
| +    | <b>\</b>    | <b>\</b>       | <b>\</b>       | <b>N</b>        | <b>S</b>      | <b>\</b>        | <b>%</b>                       | <b>\</b>           | <b>\</b> | <b>\</b> | <b>\</b> | 2   | 17/01/2018 | 2 - יא   |          | т           |
| +    | <b>\</b>    | <b>N</b>       | <b>\</b>       | <b>N</b>        | <b>S</b>      | <b>\</b>        | <b>S</b>                       | <b>\</b>           | <b>\</b> | <b>\</b> | <b>\</b> | 2   | 17/01/2018 | 2 - יא   |          | <b>1</b> 10 |
| +    | <b>\</b>    | <b>\</b>       | <b>\</b>       | <b>N</b>        | <b>N</b>      | <b>\</b>        | <b>S</b>                       | <b>\</b>           | <b>\</b> | <b>\</b> | <b>\</b> | 2   | 17/01/2018 | 2 - יא   | יקול     | U)          |
| +    | <b>\</b>    | <b>N</b>       | <b>\</b>       | <b>N</b>        | <b>S</b>      | <b>\</b>        | <b>S</b>                       | <b>\</b>           | <b>\</b> | <b>\</b> | <b>\</b> | 2   | 17/01/2018 | 2 - יא   | ל        | U           |
| +    | <b>\</b>    | <b>\</b>       | <b>\</b>       | <b>\</b>        | <b>\</b>      | <b>\</b>        | <b>\</b>                       | <b>\</b>           | <b>\</b> | <b>\</b> | <b>\</b> | 2   | 17/01/2018 | 2 - יא   | I        | לי          |
| +    | <b>\</b>    | <b>N</b>       | <b>\</b>       | <b>N</b>        | <b>S</b>      | <b>\</b>        | <b>S</b>                       | <b>\</b>           | <b>\</b> | <b>\</b> | <b>\</b> | 2   | 17/01/2018 | 2 - יא   |          | לי          |
| +    | <b>\</b>    | <b>\</b>       | <b>\</b>       | <b>\</b>        | <b>\</b>      | <b>\</b>        | <b>\</b>                       | <b>\</b>           | <b>\</b> | <b>\</b> | <b>\</b> | 2   | 17/01/2018 | 2 - יא   | ובט      | מו          |
| +    | <b>\</b>    | <b>\</b>       | <b>N</b>       | <b>%</b>        | <b>S</b>      | <b>N</b>        | <b>S</b>                       | <b>S</b>           | <b>\</b> | <b>\</b> |          | 2   | 17/01/2018 | 2 - יא   | מיטל     | . קו        |

במסך זה תוכל לסמן אירועי משמעת, להקליק איקון 🔦 להצדקה+סיבה ו/או רישום הערה.

במידה וברצונך לרשום לאותו תלמיד ארוע משמעת נוסף ביום/שעה אחרים, תוכל ללחוץ על כפתור ה- 🛨 בצד שמאל, אשר ישכפל את השורה (מלבד שדה "שעה").

לא לשכוח לשמור !!

#### 14 עדכון פרוט ארועי משמעת

| 1                        |               |         | עדכון פרוט ארועי משמעת   |
|--------------------------|---------------|---------|--------------------------|
|                          |               | תקופה   | קבוצות לימוד             |
|                          | A 7           | מחצית א | 8081787 ביולוגיה ח 6     |
|                          | :             | מחצית ב | 11943357 מ. ביוטכנו יא 2 |
|                          |               |         | 12943003 מ. ביוטכנו יב 2 |
|                          | -             | -       |                          |
| ד 💛 לפי כיתה 🖲 לפי תאריך | לפי שם תלמי 🔘 |         | מ-תאריך 🔲 מ-             |
| 8 🖨                      |               |         |                          |

בחר קבוצת לימוד, תקופת לימוד, ואופציונלית טווח תאריכים, והקלק איקון 回. יתקבל מסך הבא:

|              |             |                                                 |       |                |     | 1114-      | <i>с. це с</i> і | ועי משמעה | עו כון ארו |
|--------------|-------------|-------------------------------------------------|-------|----------------|-----|------------|------------------|-----------|------------|
| ¢            | מבוטל הערות | סיבת הצדקה                                      | מוצדק | סוג ארוע משמעת | שעה | תאריך      | כיתה             | תלמיד     | שם ו       |
| Â            |             | •                                               |       | איחור          | 5   | 25/10/2017 | 2 - יא           | נדרינה    | בנ         |
|              |             | ▼ היעדרות בשל שירות לקהילה,פעילות חברתית בביה"ס |       | חיסור          | 5   | 25/10/2017 | 2 - יא           | נדרינה    | בנ         |
|              |             | •                                               |       | איחור          | 5   | 01/11/2017 | 2 - יא           | נדרינה    | בנ         |
|              |             | • היעדרות בשל מבחן תיאוריה ומבחן מעשיי בנהיגה   |       | חיסור          | 6   | 01/11/2017 | 2 - יא           |           | לינ        |
|              |             | •                                               |       | חיסור          | 7   | 01/11/2017 | 2 - יא           |           | לינ        |
|              |             | •                                               |       | חיסור          | 5   | 08/11/2017 | 2 - יא           | נדרינה    | בנ         |
|              |             | •                                               |       | חיסור          | 5   | 08/11/2017 | 2 - יא           |           | т          |
|              |             | •                                               |       | חיסור          | 6   | 08/11/2017 | 2 - יא           | נדרינה    | בנ         |
|              |             | •                                               |       | חיסור          | 6   | 08/11/2017 | 2 - יא           |           | т          |
|              |             | •                                               |       | חיסור          | 7   | 08/11/2017 | 2 - יא           | קד        | ביי        |
| $\bigotimes$ |             |                                                 |       |                |     |            |                  |           |            |

המכיל את רשימת כל רישומי המשמעת שנעשו במסגרת קבוצת הלימוד שסומנה בתקופת הלימוד/טווח תאריכים הרצוי.

אתר את הרישום הרצוי לעדכון או ביטול או הצדקה, ובצע את הפעולה הרצויה.

לסיום – לא לשכוח לשמור !!

#### 15 הזנת ריכוז ארועי משמעת

| 1            |   |          |                  |   | הזנת ריכוז ארועי משמעת               |
|--------------|---|----------|------------------|---|--------------------------------------|
|              |   | תקופה    | סוג ארוע משמעת   |   | קבוצות לימוד                         |
|              | * | מחצית א  | הכל 🔷            |   | 8081787 ביולוגיה ח 6                 |
|              |   | מחצית ב  | חיסור            |   | 2 מ. ביוטכנו יא 11943357             |
|              |   |          | התחצפות למורה    |   | 12943003 מ. ביוטכנו יב 2             |
|              |   |          | אי הכנת שיעורי ו |   |                                      |
|              |   |          | חוסר ציוד לימודי |   |                                      |
|              |   |          | השחתת רכוש בי    |   |                                      |
|              |   |          | אלימות מילולית   |   |                                      |
|              |   |          | אלימות פיזית     |   |                                      |
|              |   |          | הפרעה            |   |                                      |
|              |   |          | הגעה ללא תלבוו   |   |                                      |
|              |   |          | הערה חיובית      |   |                                      |
|              | - |          | <b>T</b>         | - |                                      |
| מוצדק 🛑 הערה |   | יך רישום | הזנת טורים תאר 🤅 | J | לפי שם תלמיד 🍭 לפי כיתה 🔾 הזנת שורוו |
| 8            |   |          |                  |   |                                      |

בחר קבוצת לימוד, בחר ארוע משמעת אחד או כמה (הקלק על סוג ארוע משמעת כאשר מקש CTRL לחוץ), בחר תקופה, ומלא תאריך רישום.

על מנת שיוצגו גם שדות מוצדק ו-הערה, יש לסמן את תיבות הסימון המתאימות. לחץ 回 לקבלת המסך הבא:

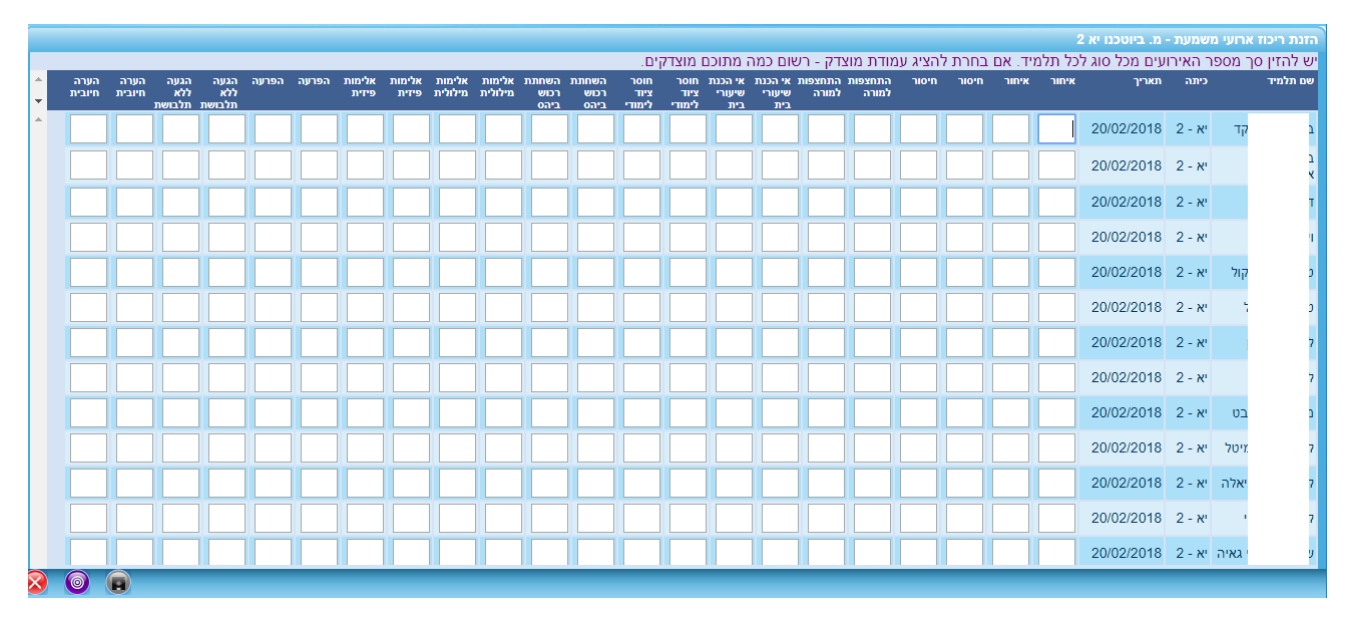

מאחר וסימנתי את תיבות הסימון מוצדק, אזי לכל סוג ארוע משמעת, יופיעו 2 עמודות.

עמודה ראשונה למקצוע – כמות כוללת לדיווח. עמודה שניה – כמות המוצדקים מתוכם.

לא לשכוח לשמור !!

במידה וכבר דווחו רישומי משמעת כמותיים לתלמידים בקבוצת הלימוד – הנתונים יופיעו כבר במסך זה, וניתן יהיה לעדכן/למחקם.

#### 16 הזנת אירוע משמעת בדיד

| <u>ושמעת</u> | <u>דיווח מ</u> |  |
|--------------|----------------|--|
| לפי תלמיד    | לפי כיתה       |  |
| ור           | 20             |  |

אם תבחר לאתר תלמיד <mark>לפי כיתה</mark>, ייפתח המסך הבא:

|      | T    | בחר כיתה:    |
|------|------|--------------|
|      | •    | בחר תלמיד:   |
| שעה: |      | :תאריך       |
| •    |      | קבוצת לימוד: |
|      | •    | :סוג אירוע   |
|      |      | הערה:        |
| •    |      | מוצדק ?      |
|      |      | מחק דיווח ?  |
| בטל  | שמור |              |

כאן תבחר כיתה, דבר שיגרום לתיבה המשולבת "בחר תלמיד" להתעדכן לרשימת תלמידי הכיתה שנבחרה.

בחר תלמיד, קבע תאריך ושעה, בחר קבוצת לימוד, סוג הארוע. ניתן לפי הצורך לרשום הערה, ולציין מוצדקות וסיבת הצדקה. במידה ובקבוצת הלימוד/תאריך/שעה/תלמיד/סוג אירוע כבר יש רישום משמעת – יישלפו ההערה וההצדקה, וביכולתך לעדכן או לבטל (על ידי סימון "מחק דיווח ?").

אל תשכח לשמור !!

אם תבחר לאתר תלמיד <mark>לפי תלמיד</mark>, ייפתח המסך הבא:

|          | T    | בחר תלמיד:   |
|----------|------|--------------|
| שעה:     |      | תאריך:       |
|          | •    | קבוצת לימוד: |
|          | •    | :סוג אירוע   |
|          |      | הערה:        |
| <u> </u> |      |              |
| •        |      | מוצדק ?      |
|          |      | מחק דיווח ?  |
| בטל      | שמור |              |
|          |      |              |
|          |      |              |

בחר תלמיד, מלא את הנתונים הנדרשים, ולחץ "שמור".

#### 17 רשימת דוחות מורה מקצועי

להלן רשימת דוחות מורה מקצועי:

- אלפון כיתה
- פרוט קבוצות לימוד
  - ריכוז ציונים
- פרוט ציונים היגדים הערות ומרכיבים
  - דוחות מיפוי
  - ארועי משמעת סיכומי •
  - ארועי משמעת מפורט
- דוח פרוט אירועי משמעת לקב. לימוד 🔹
  - דוח התאמות •
  - דוח בגרויות
  - תוכן קבוצות לימוד

פירוט כל דוח ודוח, כולל מסכי חתך מקדימים ודוגמאות פלט, יופיע בנספח דוחות למסמך זה.

### 18 כרטיס תלמיד

תפריט מורה מקצועי – כרטיס תלמיד

תפריט מורה מחנך – כרטיס תלמיד

יתקבל מסך כדלקמן:

| the second second second second second second second second second second second second second second second s |      |             |     |       |    |       |           |             |            |            |           |          |               |                |                               | כרטיס תלמיד |
|----------------------------------------------------------------------------------------------------|------|-------------|-----|-------|----|-------|-----------|-------------|------------|------------|-----------|----------|---------------|----------------|-------------------------------|-------------|
| תיק אישי תמונה                                                                                                 |      |             |     |       | •  | 2 - : | a"07      | :תלמיד      | :          | חיפוש 🔻    |           |          | ת לימוד: הכל  | קבוצ           |                               | מקצוע: הכל  |
|                                                                                                    |      |             |     |       |    |       |           | נקה אקסל    | הצג        |            | ר:        | עד-תארי  | ]             | מ-תאריך:       | •                             | תקופה: שנת  |
|                                                                                                    |      |             |     |       |    |       |           |             |            |            |           |          |               |                |                               |             |
| מסך גדול                                                                                                    |      |             |     |       |    |       |           | חרה         | ימוד שנבו  | רק בקב.ל 🔍 | צוע שנבחו | רק במי   | הצגה:: 🄍 כולם | תוני תלמיד לו: | ציון להצגה                    | בחר אירועי  |
| <u>▲</u>                                                                                                    | הערה | ציון מילולי |     | מיקום | PY | תאריך |           | y           | תאור ארוי  | סוג ארוע   | מס.ארוע   | תקופה    | 7             | לימוד מורו     | קבוצה                         | מקצוע       |
|                                                                                                    |      |             | al. | 12/13 | 66 |       | ליך תסיסה | אתנול על תה | השפעת      | מבחן בכתב  | 1         | מחצית א  | סקי אליס      | קול 1294:      | 3003 I                        | מ. ביוטכנ   |
|                                                                                                    |      |             | 16  | 13/14 | 66 |       |           |             |            | הישגים     | 60        | מחצית א  | סקי אליס      | קול 1294:      | 3003 I                        | מ. ביוטכנ   |
|                                                                                                    |      |             | al. | 10/14 | 70 |       |           |             |            | תלמידאות   | 70        | מחצית א  | סקי אליס      | קול 1294:      | 3003 I                        | מ. ביוטכנ   |
|                                                                                                    |      |             | 14  | 6/14  | 9  |       |           | סורים       | אחוז חיי   |            | 88        | מחצית א  | סקי אליס      | קול 1294:      | 3003 I                        | מ. ביוטכנ   |
| ·                                                                                                    |      |             |     | 4/4.4 | 0  |       |           |             |            |            | 00        | N DINDO  | סבו עלוס      | 1004           | 1002                          | מ בעווכן    |
| מסך גדול                                                                                                    |      |             |     |       |    |       |           |             |            |            |           |          |               |                | מפורט                         | סיכומי      |
| <u>-</u>                                                                                                    |      |             |     |       |    |       |           |             | _          | מוצדק      | כמות      |          | ארוע          | ד מורה         | קבוצת לימ                     | מקצוע       |
| <b>^</b>                                                                                                    |      |             |     |       |    |       |           |             |            |            | 7         | זור      | אליס איו      | 12 קולסקי      | 943003                        | מ. ביוטכנו  |
|                                                                                                    |      |             |     |       |    |       |           |             |            | 1          | 29        | סור      | אליס חיי      | 12 קולסקי      | 943003                        | מ. ביוטכנו  |
|                                                                                                    |      |             |     |       |    |       |           |             |            |            |           |          |               |                |                               |             |
|                                                                                                    |      |             |     |       |    |       |           |             |            |            |           |          |               |                |                               |             |
|                                                                                                    |      |             |     |       |    |       |           |             |            |            |           |          |               |                |                               |             |
| -                                                                                                    |      |             |     |       |    |       |           |             |            |            |           |          |               |                |                               |             |
| מסך גדול                                                                                                    |      |             |     |       |    |       |           |             |            |            |           |          |               |                |                               |             |
| ÷                                                                                                    |      |             |     |       |    |       |           | ציון סופי   | ניון בגרות | ציון מגן צ |           | שם שאלון | מספר שאלון    | יח"ל           | וקצוע                         | מועד נ      |
|                                                                                                    |      |             |     |       |    |       |           | 79          |            |            |           | ספרות    | 8280          |                | ספרות בחינוך<br>הממלכתי, יהוז | 06/2017     |
|                                                                                                    |      |             |     |       |    |       |           | 77          | 78         | 74         |           | ספרות    | 8281          |                | ספרות בחינוך<br>הממלכתי,יהוז  | 06/2017     |
|                                                                                                    |      |             |     |       |    |       |           | 78          |            |            |           | עברית    | 11280         |                | נברית (לשון<br>הבעה)          | 06/2017     |
|                                                                                                    | _    | _           |     |       |    |       | _         |             | _          |            | _         |          | _             |                | וררית (לשוו                   |             |
| X                                                                                                    |      |             |     |       |    |       |           |             |            |            |           |          |               |                |                               |             |

מורה מקצועי יוכל להציג כרטיסי תלמידים בכל קבוצות הלימוד שהוא מלמד.

מורה מחנך יראה כרטיסי תלמידים של כיתות החינוך שלו.

הכרטיס מציג ציוני אירועים שוטפים ותקופתיים, רישומי ארועי משמעת (באופן סיכומי או מפורט), וציוני בגרות.

ניתן למקסם כל אחד מהחלקים, על ידי הקלקת כפתור "מסך גדול" בחלק הרצוי להגדלה.

בלחיצת כפתור "תיק אישי" ניתן לגשת לתיק האישי של התלמיד, בו ניתן לרשום הערות על התלמיד, ולהעלות קבצים, באופן חסוי, תוך קביעת בעלי התפקיד החשופים אליו.

באמצעות כפתור "בחר אירועי ציון להצגה" ייפתח חלון בו ניתן לקבוע אלו ארועי ציון להציג:

|   | בחר אירועי ציון להצגה      |
|---|----------------------------|
|   | כל ארועי הציון 🗹           |
|   | ארועי ביניים 📃             |
|   | ארועים מחושבים 📃           |
| ה | ארועי סוף סמסטר/שנ 📃       |
|   | מספרי אירועים להצגה:       |
|   | מספרי אירועים לא<br>להצגה: |
| • |                            |

זה רלוונטי במיוחד עבור הדפסת כרטיס התלמיד – באמצעות כפתור "אקסל".

בלחיצת כפתור "אקסל", יופיע מסך מקדים בו תגדיר מה תרצה להפיק:

| ) | בחר חלקים ליצוא לאקסל/להדפסה:                                           |
|---|-------------------------------------------------------------------------|
|   | ציונים רק מלאים כולל מרכיבים<br>משמעת מפורט משמעת סיכומי<br>ציוני בגרות |
|   | עמודות מוצגות:                                                          |
|   | 死 מורה 🛛 🖉 קבוצת לימוד                                                  |
| l | מספר ארוע 🕑 סוג ארוע                                                    |
|   | תאור ארוע 🗹 תאריך                                                       |
|   | ציון 🕑 מיקום                                                            |
|   | ציון מילולי 🗹 הערה 🗹                                                    |
|   |                                                                         |
|   | מספר שורות בדף: 40 🛑 הדפס לרוחב 🛛 גודל גופן:                            |
|   | 😣 📻 😬                                                                   |

סמן את הנתונים המעניינים אותך, והקלק על האיקון המתאים להדפסה / יצוא לאקסל.

אם פתחת את כרטיס התלמיד דרך תפריט מחנך כיתה, יופיע כפתור חדש – "הדפס כיתה שלמה", אשר יפתח את החלון הקודם לסימון הנתונים המעניינים אותך, אך ידפיס אותם עבור כל התלמידים שבכיתה, לכל תלמיד בדף נפרד.

\*\* כפתור "תמונה" יציג את תמונת התלמיד.

## 19 כרטיס תלמיד רוחבי

|   |         |                |                 |                   |                    |                  |                    |                     |                      |                                  |             |       |                   |       |       |        |        |             |                 |                   |            |           |   | וחבי                | עת ר      | ומשמ         | כרטיס ציונים                                    |
|---|---------|----------------|-----------------|-------------------|--------------------|------------------|--------------------|---------------------|----------------------|----------------------------------|-------------|-------|-------------------|-------|-------|--------|--------|-------------|-----------------|-------------------|------------|-----------|---|---------------------|-----------|--------------|-------------------------------------------------|
|   |         |                |                 |                   |                    | צא               | נים                | חשב ציו<br>סופייו   | ד<br>ופיים           | <b>שנתי</b><br>ציונים ס<br>ושמור | מוד:<br>חשב | פת לי | <b>תקו</b><br>מור | ש [   | יכומי | רטיס כ | בור לכ | מלי<br>שי ע | חנך:<br>דיק איי | ים <mark>י</mark> | ד<br>תמונו | קו<br>הצג | 2 | למיד: ב<br>9טוסף: 5 | שם ת<br>ע | י ע<br>פי: 0 | כיתה: <mark>יא -</mark> ?<br><b>שליליים:</b> סו |
| ^ | נוכחות% | הערה<br>חיובית | אלימות<br>פיזית | אלימות<br>מילולית | השחתת רכוש<br>ביהס | התחצפות<br>למורה | הגעה ללא<br>תלבושת | חוסר ציוד<br>לימודי | וי הכנת שיעורי<br>ית | הפרעה                            | חיסור       | איחור | <b>'</b> 910      | ממוצע | 89    | 88     | 80 1   | תלמידור     | השגיות          | 44                | 4          | 3         | 2 | <sup>يה</sup> 1     | תקופ      |              | מקצוע+מורה                                      |
|   | 94      |                |                 |                   |                    |                  |                    | 1                   |                      |                                  | 4           |       | 88                | 88    | 0     | 7      |        | 80          | 90              |                   |            |           |   |                     | 1         | ų.           | מ. ביוטכנו י                                    |
|   | 100     |                |                 |                   |                    |                  |                    |                     |                      |                                  |             |       | 88                | 88    | 0     | 0      | 0      | 80          | 90              | 95                |            |           |   |                     | 2         |              |                                                 |
|   |         |                |                 |                   |                    |                  |                    |                     |                      |                                  |             |       | 88                | 88    |       |        |        |             |                 |                   |            |           |   | 1                   | שנח       |              |                                                 |
|   |         |                |                 |                   |                    |                  |                    | 1                   |                      |                                  | 4           |       | 88                |       |       |        |        |             |                 |                   |            |           |   |                     |           |              |                                                 |
| Ŧ |         |                |                 |                   |                    |                  |                    |                     |                      |                                  |             |       |                   |       |       |        |        |             |                 |                   |            |           |   |                     |           |              |                                                 |
|   |         |                |                 |                   |                    |                  |                    |                     |                      |                                  |             |       |                   |       |       |        |        |             |                 |                   |            |           |   |                     |           |              |                                                 |
|   |         |                |                 |                   |                    |                  |                    |                     |                      |                                  |             |       |                   |       |       |        | וידע:  | د           |                 |                   |            |           |   |                     |           | [            | הערה:                                           |

כאן תוכל לבחור תלמיד מתוך קבוצות הלימוד שאתה מלמד, ולראות את כל ציוניו ודיווחי המשמעת במסגרת קבוצות הלימוד שלך.

תוכל לשנות ציונים ולרשום היגדים במיידי, ובלחיצת "שמור" (אם יש לך הרשאה לכך) הנתונים יישמרו.

מסך זה שימושי ביותר עבור ישיבות פדגוגיות, בהן מחנך הכיתה וצוות מורים מקצועיים עוברים על תלמידי הכיתה, רואים את כל ציוני התלמיד בכל קבוצות הלימוד שלו, דנים, ולפי הצורך מבצעים תיקונים.

#### 20 תיק אישי

בגישה ראשונה לתיק אישי, תידרש לאשר זהותך באמצעות מסרון. לשם כך יופיע המסך הבא:

| SMS אישור באמצעות מסרון              |
|--------------------------------------|
| 05 אשר שליחת מסרון SMS לטלפון מס' 40 |
| שלח מסרון                            |
| רשום את הקוד שנשלח אליך:             |
| אמת קוד סגור חלון                    |
|                                      |

המסך יופיע רק אם מספר הטלפון הסלולרי שלך רשום במערכת, אחרת תקבל הודעה בנדון. במידה ומספר הסלולרי תקין – לחץ על כפתור "שלח מסרון".

בעת קבלת המסרון – רשום את הקוד שקיבלת בשדה המתאים, ולחץ "אמת קוד".

במידה והקוד תקין – תועבר למסך תיק אישי:

|   |   |          |        |   |   |  |  |  |  |  |  |  |  |  |  |  |  |  |   |     |    |    |     |     |     |      |     |      |   |   |  |      |   |     |   |   |   |     |     | אישי  | תיק  |
|---|---|----------|--------|---|---|--|--|--|--|--|--|--|--|--|--|--|--|--|---|-----|----|----|-----|-----|-----|------|-----|------|---|---|--|------|---|-----|---|---|---|-----|-----|-------|------|
| Г |   |          |        |   |   |  |  |  |  |  |  |  |  |  |  |  |  |  |   |     |    |    |     |     |     |      |     |      |   |   |  |      | • |     |   |   |   | כל  | n : | נלמיז | שם ו |
| ÷ |   | עדכן     | צרופות | ¥ | 4 |  |  |  |  |  |  |  |  |  |  |  |  |  |   |     |    |    |     |     |     |      |     | וערה | n |   |  | כותב | 1 | יתה | 9 |   | T | תלמ |     | ۱     | תארי |
| ^ |   | <b>S</b> |        |   |   |  |  |  |  |  |  |  |  |  |  |  |  |  | ۲ | אא  | אא | אא | e.r | מוד | לינ | ציוד | ר צ | oin  |   | C |  | q    |   | 6-n |   | ל |   | 1   | 06/ | 10/20 | 018  |
|   |   | 1        |        |   |   |  |  |  |  |  |  |  |  |  |  |  |  |  | ٨ | גאא | (X | אא | c., | מוד | לינ | ציוד | ר צ | oin  |   | C |  | ą    |   | 6-n |   | ל |   | ł   | 06/ | 10/20 | 018  |
|   |   |          |        |   |   |  |  |  |  |  |  |  |  |  |  |  |  |  |   |     |    |    |     |     |     |      |     |      |   |   |  |      |   |     |   |   |   |     |     |       |      |
|   |   |          |        |   |   |  |  |  |  |  |  |  |  |  |  |  |  |  |   |     |    |    |     |     |     |      |     |      |   |   |  |      |   |     |   |   |   |     |     |       |      |
| - |   |          |        |   |   |  |  |  |  |  |  |  |  |  |  |  |  |  |   |     |    |    |     |     |     |      |     |      |   |   |  |      |   |     |   |   |   |     |     |       |      |
| R | 8 |          |        |   |   |  |  |  |  |  |  |  |  |  |  |  |  |  |   |     |    |    |     |     |     |      |     |      |   |   |  |      |   |     |   |   |   |     |     |       |      |

כאן תבחר את התלמיד שאתה רוצה לראות את רשימת ההערות והמסמכים שאתה מורשה לראותם ו/או אתה בעצמך העלית, או תבחר ב- "כולם".

. היכן שאתה מורשה עדכון – יופיע לך איקון 📏 לחץ עליו לקבלת חלון עדכון

להוספה – לחץ על כפתור 😳 . יופיע המסך הבא:

| _  |          |                     |                      |             |                     |            |
|----|----------|---------------------|----------------------|-------------|---------------------|------------|
|    |          |                     |                      |             |                     | עריכת הערה |
|    |          |                     |                      | •           | בחר                 | שם תלמיד:  |
|    |          |                     |                      |             | 14/10/201           | תאריך: 8   |
|    | N        |                     |                      |             |                     | הערה:      |
|    |          |                     |                      |             |                     | צרופות:    |
| \$ | עדכן מחק | תאריך הורד          | קובץ                 | שם          |                     | תאור       |
| *  |          |                     |                      |             |                     |            |
|    |          | אעלה No file chosen | Choose File קובץ:    |             |                     | תאור:      |
|    | רכז שכבה | מנהל 📃              | מורי מקצוע 📃<br>יועץ | מחנך 📃 מחנך | כולם<br>- רכז מקצוע | מורשי צפיה |
| 8  |          |                     |                      |             |                     |            |

בחר תלמיד מהרשימה, מלא הערה, העלה מסמכים לפי הצורך, סמן מורשי צפיה ושמור.

## 21 מערכת שעות

כעקרון, מערכת השעות נקלטת מתוך תוכנת תכנון מערכת שעות, בתחילת שנת הלימודים לאחר סיום הקמתה.

במידה ובית הספר אינו עובד עם תוכנה לבניית מערכת שעות, הן המזכיר והן המורים יכולים להקים את המערכת ישירות בתיק תלמיד.

תפריט מורה מקצועי – יומן מורה – מערכת שעות

שיבוץ ראשוני של מערכת השעות.

- א. היכנס למערכת השעות ע"י תפריט "מורה מקצועי" -> "יומן מורה" -> "מערכת שעות."
  - ב. יתקבל בפניך מסך מערכת שעות שבועית ריקה.

|              |   |                 |              |                                  | נת מערכת שעות למורה     |
|--------------|---|-----------------|--------------|----------------------------------|-------------------------|
|              |   |                 |              | מורה: קול _                      | 🔲 14/10/2018 אריך תוקף: |
|              | เ | т               |              | ב                                | שעה א                   |
|              |   |                 |              |                                  |                         |
|              |   |                 |              | מ. ביוטכנו יב 2<br>מ- 20/02/2018 | 1 ביולוגיה ח            |
| ביולוגיה ח 6 |   |                 |              | מ. ביוטכנו יב 2<br>מ- 02/02/2018 | 2                       |
|              |   |                 |              | מ. ביוטכנו יב 2<br>מ- 09/04/2018 | 3                       |
|              |   | ביולוגיה ח 6    |              |                                  | 4                       |
|              |   | מ. ביוטכנו יא 2 |              |                                  | 5                       |
|              |   | מ. ביוטכנו יא 2 | ביולוגיה ח 6 |                                  | 6                       |
|              |   | מ. ביוטכנו יא 2 | ביולוגיה ח 6 |                                  | 7                       |
|              |   |                 |              |                                  | 8                       |
|              |   |                 |              |                                  | 9                       |
|              |   |                 |              |                                  | 10                      |
|              |   |                 |              |                                  |                         |

ג. בחר תא לשיבוץ על ידי לחיצת עכבר עליו. ייפתח מסך השיבוץ, שבכותרתו היום והשעה הרצויים:

|                        | 2 שיבוץ ליום ב שעה |
|------------------------|--------------------|
|                        | קבוצת לימוד:       |
| 🗾 🗵 תחילת שנת הלימודים | :בתוקף מתאריך      |
| סיום שנת הלימודים 🔽 🔟  | : עד-תאריך         |
| אשר הוספה וסיים        | אשר הוספה          |
| $\bigotimes$           |                    |

- ד. פתח את תיבת הגלילה לבחירת קבוצת לימוד רצויה, ולחץ על כפתור "אשר הוספת וסיים". המסך ייסגר, והשיבוץ יופיע בתא הנכון.
  - ה. חזור על סעיפים 3 + 4 עד לסיום שיבוץ המערכת.

<u>להדפסת</u> המערכת, לחץ על כפתור 🕒

<u>לשמירה באקסל,</u> לחץ על כפתור 🗊

<u>ליציאה</u> - לחץ על כפתור 😣

#### מחיקת שיבוץ שגוי - מחיקת תוכן התא , או תיקון קבוצת הלימוד בתא, שנרשמה בטעות

- א. בחר את התא המשובץ שאתה רוצה למחקו, על ידי לחיצת עכבר עליו.
  - ב. ייפתח חלון השיבוץ כדלקמן:

|   |          |                        | ה 2           | שיבוץ ליום ב שע    |
|---|----------|------------------------|---------------|--------------------|
|   |          |                        | נה זו         | ייבוץ קיים ליום/שע |
| ^ | רוך מחק. | קבוצת לימוד ע          | עד-תאריך      | מתאריך             |
|   | X 3      | 100110 אנגלית י 1, י 2 | 01 31/12/2099 | 01/09/2010         |
|   |          |                        |               |                    |
|   |          |                        |               |                    |
|   |          |                        |               |                    |
|   |          |                        |               |                    |
|   |          |                        |               |                    |
| - |          |                        |               |                    |
|   | -        |                        |               | קבוצת לימוד:       |
|   |          |                        |               |                    |
|   |          | תחילת שנת הלימודים 🔲   | :             | בתוקף מתאריך       |
|   |          | סיום שנת הלימודים 🔲    |               | : עד-תאריך         |
|   |          | ים                     | אשר הוספה וסי | אשר הוספה          |
|   | )        |                        |               |                    |

שים לב שבחלקו העליון של חלון זה, מופיע השיבוץ הנוכחי.

- ג. למחיקתו לחץ על כפתור 🗙 שמשמאל לשורה, ואח"כ על כפתור 😣 שבתחתית החלון לסגירתו.
- ד. לשינוי קבוצת הלימוד לקבוצת לימוד אחרת, כאשר מטרת השינוי הינה תיקון שגיאה שלך, לחץ/י על כפתור 🔦 שמשמאל לשורה. הפרטים יועתקו לחלקו התחתון של החלון .

|   |          |                          | עה 2       | שיבוץ ליום ב ש    |
|---|----------|--------------------------|------------|-------------------|
|   |          |                          | יעה זו     | שיבוץ קיים ליום/ש |
| ^ | ערוך מחק | קבוצת לימוד              | עד-תאריך   | מתאריך            |
|   | × 🚫      | 10011001 אנגלית י 1, י 2 | 31/12/2099 | 01/09/2010        |
| Ŧ |          |                          |            |                   |
|   | -        | 1 אנגלית י 1, י 2        | 0011001    | קבוצת לימוד:      |
|   |          | תחילת שנת הלימודים 🗹     | r:         | בתוקף מתארין      |
|   |          | סיום שנת הלימודים 🔽      |            | : עד-תאריך        |
|   |          |                          |            | שמור שינויים      |
|   |          |                          |            |                   |

ה. שנה/י את קבוצת הלימוד על ידי תיבת הגלילה, לחץ כפתור "שמור שינויים", וסגור את החלון באמצעות כפתור 😣 שבתחתית המסך.

## 22 יומן מורה

|   |             |             |           |                                            |                               |                  | <b>נ</b> יומן מורה    | הזנת |
|---|-------------|-------------|-----------|--------------------------------------------|-------------------------------|------------------|-----------------------|------|
|   | C           | 15/10/2018  | תאריך:    |                                            |                               | • (              | ה: ק                  | מורו |
| ^ | ארועי משמעת | חומרי לימוד | שעורי בית | תוכן השיעור                                | בוצע לא סיבה<br>בוצע דיע היבה | מקצוע            | קבוצת לימוד           | שעה  |
|   |             |             |           |                                            |                               |                  |                       | 0    |
|   |             |             |           |                                            |                               | מ. ביוטכנו י 2   | 12943003              | 1    |
|   |             |             |           |                                            | •                             | מ. ביוטירו יב 2  | 12943003              | 2    |
|   |             |             |           |                                            | •     • •                     | מ. ב טכנו יב 2   | 12943003              | 3    |
|   |             |             |           |                                            |                               |                  |                       | 4    |
|   |             |             |           | בחר סיבת אי קיום שיעור<br>שתשוכפל לכל היום |                               | לסימון<br>ל היום | לחץ כאן י<br>בוצע" לכ | 5    |
|   |             |             | (         |                                            |                               |                  |                       | 6    |
|   |             |             |           |                                            | וץ כאן לסימון "לא בוצע"       | d1               |                       | 7    |
|   |             |             |           |                                            | לכל היום                      |                  |                       | 8    |
|   |             |             |           |                                            |                               |                  |                       | 9    |
| 8 |             |             |           |                                            |                               |                  |                       | 10   |

תפריט מורה מקצועי – יומן מורה – יומן מורה יומי

תוכל לעבור ליום הרצוי באמצעות בחירת תאריך, מילוי תאריך, או דפדוף קדימה/אחורה באמצעות החיצים.

ראשית, אם ביצעת את השיעורים – לחץ על תיבת סימון "בוצע" שבכותרת הטבלה. פעולה זו תסמן את כל השיעורים כבוצעו.

במידה ולא ביצעת – לחץ על תיבת סימון "לא בוצע", ובחר מתיבת הגלילה "סיבה" של אי הביצוע. הסימון והסיבה ישוכפלו על כל השיעורים באותו יום.

בשיעורים שבוצעו, תוכל למלא את תוכן השיעור ואת שיעורי הבית, בעמודות המתאימות. שים לב – הקלקה כפולה בתוך התא תפתח חלון הרחבה.

\*\*\* בתוכן שיעור ושיעורי בית, תוכל להכניס גם קיצורי דרך לאתרים אינטרנטיים, על ידי רישום כתובת אינטרנט באופן מלא, כולל קידומת //:https או //.https לדוגמא : <u>https://www.google.com</u>. התלמיד יוכל להקליק על הלינק והאתר ייפתח בחלון נפרד.

בתא "חומרי לימוד" הקלקה כפולה תפתח חלון בו תוכל להעלות מספר קבצים כרצונך. התחל העלאה חדשה על ידי הקלקת איקון ה- 🔂

|     |           |       |                 | גור   | העלאת חומרי לימוד לשיע |
|-----|-----------|-------|-----------------|-------|------------------------|
| מחק | הורד ערוך | תאריך |                 | תאור  | שם קובץ                |
|     |           |       |                 |       |                        |
| ]   |           |       |                 |       | 1                      |
|     |           |       | בחר קובץ להעלאה | קובץ: |                        |
|     |           |       |                 |       |                        |
|     |           |       |                 | תאור: |                        |
|     |           |       |                 |       |                        |
|     |           |       | בטל             | שמור  |                        |
| -   |           |       |                 |       | -                      |
| 3 🔂 |           |       |                 |       |                        |

בחזרה ממסך חומרי הלימוד, יתדכן תוכן תא "חומרי לימוד" בשמות הקבצים שהועלו.

הקלקה כפולה בתא "אירועי משמעת" תפתח חלון באמצעותו תדווח אירועי משמעת כגון איחור,חיסור,הפרעה, וכן אירועים חיוביים כגון "תרם לשיעור" וכד'

|                                               |              |                                                                                                    |                                                                                                    |                                                                                                    |                                                                                                    |                                                                                                    |                                                                                                    |                                                                                                    |                                                                                                    |                                                                                                    | 120-100                                                                                                    |                                                                                                    | 145 01 24 114                                                                                                    | 111,0011                                                                                                    |                                                                                                    |                                                                                                    |                                                                                                    |
|-----------------------------------------------|--------------|----------------------------------------------------------------------------------------------------|----------------------------------------------------------------------------------------------------|----------------------------------------------------------------------------------------------------|----------------------------------------------------------------------------------------------------|----------------------------------------------------------------------------------------------------|----------------------------------------------------------------------------------------------------|----------------------------------------------------------------------------------------------------|----------------------------------------------------------------------------------------------------|----------------------------------------------------------------------------------------------------|----------------------------------------------------------------------------------------------------|----------------------------------------------------------------------------------------------------|----------------------------------------------------------------------------------------------------|----------------------------------------------------------------------------------------------------|----------------------------------------------------------------------------------------------------|----------------------------------------------------------------------------------------------------|----------------------------------------------------------------------------------------------------|
| הערה חיובית                                   | אלימות פיזית | אלימות<br>מילולית                                                                                                    | השחתת<br>רכוש ביהס                                                                                                    | התחצפות<br>למורה                                                                                                    | הגעה ללא<br>תלבושת                                                                                                    | חוסר ציוד<br>לימודי                                                                                                    | אי הכנת<br>שיעורי בית                                                                                                    | הפרעה                                                                                                    | חיסור                                                                                                    | איחור                                                                                                    | כיתה                                                                                                    | т                                                                                                    | שם תלמי                                                                                                    | ת.זהות                                                                                                    | שעה                                                                                                    | #                                                                                                    |                                                                                                    |
| Sector 100 (100 (100 (100 (100 (100 (100 (100 | <u> </u>     | <u> </u>                                                                                                    | <b>N</b>                                                                                                    | <u> </u>                                                                                                    | <b>N</b>                                                                                                    | <b>N</b>                                                                                                    | <b>N</b>                                                                                                    | <b>S</b>                                                                                                    | <b>N</b>                                                                                                    | <b>N</b>                                                                                                    | יב - 2                                                                                                    | זר                                                                                                    | ( 20                                                                                                    | 5                                                                                                    | 1                                                                                                    | 1                                                                                                    |                                                                                                    |
| <u> </u>                                      | <u> </u>     | <b>N</b>                                                                                                    | <b>N</b>                                                                                                    | <b>N</b>                                                                                                    | <b>N</b>                                                                                                    | <b>S</b>                                                                                                    | <b>N</b>                                                                                                    | <b>S</b>                                                                                                    | <b>S</b>                                                                                                    | <b>N</b>                                                                                                    | יב - 2                                                                                                    | าก                                                                                                    | ₹ 20                                                                                                    | 5                                                                                                    | 2                                                                                                    | 1                                                                                                    |                                                                                                    |
| Sector                                        | <u> </u>     | <u> </u>                                                                                                    | <b>N</b>                                                                                                    | <b>N</b>                                                                                                    | <b>N</b>                                                                                                    | <b>N</b>                                                                                                    | <b>S</b>                                                                                                    | <b>S</b>                                                                                                    | <b>S</b>                                                                                                    | <b>N</b>                                                                                                    | יב - 2                                                                                                    | זר                                                                                                    | ( 20                                                                                                    | 5                                                                                                    | 3                                                                                                    | 1                                                                                                    |                                                                                                    |
| <u> </u>                                      | <b>N</b>     | <b>N</b>                                                                                                    | <b>N</b>                                                                                                    | <b>N</b>                                                                                                    | <b>N</b>                                                                                                    | <b>S</b>                                                                                                    | <b>N</b>                                                                                                    | <b>S</b>                                                                                                    | <b>S</b>                                                                                                    | <b>S</b>                                                                                                    | יב - 2                                                                                                    |                                                                                                    | a 21 <sup>.</sup>                                                                                                    | 1                                                                                                    | 1                                                                                                    | 2                                                                                                    |                                                                                                    |
| <u> </u>                                      | <b>N</b>     | <b>N</b>                                                                                                    | <b>N</b>                                                                                                    | <b>N</b>                                                                                                    | <u> </u>                                                                                                    | <b>S</b>                                                                                                    | <b>S</b>                                                                                                    | <b>S</b>                                                                                                    | <b>N</b>                                                                                                    | <b>N</b>                                                                                                    | יב - 2                                                                                                    |                                                                                                    | a 21 <sup>.</sup>                                                                                                    | 1                                                                                                    | 2                                                                                                    | 2                                                                                                    |                                                                                                    |
| <b>S</b>                                      | <b>N</b>     | <b>S</b>                                                                                                    | <b>S</b>                                                                                                    | <b>S</b>                                                                                                    | <b>S</b>                                                                                                    | <b>S</b>                                                                                                    | S 📃                                                                                                    | <b>S</b>                                                                                                    | <b>S</b>                                                                                                    | <b>S</b>                                                                                                    | יב - 2                                                                                                    |                                                                                                    | a 21 <sup>.</sup>                                                                                                    | 1                                                                                                    | 3                                                                                                    | 2                                                                                                    |                                                                                                    |
| <u> </u>                                      | <b>N</b>     | <b>N</b>                                                                                                    | <b>N</b>                                                                                                    | <b>N</b>                                                                                                    | <b>\</b>                                                                                                    | <b>S</b>                                                                                                    | <b>N</b>                                                                                                    |                                                                                                    |                                                                                                    | <b>S</b>                                                                                                    | יב - 2                                                                                                    | לאון                                                                                                    | a 208                                                                                                    | 1                                                                                                    | 1                                                                                                    | 3                                                                                                    |                                                                                                    |
| <b>N</b>                                      | <b>N</b>     | <b>S</b>                                                                                                    | <b>S</b>                                                                                                    | <b>S</b>                                                                                                    | <b>S</b>                                                                                                    | <b>S</b>                                                                                                    | S 📃                                                                                                    | <b>S</b>                                                                                                    | <b>S</b>                                                                                                    | <b>S</b>                                                                                                    | יב - 2                                                                                                    | לאון                                                                                                    | a 208                                                                                                    | 1                                                                                                    | 2                                                                                                    | 3                                                                                                    |                                                                                                    |
| <u> </u>                                      |              |                                                                                                    |                                                                                                    |                                                                                                    | <b>\</b>                                                                                                    | <b>S</b>                                                                                                    |                                                                                                    | <b>N</b>                                                                                                    |                                                                                                    | <b>S</b>                                                                                                    | יב - 2                                                                                                    | לאון                                                                                                    | a 208                                                                                                    | 1                                                                                                    | 3                                                                                                    | 3                                                                                                    |                                                                                                    |
| <b>\</b>                                      | <b>N</b>     | <b>N</b>                                                                                                    | <b>N</b>                                                                                                    | <b>N</b>                                                                                                    | <b>N</b>                                                                                                    | <b>S</b>                                                                                                    | <b>N</b>                                                                                                    | <b>N</b>                                                                                                    | <b>N</b>                                                                                                    | <b>N</b>                                                                                                    | יב - 2                                                                                                    | ריה                                                                                                    | 32                                                                                                    | 6                                                                                                    | 1                                                                                                    | 4                                                                                                    |                                                                                                    |
|                                               |              | NYABIT CEPYE         REFERENCE           Image: Comparison of the second second seco | McCutt         McCutt         McUtt         McUtt         McUtt <th>הפתחת         אלימות פיזית         העיה חיובית           כשי ביהס         שלילית         שלילית           שלילית         שלילית         שלילית           שלילית         שלילית         שלילית           שלילית         שלילית         שלילית           שלילית         שלילית         שלילית           שלילית         שלילית         שלילית           שלילית         שלילית         שלילית           שלילית         שלילית         שלילית           שלילית         שלילית         שלילית           שלילית         שלילית         שלילית           שלילית         שלילית         שלילית</th> <th>Спятиени<br/>статис         стачисто<br/>станисто         жени<br/>станисто         жени<br/>станисто         жени<br/>станисто           Станисто         Станисто         Станисто         Станисто         Станисто           Станисто         Станисто         Станисто         Станисто         Станисто           Станисто         Станисто         Станисто         Станисто         Станисто         Станисто           Станисто         Станисто         Станисто         Станисто         Станисто         Станисто           Станисто         Станисто         Станисто         Станисто         Станисто         Станисто           Станисто         Станисто         Станисто         Станисто         Станисто         Станисто           Станисто         Станисто         Станисто         Станисто         Станисто         Станисто           Станисто         Станисто         Станисто         Станисто         Станисто         Станисто           Станисто         Станисто         Станисто         Станисто         Станисто         Станисто           Станисто         Станисто         Станисто         Станисто         Станисто         Станисто           Станисто         Станисто         Станисто         Станисто         Станисто         Станисто</th> <th>กับบริการ         สาริการ         สาริการ</th> <th>Μου τ. εττι         Καμα τ. κλαια         Καμα τ. κλαια         Καμα τ. κλαια         Καμα τ. κλαια           Υσμητ         Γκλαια         Γκλαια         Γκλ</th> <th>אי הכות         חוסר ציוד         הנעה ללא         התחתפות         אי המות         אי המות         אי המות         אי המות         אי המות         אי המות         אי המות         אי המות         אי מתות         אי מתות</th> <th>легис         лигут сци сбул         сплуани         сплуани</th> <th>nrue         sector         sector         finance         finance           <th fi<="" th=""><th>xmmr         merup         merup</th><th>מרוחה         אירות         אירות         &lt;</th><th>r         ατο ατο         φτομη         φτομη         <thφ< th=""><th>שמתמידי         כתה         אימות         אימות         <t< th=""><th>πετειπ       ψα πάτιπ       στα πάτιπ       πετιπ       πετιπ</th><th>שעה         שעה         שעה</th></t<></th></thφ<></th></th></th> | הפתחת         אלימות פיזית         העיה חיובית           כשי ביהס         שלילית         שלילית           שלילית         שלילית         שלילית           שלילית         שלילית         שלילית           שלילית         שלילית         שלילית           שלילית         שלילית         שלילית           שלילית         שלילית         שלילית           שלילית         שלילית         שלילית           שלילית         שלילית         שלילית           שלילית         שלילית         שלילית           שלילית         שלילית         שלילית           שלילית         שלילית         שלילית | Спятиени<br>статис         стачисто<br>станисто         жени<br>станисто         жени<br>станисто         жени<br>станисто           Станисто         Станисто         Станисто         Станисто         Станисто           Станисто         Станисто         Станисто         Станисто         Станисто           Станисто         Станисто         Станисто         Станисто         Станисто         Станисто           Станисто         Станисто         Станисто         Станисто         Станисто         Станисто           Станисто         Станисто         Станисто         Станисто         Станисто         Станисто           Станисто         Станисто         Станисто         Станисто         Станисто         Станисто           Станисто         Станисто         Станисто         Станисто         Станисто         Станисто           Станисто         Станисто         Станисто         Станисто         Станисто         Станисто           Станисто         Станисто         Станисто         Станисто         Станисто         Станисто           Станисто         Станисто         Станисто         Станисто         Станисто         Станисто           Станисто         Станисто         Станисто         Станисто         Станисто         Станисто | กับบริการ         สาริการ         สาริการ | Μου τ. εττι         Καμα τ. κλαια         Καμα τ. κλαια         Καμα τ. κλαια         Καμα τ. κλαια           Υσμητ         Γκλαια         Γκλαια         Γκλ | אי הכות         חוסר ציוד         הנעה ללא         התחתפות         אי המות         אי המות         אי המות         אי המות         אי המות         אי המות         אי המות         אי המות         אי מתות         אי מתות | легис         лигут сци сбул         сплуани         сплуани | nrue         sector         sector         finance         finance <th fi<="" th=""><th>xmmr         merup         merup</th><th>מרוחה         אירות         אירות         &lt;</th><th>r         ατο ατο         φτομη         φτομη         <thφ< th=""><th>שמתמידי         כתה         אימות         אימות         <t< th=""><th>πετειπ       ψα πάτιπ       στα πάτιπ       πετιπ       πετιπ</th><th>שעה         שעה         שעה</th></t<></th></thφ<></th></th> | <th>xmmr         merup         merup</th> <th>מרוחה         אירות         אירות         &lt;</th> <th>r         ατο ατο         φτομη         φτομη         <thφ< th=""><th>שמתמידי         כתה         אימות         אימות         <t< th=""><th>πετειπ       ψα πάτιπ       στα πάτιπ       πετιπ       πετιπ</th><th>שעה         שעה         שעה</th></t<></th></thφ<></th> | xmmr         merup         merup | מרוחה         אירות         אירות         < | r         ατο ατο         φτομη         φτομη <thφ< th=""><th>שמתמידי         כתה         אימות         אימות         <t< th=""><th>πετειπ       ψα πάτιπ       στα πάτιπ       πετιπ       πετιπ</th><th>שעה         שעה         שעה</th></t<></th></thφ<> | שמתמידי         כתה         אימות         אימות <t< th=""><th>πετειπ       ψα πάτιπ       στα πάτιπ       πετιπ       πετιπ</th><th>שעה         שעה         שעה</th></t<> | πετειπ       ψα πάτιπ       στα πάτιπ       πετιπ       πετιπ | שעה         שעה         שעה |

לכל תלמיד, סמן את אירועי המשמעת הרלוונטיים. באמצעות לחיצה על אייקון 🔦 תוכל לפתוח חלון בו ניתן לעדכן:

|           | חיסור |
|-----------|-------|
| עדד מוכב  | un 📃  |
| בוק סבווי |       |
| Ψ         |       |
|           |       |
|           |       |
|           |       |
|           | הערה  |
|           |       |
|           |       |
|           |       |
|           |       |
|           |       |
|           |       |
|           |       |
|           |       |
|           |       |
|           |       |
|           |       |
|           |       |
|           |       |
|           |       |

- מוצדק
- סיבת הצדקה
- הערת מלל חופשית.

ישנם אירועי משמעת שיש ביניהם יחס – לדוגמא לא ניתן לסמן חיסור וגם אירוע נוסף לאותו תלמיד.

בנוסף, ניתן להגדיר ברמת בית הספר תגובות אפשריות לכל אירוע משמעת, ואז המורה יוכל לבחור את התגובה שהגיב לאירוע (הוצאה מהשיעור, שליחה למזכירות, השעיה).

בסיום ההזנה ושמירת המסך, תחזור למסך היומן, ותא "אירועי משמעת" יתמלא בתלמידים ורישומי המשמעת שלהם. כאשר בשלב מאוחר יותר, תקליק כפול על תא "אירועי משמעת" שיש בו תוכן, תעבור למסך "עדכון רישום משמעת":

|                 |     |                                               |       |            | 12943003           | יב 2 - | יוטכנו | עה 1 מ. ב | 15/10/20 ש | 018 |
|-----------------|-----|-----------------------------------------------|-------|------------|--------------------|--------|--------|-----------|------------|-----|
|                 | בטל | סיבת הצדקה                                    | מוצדק | תגובה/הערה | סוג אירוע          | כיתה   |        | שם תלמיד  | ת.זהות     | #   |
|                 |     | •                                             |       | X          | איחור              | יב - 2 | הר     | 2 א       | 15         | 1   |
|                 |     | ▼ היעדרות בשל שמחה של קרוב משפחה מדרגה ראשונה |       | X          | חיסור              | יב - 2 | I      | 2 גו      | 21         | 2   |
|                 |     | •                                             |       | X          | הפרעה              | יב - 2 | I      | גו 2      | 21         | 3   |
|                 |     | •                                             |       | X          | אי הכנת שיעורי בית | יב - 2 | לאון   | 2 גו      | 31         | 4   |
|                 |     |                                               |       |            |                    |        |        |           |            |     |
| 😣 🛛 עבור להוספה |     |                                               |       |            |                    |        |        |           |            |     |

פה תוכל לרשום הערה, להגיב תגובה (אם קיים ברמת בית הספר), להצדיק ולבחור סיבת הצדקה, או בכלל לבטל את הרישום.

על מנת להוסיף רישומי משמעת חדשים – לחץ על כפתור "עבור להוספה".

\*\* שים לב – משמעת נרשמת למסד הנתונים בעת לחיצת כפתור השמירה במסך המשמעת המתאים.

. גם חומרי לימוד נשמרים מייד עם העלאתם / עדכונם / מחיקתם \*\*

\*\* תוכן שיעור ושיעורי בית נשמרים בעת לחיצת כפתור השמירה במסך היומן. אם תבקש לצאת באמצעות איקון ה- X האדום, או לעבור לתאריך אחר, תקבל התראה שקיימים עדכונים, ותוכל לבטל או לשמור אותם, אולם אם תצא באמצעות הקלקה על אופציית תפריט עליון כלשהיא, נתונים אלה יאבדו.

כל הפרטים שנרשמים ביומן מורה, יהיו ניתנים להצגה אצל התלמידים הלומדים בקבוצות לימוד אלו.

## 23 ניהול קבוצות פרטניות

תפריט מורה מקצועי – יומן מורה – ניהול קבוצות פרטניות

יתקבל מסך הבא:

|           |          |                |          |        |      | טניות | ניהול קבוצות פו |
|-----------|----------|----------------|----------|--------|------|-------|-----------------|
| ÷         | מע' שעות | תלמידים        | עד-תאריך | מתאריך | תאור | מקצוע | מספר            |
| Â         | XXX      |                |          |        |      | • הכל | 55800001        |
|           | XXX      |                |          |        |      | • הכל | 55800002        |
|           | XXX      |                |          |        |      | • הכל | 55800003        |
|           | XXX      |                |          |        |      | רכל ד | 55800004        |
|           | XXX      |                |          |        |      | רכל ד | 55800005        |
|           | XXX      |                |          |        |      | • הכל | 55800006        |
|           | XXX      |                |          |        |      | • הכל | 55800007        |
|           | XXX      |                |          |        |      | • הכל | 55800008        |
|           | XXX      |                |          |        |      | • הכל | 55800009        |
|           | XXX      |                |          |        |      | • הכל | 55800010        |
|           | XXX      |                |          |        |      | • הכל | 55800011        |
|           | XXX      |                |          |        |      | • הכל | 55800012        |
|           | XXX      |                |          |        |      | • הכל | 55800013        |
|           | XXX      |                |          |        |      | • הכל | 55800014        |
| -         | XXX      |                |          |        |      | • הכל | 55800015        |
| $\otimes$ | ות 🕒     | עבור למערכת שע |          |        |      |       |                 |

כאן תוכל להקים קבוצה פרטנית, על ידי בחירת שורה ריקה, הגדרת מקצוע ורישום תיאור הקבוצה, לתת לה טווח תאריכי פעילות (התקופה בה היא תהיה פעילה עם אותה קבוצת תלמידים).

בעמודת "תלמידים" הקלק כפול, וייפתח חלון לאיתור והוספת תלמידים לקבוצה:

|    |          |                |                |                   |                                                | יטניות   | ניהול קבוצות פו<br>י |
|----|----------|----------------|----------------|-------------------|------------------------------------------------|----------|----------------------|
| ÷  | מע' שעות | נלמידים        | עד-תאריך ח     | מתאריך            | תאור                                           | מקצוע    | מספר                 |
| Ê  | XXX      |                | 29/10/2018     | 10/10/2018        | תגבור                                          | ענגלית ▼ | 55800001             |
|    | XXX      |                | 558            | ימוד פרטנית 00001 | בחירת תלמידים לקבוצת ל<br>תלמידים משובצים כעת: | • הכל    | 55800002             |
|    | XXX      | *              |                |                   | כהן אברהם 🗙 כהן אברהם 🗙 קריימרמו אלכסודר       | • הכל    | 55800003             |
|    | XXX      |                |                |                   | קריקוב מיכל 🗙                                  | • הכל    | 55800004             |
|    | XXX      |                |                |                   |                                                | • הכל    | 55800005             |
|    | XXX      |                |                |                   |                                                | • הכל    | 55800006             |
|    | XXX      | 4              |                |                   | <b>`</b>                                       | • הכל    | 55800007             |
|    | XXX      | יש             | בילה: הכל 🔻 חפ | יתה: ח ד מקו      | שיבוץ תלמיד חדש:<br>שם: כ                      | • הכל    | 55800008             |
|    | XXX      |                |                |                   | 🔺 סליבנוב לוליטה                               | רכל ד    | 55800009             |
|    | XXX      |                |                |                   | קריימרמן 🖌                                     | • הכל    | 55800010             |
|    | XXX      |                |                |                   | קריקוב מיכל 🗹                                  | • הכל    | 55800011             |
|    | XXX      |                |                |                   | מלול עומר 📃 ברמשוילי מלבינה                    | • הכל    | 55800012             |
|    | XXX      |                |                |                   | • •                                            | • הכל    | 55800013             |
|    | XXX      |                |                |                   | הוסף                                           | • הכל    | 55800014             |
| -  | XXX      |                |                |                   |                                                | רכל ד    | 55800015             |
| X) |          | ערור למעררת שי |                |                   |                                                |          |                      |

בחלון זה, חלקו העליון מראה תלמידים שכבר משובצים, וחלקו התחתון מאפשר איתור תלמידים, סימונם והוספתם לקבוצה. תוכל לאתר לפי שם (או חלק משם) התלמיד, ו/או כיתה, ו/או מקבילה. כפתור "חפש" יציג רשימת תלמידים מתאימים לחתך. סמן את המבוקשים ולחץ כפתור "הוסף" להוספת לקבוצה הפרטנית.

לגריעת תלמידים שכבר הוספת לקבוצה, לחץ על ה- X האדום שמימין לשמם בחלק העליון של החלון.

לא לשכוח לשמור את השיבוץ ! אז החלון ייסגר, ושדה "תלמידים" יעודכן ברשימת שמותיהם.

לאחר החזרה למסך הקבוצות הפרטניות, שמור תכולת המסך על ידי איקון 📟 שבתחתית המסך, וכעת תוכל לשבץ את הקבוצה הפרטנית במסגרת מערכת השעות שלך.

לשם כך – לחץ על כפתור XXX בעמודת מע' השעות.

פרוטר מערכות מידע בע"מ – ת.ד. 323 הסוללים 17905, טל' 04-6021049

#### ייפתח חלון כדלקמן:

| 13/10/2018 עד- 07/10 | )/2018 מתאריך:     | ז שעות             | שיבוץ מערכו     | סגור               | ע אחורה שבוע קדימה | שבוי |
|----------------------|--------------------|--------------------|-----------------|--------------------|--------------------|------|
| I<br>12/10/2018      | ہ<br>11/10/2018    | т<br>10/10/2018    | ړ<br>09/10/2018 | ב<br>08/10/2018    | א<br>07/10/2018    |      |
|                      |                    |                    |                 |                    |                    | 0    |
| 11062022<br>אנגלית   |                    | 11062022<br>אנגלית |                 | 9062444<br>אנגלית  | 9062444<br>אנגלית  | 1    |
|                      |                    | 12062230<br>אנגלית |                 | 11720787<br>חינוך  | 9062444<br>אנגלית  | 2    |
|                      | 12062230<br>אנגלית | 12062230<br>אנגלית |                 |                    |                    | 3    |
|                      | 12062230<br>אנגלית |                    |                 |                    |                    | 4    |
|                      | 11062022<br>אנגלית |                    |                 |                    |                    | 5    |
|                      | 11062022<br>אנגלית | 9062444<br>אנגלית  |                 |                    | 11062022<br>אנגלית | 6    |
|                      |                    | 9062444<br>אנגלית  |                 | 12062230<br>אנגלית |                    | 7    |
|                      |                    |                    |                 |                    |                    | 8    |
|                      |                    |                    |                 |                    |                    | 9    |
|                      |                    |                    |                 |                    |                    | 10   |

#### המציג את מערכת השעות הנוכחית.

לחץ על התא/תאים לתוכו תרצה לשבץ את הקבוצה הפרטנית.

בתאים שהקלקת, תופיע הקבוצה הפרטנית על רקע אדום:

| 13/10/2018 - מתאריך: 07/10/2018 עד |                             | שיבוץ מערכת שעות   |                 | סגור                        | שבוע אחורה שבוע קדימה סגור |   |  |
|------------------------------------|-----------------------------|--------------------|-----------------|-----------------------------|----------------------------|---|--|
| ا<br>12/10/2018                    | ہ<br>11/10/2018             | т<br>10/10/2018    | د<br>09/10/2018 | ב<br>08/10/2018             | א<br>07/10/2018            |   |  |
|                                    |                             |                    |                 |                             |                            | 0 |  |
| 11062022<br>אנגלית                 | 56800001<br>תגבור<br>אנגלית | 11062022<br>אנגלית |                 | 9062444<br>אנגלית           | 9062444<br>אנגלית          | 1 |  |
|                                    |                             | 12062230<br>אנגלית |                 | 11720787<br>חינוך           | 9062444<br>אנגלית          | 2 |  |
|                                    | 12062230<br>אנגלית          | 12062230<br>אנגלית |                 |                             |                            | 3 |  |
|                                    | 12062230<br>אנגלית          |                    |                 | 56800001<br>תגבור<br>אנגלית |                            | 4 |  |
|                                    | 11062022<br>אנגלית          |                    |                 |                             |                            | 5 |  |
|                                    | 11062022<br>אנגלית          | 9062444<br>אנגלית  |                 |                             | 11062022<br>אנגלית         | 6 |  |
|                                    |                             | 9062444<br>אנגלית  |                 | 12062230<br>אנגלית          |                            | 7 |  |
|                                    |                             |                    |                 |                             |                            | 8 |  |
|                                    |                             |                    |                 |                             |                            | 9 |  |
|                                    |                             |                    |                 |                             |                            |   |  |

הקלקה נוספת על תא צבוע, תבטל את השיבוץ.

! שים לב – לא תוכל לגעת בתא שמשובצת בו קבוצת לימוד רגילה

אין צורך לשמור באופן מפורש את מסך השיבוץ – כל קליק נשמר מיידית למסד הנתונים

במקום או בנוסף – ניתן ללחוץ על כפתור "עבור למערכת השעות" לקבלת המסך הרגיל לטיפול במערכת השעות, אשר יאפשר לך פעולות נוספות ונרחבות יותר מבחינת השיבוץ במערכת השעות.

|           |               |                                                      |                           |                                                      | הזנת מערכת שעות למורה             |
|-----------|---------------|------------------------------------------------------|---------------------------|------------------------------------------------------|-----------------------------------|
|           |               |                                                      |                           | מורה: אברהם נטלי 🔹                                   | 🔲 07/10/2018 מאריך תוקף:          |
|           | 1             | a                                                    | т                         | ב ג                                                  | שעה ×                             |
|           |               |                                                      |                           |                                                      | 0                                 |
|           | אנגלית 5 יא 1 | שעה פרטנית - אנגלית - תגבור<br>10/10/2018-29/10/2018 | אנגלית 5 יא 1             | 4 אנגלית א2 ט 3, ט                                   | 4 אנגלית א2 ט 3, ט 1              |
|           |               |                                                      | אנגלית 5 יב 1, יב 2, יב 5 | חינוך יא 1                                           | 4 אנגלית א2 ט 3, ט 4 <sup>2</sup> |
|           |               | אנגלית 5 יב 1, יב 2, יב 5                            | אנגלית 5 יב 1, יב 2, יב 5 |                                                      | 3                                 |
|           |               | אנגלית 5 יב 1, יב 2, יב 5                            |                           | שעה פרטנית - אנגלית - תגבור<br>10/10/2018-29/10/2018 | 4                                 |
|           |               | אנגלית 5 יא 1                                        |                           |                                                      | 5                                 |
|           |               | אנגלית 5 יא 1                                        | 4 אנגלית א2 ט 3, ט        |                                                      | אנגלית 5 יא 1 6                   |
|           |               |                                                      | 4 אנגלית א2 ט 3, ט        | אנגלית 5 יב 1, יב 2, יב 5                            | 7                                 |
|           |               |                                                      |                           |                                                      | 8                                 |
|           |               |                                                      |                           |                                                      | 9                                 |
|           |               |                                                      |                           |                                                      | 10                                |
|           |               |                                                      |                           |                                                      |                                   |
|           |               |                                                      |                           |                                                      |                                   |
|           |               |                                                      |                           |                                                      |                                   |
| ×.        |               |                                                      |                           |                                                      |                                   |
| $\otimes$ |               | עבור למסך ניהול קב' פרטניות                          |                           |                                                      |                                   |

הסבר איך עובדים במסך מערכת השעות – ראה פרק קודם במדריך זה.

\*\* מרגע שנוצרה קבוצה פרטנית, היא תופיע גם ביומן מורה, שם תוכל לדווח תוכן פגישה, משמעת וכד'.

\*\* כאשר נגמרת קבוצה, חזור למסך ניהול קבוצות פרטניות, בחר שורה ריקה הבאה, וחזור על התהליך.

\*\* יש לוודא שלא תהיה חפיפת תאריכים בין קבוצות פרטניות שונות, אחרת לא תוכל לשבצן על גבי מערכת השעות באותו יום/שעה.
## 24 תפריט מורה מחנך כיתה

מחנך כיתה יכול באמצעות המערכת לצפות במידע מסוכם ומפורט על כל תלמידי הכיתה, וכן מידע פרטני על אחד אחד בנפרד.

להלן תפריט מורה מחנך כיתה:

- הזנת נתונים: בכפוף להגדרות בית הספר, מחנך יכול לשנות ציונים גם שלו וגם של מורים אחרים שמלמדים את תלמידי כיתת החינוך שלו, במספר אופנים:
  - הזנת ציונים לתלמיד במבנה של תעודה.
- ס הזנת ציונים לארוע בדומה למורה מקצועי, רק לתלמידי כיתת החינוך. ראה פרק קודם. 💿
- דוחות: להלן רשימת הדוחות. פירוט הדוחות, חתך מקדים ודוגמאות פלט בנספח הדוחות במדריך זה:
  - ס אלפון כיתה ○
  - חלוקה בין קבוצות לימוד (כולל סדין)
    - **ט ציונים**
    - דוח ציונים צבעוני
    - o דוח ציונים רוחבי
    - o פרוט ציונים הגדים הערות ומרכיבים o
      - ס דוח ממוצעי כיתות לנושאי מיפוי 💿
        - משמעת סיכומי לכיתה
        - ארועי משמעת סיכומי о
        - **ארועי משמעת מפורט** о
      - דוח פירוט ארועי משמעת לכיתה 📀
        - תוכן קבוצות לימוד
        - הדפסת תעודות פנימיות
        - ציוני בגרות לשאלון לפי כיתה
        - ריכוז ציוני מגן+בחינה לכיתה
          - **מכתבים** о
          - ס **הדפסת תעודה** ס
            - o דוח התאמות
              - כרטיס תלמיד
            - כרטיס תלמיד רוחבי
  - תיק אישי מוסבר במסגרת פרק קודם עבור מורה מקצועי
    - הליכות
    - הערות מחנך
- התאמות לבחינות בגרות מאפשר לבחור מועד+שאלון ולקבל את רשימת ההתאמות של תלמידי כיתת החינוך למועד+שאלון זה.
  - לוח בחינות כיתתי מראה באופן מרוכז את הבחינות שתוכננו לתלמידי כיתת החינוך.
    - מעקב השעיות מאפשר לצפות, לדווח, ולהקים השעיות לתלמידים.
      - ניהול טפסים מוסבר במסגרת פרק קודם עבור מורה מקצועי
        - פּעילויות

## 25 הזנת ציונים לתלמיד

|                                          | זנת ציונים במבנה תעודה |
|------------------------------------------|------------------------|
| כיתה תלמידים                             |                        |
| ר א יין אנ<br>סאייי א יין אנ             |                        |
| ב טועי<br>ב זדמ                          |                        |
|                                          |                        |
| בחר תעודה: גליון הערכה דעקופה: מחצית א ד |                        |
| 91 מספר ארוע:                            |                        |
|                                          |                        |
| גש להזנה הדפס                            |                        |
| 8                                        |                        |

במסך שיפתח, תבחר כיתת חינוך, תבחר תלמיד, תבחר את מבנה התעודה (הפנימית) שלפיה תרצה לקבל את טופס הזנת הציונים, ואז לחץ "גש להזנה".

|   |                                                               | 2 -                             | מכיתה ז | הזנת ציונים לתלמיד: א |
|---|---------------------------------------------------------------|---------------------------------|---------|-----------------------|
|   | הערה                                                          | היגד                            | הערכה   | מקצוע                 |
| 2 | λ                                                             | הישגיך ראויים לשבח.             | 94      | אנגלית                |
|   | Ν                                                             | הישגיך נאים.                    | 84      | ביולוגיה              |
|   | Ν                                                             | הישגיך ראויים לשבח.             | 91      | גיאוגרפיה             |
|   | נועה, בדרכך הענווה והשקטה הגעת להישגים 🗘<br>לימודיים מצוינים. |                                 |         | חינוך                 |
|   | Ν                                                             | הישגיך בספורט נאים.             | 86      | חנוך גופני            |
| 3 | Ν                                                             |                                 |         | חשיפה טכ'             |
| 3 | Ν                                                             | 5 הנך מגלה יכולת טובה ומוטיבציו | 73      | מתמטיקה               |
| 3 | Ν                                                             | הישגיך ראויים לשבח.             | 96      | ספרות                 |
|   | <b>\</b>                                                      | 4 הנך מבצע את המטלות הנדרשוו    | 85      | עברית                 |
|   | <b>N</b>                                                      | 5 הנך מגלה יכולת טובה ומוטיבציו | 88      | צרפתית                |
| - |                                                               | הישגיך ראויים לשבח.             | 99      | ת.יהודית              |
| 8 |                                                               |                                 |         |                       |

הקלד ציונים, רשום קודי היגדים או דבל-קליק בשדה הנומרי לפתיחת חלון עזרה, ורשום מלל חופשי.

אל תשכח לשמור !!

## (מחנך כיתה) 26

סעיף זה כבר פורט במסגרת פרק קודם של מורה מקצועי, אולם הוא משמעותי הרבה יותר עבור מחנך כיתה, מאחר והוא נותן תמונה מלאה של כל ציוני התלמיד בכל מקצועותיו, כולל מיקומו היחסי בכיתה, וכן את כל רישומי המשמעת שנרשמו לו על ידי כל המורים המלמדים אותו.

בנוסף, כמחנך כיתה ניתן להפיק דוחות ציונים אישיים – דף לכל תלמיד, המכילים את כל המידע עליו בכפוף להגדרות שמבצע המחנך במסך המקדים.

## (מחנך כיתה) 27

גם סעיף זה כבר פורט במסגרת פרק קודם של מורה מקצועי, וגם כאן הוא משמעותי הרבה יותר עבור מחנך כיתה. להלן דוגמה:

|    |         |        |        |         |            |           |          |           |                 |                      |         |         |        |     |     |    |        |         |        |        |                    |         |      |        |          |      |          |       |        |      | חבי      | כרטיס ציונים ומשמעת ר |
|----|---------|--------|--------|---------|------------|-----------|----------|-----------|-----------------|----------------------|---------|---------|--------|-----|-----|----|--------|---------|--------|--------|--------------------|---------|------|--------|----------|------|----------|-------|--------|------|----------|-----------------------|
|    |         |        |        |         |            |           |          |           |                 |                      |         |         |        |     |     |    |        |         |        | •      | ד: שנתי            | ופת לימ | תק 🗌 |        | C        | P    | חנך: ז   | n 🔻   | ۲      |      | למיד: א  | כיתה: ז - 2 🔹 שם תי   |
|    |         |        |        |         |            |           |          |           |                 |                      |         |         |        |     | צא  | •  | ציונים | חשב     |        | סופיים | שב ציונים<br>שעמור | n       | שמור | סיכומי | לכרטיס י | עבור | תיק אישי | ונה   | הצג תמ | 1    | 11 :קטוע | שליליים: סופי: 21 ע   |
| -  | Marcara | הערה   | אלימות | אלימות  | השחתת רכוש | התחצפות   | הגעה ללא | חוסר ציוד | הכנת שיעורי     | *                    |         |         |        |     | 89  | 88 | 85 80  | ncuntun |        | 53     | 52 5               | 1 50    | 13   | 12 11  | 8        | 7 6  | 5        | 4     | 2 2    | 4 10 | תקופו    | 22004000              |
|    | 1       | חיובית | פיזית  | מילולית | ביהס       | למורה     | תלבושת   | לימודי    | л               | n 1913               |         |         | 510 51 |     |     |    | 05 00  |         |        |        | 54 3               |         |      |        |          |      |          |       |        | -    | 1        | א תקרילית אזו         |
|    |         |        |        |         |            |           |          |           |                 |                      |         |         |        |     |     |    |        |         |        |        |                    |         |      |        |          |      |          |       |        |      | 2        | in an april           |
|    |         |        |        |         |            |           |          |           |                 |                      |         |         |        |     |     |    |        |         |        |        |                    |         |      |        |          |      |          |       |        |      | שנתי     |                       |
|    |         |        |        |         |            |           |          |           |                 |                      |         |         |        |     |     | _  |        |         |        |        |                    |         |      |        |          |      |          |       |        |      | 1        |                       |
|    | 84      | 1      |        |         |            |           |          | 1         |                 | 1 1                  | 1 14    | 2 4     | 18     | 48  | 0 1 | 18 |        | 70      | 40     |        |                    | 4       |      |        |          | 40   |          | 0     | 30     | 40   | ́ а      | אנגלית א`3 גולז       |
|    | 83      |        |        |         |            |           |          | 1         |                 | 6                    | 5 13    | 1 :     | 56     | 56  | 0 2 | 20 |        | 65      | 53     |        |                    |         |      |        | 40 5     | 6    | 40 4     | 10 40 | 40     | 100  | 2        |                       |
|    |         |        |        |         |            |           |          |           |                 |                      |         | 1       | 52     | 52  |     |    |        |         |        |        |                    |         |      |        |          |      |          |       |        |      | שנת      |                       |
|    | 91      |        |        |         |            |           |          |           |                 |                      | 8       | 4       | 10     | 40  | 0   | 9  |        | 40      | 40     |        |                    |         |      |        |          |      |          |       | 15     |      | 1        | ביולוגיה ד            |
| 12 | 83      |        |        |         |            |           |          |           |                 |                      | 13      | 1       | 10     | 40  | 0 1 | 16 | 0      | 40      | 40     |        |                    |         |      |        |          |      |          | 40    | · 🗌    | 40   | 2        |                       |
|    |         |        |        |         |            |           |          |           |                 |                      |         | 4       | 10     | 40  |     |    |        |         |        |        |                    |         |      |        |          |      |          |       |        |      | שנת      |                       |
|    |         |        |        |         |            |           |          |           |                 |                      |         | 8       | 35     | 85  | 0   | 0  |        | 85      | 85     |        |                    |         |      |        |          |      |          |       |        | 85   | 1        | גיאוגרפיה ש           |
|    |         |        |        |         |            |           |          |           |                 |                      |         |         |        |     |     |    |        |         |        |        |                    |         |      |        |          |      |          |       |        |      | 2        |                       |
|    |         |        |        |         |            |           |          |           |                 |                      |         | 8       | 35     | 85  |     |    |        |         |        |        |                    |         |      |        |          |      |          |       |        |      | שנת      |                       |
|    | 82      |        |        |         |            |           |          |           |                 |                      | 8       |         |        |     | 0 1 | 18 |        |         |        |        |                    |         |      |        |          |      |          |       |        |      | 1        | חינוך א               |
|    | 79      |        |        |         |            |           |          |           |                 |                      | 8       |         | 10     |     | 0 2 | 20 |        |         |        |        |                    |         |      |        |          |      |          |       |        |      | 2        |                       |
|    |         |        |        |         |            |           |          |           |                 |                      |         |         | -      |     |     |    |        |         |        |        |                    |         |      |        |          |      |          |       |        |      | שנת      |                       |
|    | מכחות%  | הערה   | אלימות | אלימות  | השחתת רכוש | התחצפות   | הגעה ללא | מוסר ציוד | הכנת שיעורי<br> | פרעה <mark>אי</mark> | חיסור ה | י איחור | צע סופ | ממו | 89  | 88 | 85 80  | תלמידות | השגיות | 53     | 52 5               | 1 50    | 13   | 12 11  | 8        | 7 6  | 5        | 4     | 3 2    | 1 0  | תקופו    | מקצוע+מורה            |
|    | 86      | 10.101 | 111-9  | 1. APA  | 0444       | .1 10.5 7 | 2        | - 1111-7  |                 |                      | 6       | 2       | 76     | 76  | 0 1 | 14 |        | 80      | 75     |        |                    |         |      |        |          |      |          |       |        | 70   | 1        | חנוך גופני א          |
|    | 90      |        |        |         |            |           |          |           |                 |                      | 4       | 2       | 78     | 78  | 0 1 | 11 | 75     | 85      | 75     |        |                    |         |      |        |          |      |          |       |        |      | 2        |                       |
|    |         |        |        |         |            |           |          |           |                 |                      |         |         | - 77   | 77  |     |    |        |         |        |        |                    |         |      |        |          |      |          |       |        |      | שנת      |                       |
| •  |         |        |        |         |            |           |          |           |                 |                      |         | Ļ       |        |     |     |    |        |         |        |        |                    |         |      |        |          |      |          |       |        |      | 1        |                       |
|    |         |        |        |         |            |           |          |           |                 |                      |         |         |        |     |     | [  |        |         |        |        |                    |         |      |        | u:       | מיד  |          |       |        |      |          | ,<br>הערה:            |
|    |         |        |        |         |            |           |          |           |                 |                      |         |         |        |     |     |    |        |         |        |        |                    |         |      |        |          |      |          |       |        |      | _        |                       |

### 28 הליכות

|   | ות להצגה מילוי אוטומטי | ך הליכ   | חת 🔻        | מחצית א | תקופה:   | ▼ 2-r | תה:  |
|---|------------------------|----------|-------------|---------|----------|-------|------|
| · | ล                      | ציון/הער | נושא הליכות |         | שם תלמיד |       | זהות |
|   | בינונית.               | 204      | התנהגות     | ול      | א        | 3     |      |
|   | טעונת שיפור.           | 206      | שקידה       | ול      | א        | з     |      |
|   | בינונית.               | 204      | הופעה       | ול      | א        | 3     |      |
|   | טובה מאד.              | 202      | התנהגות     | עה      | א        | 2     |      |
|   | טובה מאד.              | 202      | שקידה       | עה      | א        | 2     |      |
|   | טובה מאד.              | 202      | הופעה       | עה      | א        | 2     |      |
|   | טובה.                  | 203      | התנהגות     | 9       | ٦        | з     |      |
|   | טובה מאד.              | 202      | שקידה       | 9       | ב        | 3     |      |
|   | טובה.                  | 203      | הופעה       | 9       | ב        | з     |      |
|   | טובה מאד.              | 202      | התנהגות     | ٢       | ٦        | 2     |      |
|   | טובה מאד.              | 202      | שקידה       | ٢       | ב        | 2     |      |
|   | טובה מאד.              | 202      | הופעה       | ٢       | ב,       | 2     |      |

כאן מורה מחנך רושם היגדי הליכות עבור תלמידי כיתתו, עבור תעודת סוף תקופה/שנה. הקלד קוד היגד, או דבל-קליק לקבלת חלון לאיתור ההיגד.

באמצעות כפתור "חתך הליכות להצגה" ניתן לבחור אלו הליכות ברצונך להציג במסך:

| חתך הליכות להצגה |         |     |     |
|------------------|---------|-----|-----|
|                  | תאור    | קוד | הצג |
|                  | התנהגות | 1   |     |
|                  | שקידה   | 2   |     |
|                  | הופעה   | 3   |     |
| שמור ורענן       |         |     |     |

באמצעות כפתור "מילוי אוטומטי" ניתן לתת ערך אחד באחת ההליכות לכל התלמידים:

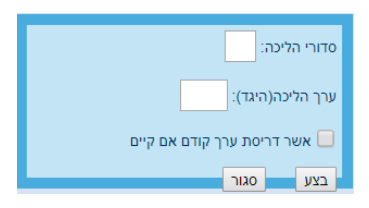

📾 ניתן להפיק דוח הליכות אל אקסל באמצעות כפתור

וכמובן – לא לשכוח לשמור !!

# 29 הערות מחנך

|       |         |                   |           |            |         |         |          | ALL RULE  |
|-------|---------|-------------------|-----------|------------|---------|---------|----------|-----------|
| רענן  | , , , , | :'הצג שורות עם סד | פתח שורות | ' שורות: 2 | מכ •    | מחצית א | :תקופה   | תה: ז-2 ▼ |
| ▲<br> |         |                   |           | ערה        | סדורי ה |         | שם תלמיד | זהות.     |
|       |         |                   |           |            | 1       | אל      | אוח א    | 3         |
|       |         |                   |           |            | 2       | אל      | אוח      | з и       |
|       |         |                   |           |            | 1       | ועה     | אפו      | 2         |
|       |         |                   |           |            | 2       | ועה     | : אפו    | 2 )       |
|       |         |                   |           |            | 1       | ŕ       | בטי      | з ).      |
|       |         |                   |           |            | 2       | 9       | בטי א    | з ).      |
|       |         |                   |           |            | 1       | ר       | בן ז     | 2 0       |
|       |         |                   |           |            | 2       | ר       | בן ז     | 2 ):      |
|       |         |                   |           |            | 1       | ų       | בניי     | з )       |
|       |         |                   |           |            | 2       | ų       | בניי ע   | 3 )       |
|       |         |                   |           |            | 1       | לי זה   | ברנ      | 3         |
|       |         |                   |           |            | 2       | מי זה   | ברנ      | 3         |

כאן המחנך ירשום הערות לתעודה, באמצעות בחירת היגדים.

באפשרותך לקבוע כמה שורות לכל תלמיד על ידי מילוי המספר בשדה "מס' שורות" ולחיצת כפתור "פתח שורות".

ניתן לחתוך ולראות רק שורות מסויימות, על ידי הקלדת מספרי השורות בשדות "הצג שורות עם סד':" ולחיצת כפתור "רענן".

ניתן להפיק דוח הערות לאקסל.

אל תשכח לשמור !!

### 30 הצדקת אירועי משמעת

| ארייייים 16 🗰                                        |                                                          |            |                    |                                 | מקצועי         | מורה ו                      | וחנך כיתה               | כללי נ              | יציאה | <b>*</b>           |
|------------------------------------------------------|----------------------------------------------------------|------------|--------------------|---------------------------------|----------------|-----------------------------|-------------------------|---------------------|-------|--------------------|
|                                                      |                                                          |            |                    |                                 |                |                             |                         |                     |       | -                  |
|                                                      |                                                          |            |                    |                                 |                |                             |                         | כיתה                | משמעת | דוח פירוט אירועי   |
|                                                      | תלמידים                                                  |            | תקופה              | סוג ארוע משמעת                  |                | ימוד                        | קבוצות ל                | ןצועות              | m     | מורה               |
|                                                      | הכל                                                      | <b>^</b>   | שנתי               | ^ ∧                             | *              |                             | <ul> <li>הכל</li> </ul> | כל                  | n 🔺   | הכל                |
|                                                      | אב מובמילה                                               |            | שליש א             | איחור                           | 50             | 8 היסטוריה ו<br>9 מסמוריה ו | 005112                  | נגלית               | R I   | א וציררורה         |
|                                                      | אל אוו<br>אמנוידו                                        |            | שליש ב<br>ועליוע נ | התחצפות למוכה                   | מועוו כ<br>5 ו | סנוונגוטיקוה<br>8 מחושרים ח | 012440                  | יו/וגיוו<br>אוגרפיה | 1     | א אי               |
|                                                      | אנו גודין ליאור                                          |            |                    | אי הכנת שיעורי נ                | 5 n            | 8 גיאוגרפיה                 | 042538                  | יסטוריה             |       | 10 1               |
|                                                      | אש ייאן אריק                                             |            |                    | חוסר ציוד לימודי                |                | 8 יהדות n 5                 | 044788                  | ינוך                | n     | ג היי              |
|                                                      | בט ובאלינה                                               |            |                    | השחתת רכוש בי                   | 5 ת ס          | 8 אנגלית מד                 | 062228                  | נוך גופני           | n     | ג יהו              |
|                                                      | ביי מרים                                                 |            |                    | אלימות מילולית                  | 5              | 8 ביולוגיה ח                | 081789                  | ודות                | Ľ     | ד יץ ינה           |
|                                                      | בינ שוילי מירי                                           |            |                    | אלימות פיזית                    | 5 0            | 8 פיסיקה ח<br>9 מכ וואכונו  | 177250                  | שון                 | 7     | · 7 [ 0            |
|                                                      | בנ אבית וו                                               |            |                    | הפועה<br>הגעה ללא תלרו <i>ו</i> | 5117           | 8 תר"ר ח 5                  | 586545                  | תמטיקה              | 2     | c 90               |
|                                                      | גול יטיין שי-לי                                          |            |                    |                                 | 5              | 8 ספרות ח ל                 | 621213                  | פרות                | 0     |                    |
|                                                      | גלו אריאל                                                |            |                    |                                 |                | 8 חינוך ח 5                 | 720112                  | רבית                | ע     | כן שית             |
|                                                      | גננ ופר                                                  |            |                    |                                 | 5 n            | 8 חנוך גופני                | 929322                  | יסיקה               | Ð     | כ (בו מון          |
|                                                      | דוי : דיאנה                                              |            |                    |                                 | 5 n            | 8 חנוך גופני                | 929357                  | ל"ח                 | ט     | עהיי               |
|                                                      | דר ןקטרין<br>זל דומוויול                                 |            |                    |                                 |                | 5 TU 8                      | 933212                  | ניך<br>כיוואכאל     | n     | ע יון <i>ו</i> ואל |
|                                                      | 10 31710                                                 |            |                    |                                 |                | 8 עררית ח 5                 | 987554                  | / 10 . 1            |       | , Jac . 5          |
|                                                      | טק קוטל                                                  |            |                    |                                 |                |                             |                         |                     |       |                    |
|                                                      | יוס ן טל                                                 |            |                    |                                 |                |                             |                         |                     |       |                    |
|                                                      | ילי בשגיא                                                |            |                    |                                 |                |                             |                         |                     |       |                    |
|                                                      | מא זברופט                                                |            |                    |                                 |                |                             |                         |                     |       |                    |
|                                                      | מיל אוילי מור                                            |            |                    |                                 |                |                             |                         |                     |       |                    |
|                                                      | מל נקויאן<br>מכ: מולוכ                                   |            |                    |                                 |                |                             |                         |                     |       |                    |
|                                                      | מין דר סיימוו                                            |            |                    |                                 |                |                             |                         |                     |       |                    |
|                                                      | סמ וביץ איריס                                            |            |                    |                                 |                |                             |                         |                     |       |                    |
|                                                      | עוג השמחה אור                                            |            |                    |                                 |                |                             |                         |                     |       |                    |
|                                                      | פד ביץ אליסיה                                            |            |                    |                                 |                |                             |                         |                     |       |                    |
|                                                      | פור וב סבינה                                             |            |                    |                                 |                |                             |                         |                     |       |                    |
|                                                      | פר קין אביטל                                             |            |                    |                                 |                |                             |                         |                     |       |                    |
| _                                                    | <ul> <li>10'77'0C 111</li> <li>C 10'77'0C 111</li> </ul> | -          |                    | -                               | -              |                             |                         | -                   | -     |                    |
|                                                      | 1.161111                                                 |            | [                  |                                 |                |                             |                         |                     |       |                    |
| ודת 🔍 עמודת 😳 עמודת 🕒 עמודת סיבת 🔍 רק בעלי 🌔 🕑 שינוי | נלמיד 🔍 לפי 📃 עמ                                         | לפי שם ו 🔾 | מחנכים             | פרד לכל 📃 שלח ל                 | עד שעה- 📃 דף נ | משעה-                       |                         | עד-תאריך            |       | מ-תאריך            |
| הערות מוצדק הצדקה הערות הצדקה                        | תגובות                                                   | תארין      |                    | בדוא"ל                          | כיתה           |                             |                         |                     |       |                    |
|                                                      |                                                          |            |                    |                                 |                |                             |                         |                     |       |                    |
|                                                      |                                                          |            |                    |                                 |                |                             |                         |                     |       |                    |

היכנס לתפריט מחנך כיתה – דוחות – דוח פירוט אירועי משמעת לכיתה.

בחר תקופת לימוד או רשום למטה את טווח התאריכים, עבורם להציג אירועי משמעת.

בחר אירועי משמעת להצגה, או השאר את כולם.

### באפשרותך לחתוך לפי מורה / מקצוע / קבוצת לימוד, על מנת לצמצם את גודל הדוח.

ניתן לבחור תלמידים ספציפיים (קליק על תלמיד אחד, SHIFT+קליק על תלמידים נוספים), בשביל להציג אירועי משמעת שנרשמו לתלמיד/ים הללו בלבד.

סמן למטה בצד שמאל את תיבת הסימון "שינוי הצדקה", ולחץ על כפתור הצג (כחול עגול).

יתקבל מסך דוח כדלקמן:

|             | רוח פירוט אירועי משמעת לכיתה |       |           |    |      |   |   |          |             |         |         |             |  |  |
|-------------|------------------------------|-------|-----------|----|------|---|---|----------|-------------|---------|---------|-------------|--|--|
|             |                              |       |           |    |      |   |   |          | וחצירה ורה  | אב:     | מחנך/ת: | כיתה: ח - 5 |  |  |
| שינוי הצדקה | סיבת הצדקה                   | מוצדק | סוג אירוע |    | וורה | ۵ |   | מקצוע    | שם תלמיד    | ,       | שעה     | תאריך       |  |  |
| X           |                              |       | חיסור     | רה | יר   |   | l | ביולוגיה | ו שירה:     | נ<br>רו | 1       | 21/09/2015  |  |  |
| X           |                              |       | חיסור     | ٦  | יר   |   | I | ביולוגיה | שטיין שי-לי | ג       | 1       | 21/09/2015  |  |  |
| X           |                              |       | חיסור     | าก | יר   |   | l | ביולוגיה | ו אריאל     | ۶       | 1       | 21/09/2015  |  |  |
| X           |                              |       | חיסור     | าก | יר   |   | l | ביולוגיה | קו דיניס    | T       | 1       | 21/09/2015  |  |  |
| X           |                              |       | חיסור     | าก | יר   |   | l | ביולוגיה | מן טל       | P       | 1       | 21/09/2015  |  |  |
| X           |                              |       | חיסור     | าก | יר   |   | t | ביולוגיה | רקין אביטל  | Ð       | 1       | 21/09/2015  |  |  |
| X           |                              |       | חיסור     | л  | R    |   | ŀ | ספרות    | פיאן אריק   | ĸ       | 1       | 07/10/2015  |  |  |
| X           |                              |       | חיסור     | л  | R    |   | 1 | ספרות    | קוב אלינה   | ı       | 1       | 07/10/2015  |  |  |

#### אשר יציג את אירועי המשמעת בהתאם לחתך הדוח שסומן.

המורה יאתר את השורות הרלוונטיות, וילחץ על הכפתור בעמודת "שינוי הצדקה", ויקבל מסך קטן:

| 1 |                      | הצדקה + סיבה |   |
|---|----------------------|--------------|---|
|   |                      |              | _ |
|   |                      | מוצדק 🗹      | - |
|   | •                    | סיבת הצדקה:  | - |
|   |                      |              | - |
|   | אישור הורים          |              |   |
|   | השתתפות בשיעור פרטני |              |   |
|   | מחלה                 |              |   |
|   | צו ראשון             |              |   |
|   |                      |              |   |

המורה יסמן מוצדק (או יבטל מוצדקות) ויבחר סיבת הצדקה (במידה והוגדרו על ידי בית הספר). יש לזכור ללחוץ על כפתור הדיסקט האפור בחלון הקטן, על מנת שהרישום יישמר.

אין צורך לשמור שינויים של המסך הגדול כולו, כי השמירה מתבצעת כבר בחלון הקטן.

### 31 פעילויות

לאופציה זו ישנם 2 תתי-אופציות. שניהן נותנות פירוט תעסוקה לתלמיד בודד או לכיתה שלמה, הכוללת לימוד פרונטלי במסגרת קבוצות לימוד, חוגי העשרה, ומרכז למידה.

### מערכת לתלמיד/חניך

יתקבל מסך, בו תבחר את התלמיד שאתה רוצה לראות את המערכת שלו

|              |          |           |            |              |           |   |           |           |             | D           | לחניכיו | תוכנית שבועית |
|--------------|----------|-----------|------------|--------------|-----------|---|-----------|-----------|-------------|-------------|---------|---------------|
| <b>O O</b>   | 18/1     | 10/2015   | •          |              |           |   | בחר תלמיד | •         | וצת פנימיה: | <b>ب</b> קב | ,       | כיתת בית-ספר: |
| שבתות בכפר 🗹 | חופשות 🗹 | מ.למידה 🗹 | פעילויות 🗹 | מערכת שעות 🗹 | פנימייה 🗹 | [ | חופשות 🗹  | מ.למידה 🗹 | פעילויות 🗹  | כת שעות     | מער 🗹   | בית ספר 🗹     |
|              |          |           |            |              |           |   |           |           |             |             |         |               |
|              |          |           |            |              |           |   |           |           |             |             |         |               |
|              |          |           |            |              |           |   |           |           |             |             |         |               |
|              |          |           |            |              |           |   |           |           |             |             |         |               |

ניתן לבחור ישירות את התלמיד, או לחתוך את רשימת התלמידים על ידי בחירת כיתת בית ספר.

להלן מסך מתקבל:

|                 |                     |                                      |                               |                                            |                      |                               | תוכנית שבועית לחניכים         |
|-----------------|---------------------|--------------------------------------|-------------------------------|--------------------------------------------|----------------------|-------------------------------|-------------------------------|
|                 |                     | <b>O O</b>                           | 25/10/2015                    | <ul> <li>ב איזיק   י - 1   דרור</li> </ul> | בחר תלמיד אברמוב 🔻   | קבוצת פנימיה:                 | כיתת בית-ספר: י-1 🔻           |
|                 | זות בכפר            | ה 🖻 חופשות 🖻 שבח                     | נ 🗹 פעילויות 🗹 מ.למיד         | פנימייה 🛛 🗹 מערכת שעות 🗹                   | מידה 🕑 חופשות        | ות 🖉 פעילויות 🗹 מ.לנ          | בית ספר 🛛 🗹 מערכת שע          |
| שבת<br>31/10/20 | 15                  | שישי<br>30/10/2015                   | חמישי<br>29/10/2015           | רביעי<br>28/10/2015                        | שלישי<br>27/10/2015  | שני<br>26/10/2015             | ראשון<br>25/10/2015           |
| -               | יום שלם<br>שבת בכפו | 08:00 - 11:30<br>ביקור בבסיס חיל הים | -<br>בקרה                     |                                            | -<br>מדעי הטכנולוגיה | -<br>אנגלית                   | 17:00 - 18:00<br>אוריגאמי     |
|                 |                     |                                      | 17:00 - 18 : 00<br>מרכז למידה |                                            | -<br>מדעי הטכנולוגיה | -<br>אנגלית                   | 17:00 - 18 : 00<br>מרכז למידה |
|                 |                     |                                      | 17:30 - 18:30<br>אוריגאמי     |                                            |                      | 15:00 - 16 : 00<br>מרכז למידה |                               |
|                 |                     |                                      |                               |                                            |                      |                               |                               |
| 8               |                     |                                      |                               |                                            |                      |                               |                               |

מסגרת סגולה – פעילות בית ספר.

מסגרת כחולה – פעילות חוץ-בית ספרית.

מעל הטבלה, יש מסגרת סגולה ובה סוגי הפעילויות של בית הספר, שאת/ה מעוניין שייכללו במסגרת התוכנית השבועית. ניתן לסמן/לבטל סימון פר פעילות, או גורף לכל בית הספר. תצוגת התוכנית השבועית מתעדכנת מיידית עם כל לחיצה.

באופן דומה, במסגרת הכחולה ניתן לבצע עבור המסגרת החוץ-בית ספרית.

ניתן לעבור שבוע קדימה / אחורה באמצעות החצים הירוקים, או לקפוץ לתאריך כלשהו על ידי שינוי שדה התאריך.

## 32 מערכת לכיתה/קבוצה

מתקבל מסך דומה למערכת לתלמיד/חניך, בו עליך לבחור כיתה או קבוצה לתצוגה:

|                  |                    |                                                                                                    |                                                                                                    |                      |      |                     |   | ล                                                                           | תוכנית שבועית לכיתה/קבוצ                                                                                    |
|------------------|--------------------|----------------------------------------------------------------------------------------------------|----------------------------------------------------------------------------------------------------|----------------------|------|---------------------|---|-----------------------------------------------------------------------------|----------------------------------------------------------------------------------------------------|
| [                | זות בכפר           | דה 💌 חופשות 💌 שבו                                                                                                    | נ 🖉 פעילויות 🖉 מ.למ                                                                                                    | פנימייה 💌 מערכת שעור | 25/1 | 10/2015             | ▼ | קבוצת פנימיה:<br>וַות ♥ פּעילויות ♥ מ.ל                                     | כיתת בית-ספר: <mark>י-1 ▼</mark><br>ערכת שע ⊇ית ספר □ מערכת שע                                              |
| שבת<br>31/10/201 | 5                  | שישי<br>30/10/2015                                                                                                    | חמישי<br>29/10/2015                                                                                                    | רביעי<br>28/10/2015  |      | שלישי<br>27/10/2015 |   | שני<br>26/10/2015                                                           | ראשון<br>25/10/2015                                                                                         |
| 21               | יום שלם<br>שבת בכי | 08:00 - 11:30<br>ביקור בבסיס חיל הים<br>ביסר עזל עבד,אברמוב<br>איזיק, זאודו עדן, אבשלומוב<br>מוריאל, ארז עומר, גטהון<br>עזרא, איז יבלטאל | 17:00 - 18:00<br>מרכז למידה<br>אברמוב איזיק,אילחננוב<br>לידור, גטהון עזרא,זליאט<br>אברהם<br>אוריגאמי<br>אוריגאמי<br>עדן,אבשלומוב מוריאל,ארז<br>עומר<br>עומר |                      |      |                     |   | 15:00 - 16 : 00<br>מרכז למידה<br>אברמוב איזיק,אילחננוב<br>לידור,בסה עוז עבד | 17:00 - 18:00<br>אוריגאמי<br>אברמוב איזיק, זאודו<br>עומר<br>עומר<br>מרכז למיזה<br>אברמוב איזיק, ארז<br>אילן |
|                  |                    |                                                                                                    |                                                                                                    |                      |      |                     |   |                                                                             |                                                                                                    |
| 8                |                    |                                                                                                    |                                                                                                    |                      |      |                     |   |                                                                             |                                                                                                    |

בכל יום, הפעילויות ממויינות בסדר עולה לפי שעת ההתחלה שלהן, כאשר יום שלם יהיה תמיד הראשון.

בכל ריבוע פעילות, יופיע טווח שעות, שם הפעילות, ורשימת התלמידים הרשומים לה.

גם כאן ניתן לבטל תצוגת בית ספר / פנימייה / פעילויות מסוגים ספציפיים.

ניתן לעבור שבוע קדימה / אחורה באמצעות החצים הירוקים, או לקפוץ לתאריך כלשהו על ידי שינוי שדה התאריך.

## 33 נספח דוחות

במסמך זה תוצג רשימת הדוחות במערכת.

לכל דוח יש מסך חתך מקדים, באמצעותו תבחר את האוכלוסיה הנכללת בדו"ח.

למזכירות ולמנהל יש גישה לכל בית הספר.

לרכזי שכבות – גישה לכל הכיתות אותן הם מרכזים. מסכי החתך יכללו רק את כיתות הריכוז שלהם.

לרכזי מקצועות – גישה לכל קבוצות הלימוד אותן הם מרכזים. מסכי החתך יכללו רק מקצועות וקב.לימוד רלוונטיות להם.

למורים יש גישה רק לכיתות החינוך שלהם ולקבוצות הלימוד אותם הם מלמדים. בהתאם יציג החתך רק מה שרלוונטי להם.

רכזי משמעת – גישה לכלל בית הספר, בנושאי משמעת בלבד.

ישנם דוחות נוספים לבעלי תפקידים הבאים:

רכז בגרות, רכז מערכת.

ליד כל דוח, נציין את דרכי ההגעה אליו (כמורה, כמזכיר, כרכז שכבה, כרכז מקצוע)

נציג את החתך המלא ביותר (גישה כמזכיר), וכן פלט לדוגמא.

#### 34 חלוקה בין קבוצות לימוד:

מזכיר – מורים מחנכים – דוחות מחנך – חלוקה בין קבוצות לימוד מורה – מחנך כיתה – דוחות – חלוקה בין קבוצות לימוד רכז שכבה – דוחות – חלוקה בין קבוצות לימוד

#### חתך מקדים:

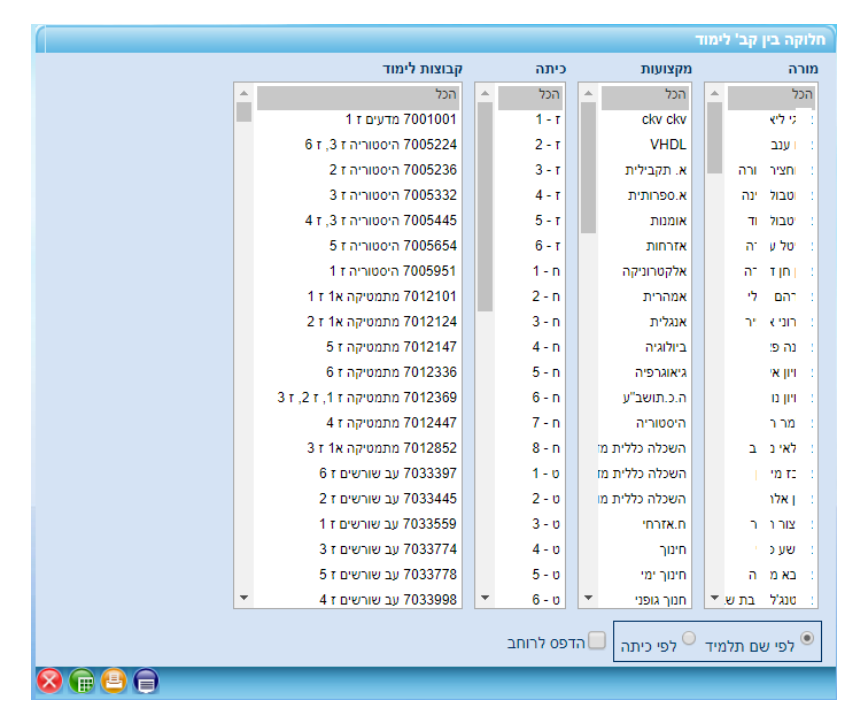

#### דוגמת פלט:

|   |                       |                          | חלוקה בין קב' לימוד           |                         |          |             |       |
|---|-----------------------|--------------------------|-------------------------------|-------------------------|----------|-------------|-------|
| π | אנגלית א'1 בו 7062778 | יה 7062591 אנגלית א'1 טי | אלה אנגלית א'3 גו אלה 7062478 | π , אנגלית א2 א 7062036 | מיד      | שם תל       | כיתה  |
|   | Х                     |                          |                               |                         |          | ה דנ        | 1 - 1 |
|   |                       |                          | X                             |                         |          | c'er        | 1 - 1 |
|   |                       |                          | Х                             |                         | ועי      | יך טג       | 1-1   |
|   | Х                     |                          |                               |                         | 1        | ויבקו       | 1-1   |
|   |                       |                          | X                             |                         |          | אופ         | 1 - 1 |
|   | Х                     |                          |                               |                         | ארטיום   | 78-3        | 1 - 1 |
|   |                       |                          | X                             |                         | דכי      | וימול       | 1 - 1 |
|   | Х                     |                          |                               |                         | קלי      | וריה        | 1-1   |
|   | Х                     |                          |                               |                         |          | מן ה        | 1 - 1 |
|   | Х                     |                          |                               |                         | 1        | וב מ        | 1 - 1 |
|   | Х                     |                          |                               |                         |          | <b>18</b> 7 | 1 - 1 |
|   |                       |                          | X                             |                         |          | נילי        | 1 - 1 |
|   | Х                     |                          |                               |                         | 1        | ייב ז       | 1 - 1 |
|   |                       | x                        |                               |                         | ותר      | ני בע       | 1 - 1 |
|   |                       |                          | X                             |                         |          | 80 71       | 1 - 1 |
|   | Х                     |                          |                               |                         | ;        | ביקו        | 1 - 1 |
|   | Х                     |                          |                               |                         | 1        | יין מ       | 1 - 1 |
|   | Х                     |                          |                               |                         | דיסלב    | אוטד        | 1 - 1 |
|   | Х                     |                          |                               |                         |          | ליר         | 1 - 1 |
|   | Х                     |                          |                               |                         |          | טורי.       | 1 - 1 |
|   | Х                     |                          |                               |                         | ולאונורה | ריאי        | 1 - 1 |
|   | Х                     |                          |                               |                         | t        | я р         | 1 - 1 |
|   |                       |                          |                               | X                       |          | 18.7        | 1 - 1 |
|   |                       |                          |                               | X                       | יאל      | אלו         | 1 - 1 |
|   |                       | x                        |                               |                         |          | אליי        | 1 - 1 |
|   |                       |                          |                               | X                       |          | 318         | 1 - 1 |
|   | Х                     |                          |                               |                         | :        | וב פ        | 1-1   |
|   | Х                     |                          |                               |                         | קטוריה.  | יובכ        | 1 - 1 |
|   | Х                     |                          |                               |                         | n        | 30C         | 1 - 1 |
|   |                       |                          |                               | X                       | ,        | 177.1       | 1 - 1 |
|   | Х                     |                          |                               |                         | 1        | נוב         | 1 - 1 |
|   |                       |                          | X                             |                         |          | 18.1        | 1 - 1 |

### 35 פרוט קבוצות לימוד

מזכיר – מורים מקצועיים – דוחות – פרוט קבוצות לימוד

מורה – מורה מקצועי – דוחות – פרוט קבוצות לימוד

רכז מקצוע -- דוחות – פרוט קבוצות לימוד

#### חתך מקדים:

| 20 | a.     |      |     | manahu      | קבוסת לימור                   |
|----|--------|------|-----|-------------|-------------------------------|
| 20 | 7      |      | -   | 747         | 700                           |
| 1  | 27     | 1.1  |     | div div     | 1 r pramo 7001001             |
| 1  | 24     |      |     | VHDL        | 6 t .3 t m woorn 7005224      |
| 1  | in.    | 3706 |     | 8/9/220 x   | 2 t hrwoorh 7005236           |
|    | 30     | 00   |     | 7/7/100.8   | 3 t Anixon 7005332            |
| 1  | 30     |      |     | THOOM       | 4 1 .3 1 m woord 7005445      |
|    | 70     | Pr'  |     | DIDUDE      | 5 t anveora 7005654           |
|    | in.    | 210  |     | אלפטרוניקה  | 1 t 2rwppro 7005951           |
|    | 100    |      |     | PUDDER      | 1 r 1x nproses 7012101        |
| 1  | 126"   |      |     | 7/7208      | 2 r 1x norosno 7012124        |
| ł  | 100    |      |     | avafera.    | 5 t n/rosho 7012147           |
|    | 100    |      |     | CHARGES .   | 6 r norocnis 7012336          |
| 1  | 100    |      |     | y'axin 3.0  | 3 r .2 r .1 r norocno 7012369 |
| 1  | 300    | 0.73 | 1.5 | 1000 YON    | 4 t phoneo 5/ 7033998         |
|    | trans. | -    |     | martin with | A # Averages 7047101          |

## <u>דוגמת פלט כאשר תיבת הסימון "ללא פירוט התלמידים" מסומנת:</u>

#### דוח פירוט קבוצות לימוד

| מס' תלמידים | מס' קבוצה | רמה | מקצוע    | גורה   | 2   | כיתות      |
|-------------|-----------|-----|----------|--------|-----|------------|
| 0           | 7103001   |     | VHDL     | יאת    | R   | 11         |
| 34          | 12429222  |     | אומנות   | יאת    | R.  | יב 2       |
| 26          | 7012852   | 18  | מתמטיקה  | בל     | ¢.  | 31         |
| 29          | 9720332   |     | חינוך    | בל     | R.  | ט 2        |
| 18          | 11012369  | 3   | מתמטיקה  | בל     | R.  | 6 אי ,3 אי |
| 12          | 9012123   | 28  | מתמטיקה  | בל     | < C | 5 ט        |
| 29          | 9915661   |     | ניצוצות  | בל     | R.  | ט 2        |
| 15          | 9012374   | 28  | מתמטיקה  | בל     | R.  | ט 1, ט 2   |
| 0           | 7103002   |     | VHDL     | ירא זה | R   | 2 1        |
| 31          | 7081414   |     | ביולוגיה | רה ז   | ¢.  | 51         |
| 28          | 10081211  |     | ביולוגיה | 7 77   | ¢.  | 3,         |
| 19          | 8081414   |     | ביולוגיה | רה ז   | ĸ   | 5 п        |

### <u>דוגמת פלט כאשר תיבת הסימון "ללא פירוט התלמידים" לא מסומנת:</u>

| מידים: 32 | מספר תל | 2 - t,1 - t :mmo | עקב  | גיה מורה: דהן י | : ביול | 70 מקצוע | 81258 :1 | קבוצת לימוז |
|-----------|---------|------------------|------|-----------------|--------|----------|----------|-------------|
|           | כיתה    | ורטי             | שם פ | שפחה            | שם מ   |          | mat .n   | סידורי      |
|           | 2 - 1   | 1                | ж    | 1               | 8      | 32       | 16       | 1           |
|           | 1 - 1   | 1                | π    |                 | 8      | 21       | 73       | 2           |
|           | 2 - 1   |                  | 12   | אט              | 8      | 21       | 27       | 3           |
|           | 2 - 1   |                  | y    |                 | 2      | 32       | 24       | 4           |
|           | 2 - 1   |                  | 2    |                 | 2      | 21       | )5       | 5           |
|           | 2 - 1   |                  | 27   | נוב             | 2      | 32       | 21       | 6           |
|           | 2 - 1   | 71               | 5    | וילי            | 2      | 32       | 71       | 7           |
|           | 2 - 1   |                  | 2    | וילי            | 2      | 32       | )2       | 8           |
|           | 2 - 1   |                  | ×    |                 | 2      | 21       | 33       | 9           |
|           | 2 - 1   | ל                | 2    |                 | 7      | 21       | 78       | 10          |
|           | 2 - 1   |                  | 13   |                 |        | 32       | )7       | 11          |
|           | 2 - 1   |                  | IP.  | 1               |        | 21       | 14       | 12          |
|           | 2 - 1   | מטו              | ж    |                 | n      | 21       | 57       | 13          |
|           | 2 - 1   |                  | 5    |                 | 17     | 32       | 58       | 14          |
|           | 2 - 1   |                  | 71   | אשרילי          |        | 33       | 35       | 15          |
|           | 2 - 1   | 1                | ×    | סטסקי           | 5      | 32       | 58       | 16          |
|           | 2 - 1   |                  | 4    | וב              | 5      | 21       | 18       | 17          |
|           | 2 - 1   | 1                | 2    | r<br>r          |        | 32       | 74       | 18          |
|           | 2 - 1   |                  | 2    |                 | 2      | 32       | 54       | 19          |
|           | 2 - 1   | 0                | ×    |                 | 5      | 32       | 38       | 20          |
|           | 2 - 1   |                  | 4    |                 | 5      | 32       | )8       | 21          |
|           | 2 - 1   |                  | 4    |                 | 5      | 21       | 30       | 22          |
|           | 2 - 1   |                  | 4    | טוילי           | D      | 32       | 39       | 23          |
|           | 2 - 1   | ריה              | 'n   | זיינץ           | ۵      | 32       | 79       | 24          |
|           | 2 - 1   |                  | 0    | 71              |        | 21       | 35       | 25          |
|           | 2 - 1   | יזר              | 2    |                 | Ð      | 21       | )3       | 26          |
|           | 2 - 1   | r                | n,   | 1               | P      | 33       | 12       | 27          |
|           | 2 - 1   |                  | y    |                 | 2      | 32       | 13       | 28          |
|           | 2 - 1   | 72               | 12   |                 | 2      | 21       | 97       | 29          |
|           | 2 - 1   | 5                | ×    |                 | 2      | 21       | 58       | 30          |
|           | 2 - 1   |                  | 2    | 5               | 2      | 21       | 34       | 31          |
|           | 2 - 1   | גל               | ×    | 1231            |        | 32       | 76       | 32          |

# 36 קבוצות לימוד לתלמיד

מזכיר – פעולות שונות – הוסף/העזב תלמיד לקבוצה

|                       |                     |                           | ן תצוגה                   | rui | • •            | IN        |       | 90:      |       | מקבילה: 1  | • 1         | 2 כיתה   | 2152447   |
|-----------------------|---------------------|---------------------------|---------------------------|-----|----------------|-----------|-------|----------|-------|------------|-------------|----------|-----------|
| 7                     | תלמיד לקבוצת לימוז  | רישום ו                   |                           | -   |                | 1         | רשום  | תלמיד    | הן ה  | לימוד אלי  | קבוצות      |          |           |
|                       |                     | הכל                       | สาเต                      |     | מון כל הקבוצות | בטל סיו   | בונות | ת כל הקו | מן או | 0 1        | המסומנות    | מת הלימו | העזב מקבא |
|                       |                     | 723                       | arac                      | -   |                | מן לחמיקה | •     | анп      | ann   | wayas      | עבונה ליחור |          |           |
|                       | -                   | 100                       | 70000                     |     |                |           | 1     | 27       |       | היסטוריה   | 7005951     | העזב     |           |
| Concernant Concernant | 1                   | 651                       | CHARNE.                   |     |                |           | 70    | 10       | 18    | מתמטיקה    | 7012101     | העזב     |           |
| מקבילה: 1             |                     | • •                       | כיתה:                     |     |                | 1         | 70    | 10       |       | עב שורשים  | 7033559     | העזב     |           |
|                       | תצוגה               | רענן                      |                           |     |                |           | מאל   | INC)     |       | גיאוגרפיה  | 7042467     | העזב     |           |
| 1                     | 70920               | כשורי חיים ז 1 28         | קבוצת לימוד:              |     |                |           | 7     | 10       | 1'א   | אנגלית     | 7062778     | העזב     |           |
|                       | 70                  | מדעים ז 1 10010           |                           |     |                | 1         |       | 71       |       | ביולוגיה   | 7081258     | העזב     |           |
|                       | 7012369.3 #         |                           |                           |     |                |           | 7     | 23       |       | כשורי חיים | 7092028     | העזב     |           |
|                       | 76                  | 21215 1 r nriso           |                           |     |                | 0         | າກ    | ٦        |       | ת.יהודית   | 7202188     | העזב     |           |
|                       | 70335               | עב שורשים ז 1 59          |                           |     |                |           | - 9   | 10N      |       | פקטיבי     | 7209369     | העזב     |           |
| -                     | 76                  | עברית ז 24101 1 ב         |                           |     |                |           | ີຄາ   | าก       |       | אומנות     | 7429347     | העזב     |           |
|                       | 79                  | ערבית ז 1 167114          |                           |     |                |           | a     | Cr.      |       | תלר        | 7586258     | GVIC     |           |
|                       | 720                 | 09369 1 1 2050            |                           |     |                |           | 71    | 18       |       | 000        | 7621215     | arva     |           |
|                       | 7996147 5 r .4 r .3 | 1.2 1.1 1 ID0XD           |                           |     |                | -         |       |          |       | 2020       | 7624101     | 200      |           |
|                       | 7                   | 586258 1 ד גערך ז         |                           |     |                |           |       |          |       | 11 000     | 1024101     | 21941    |           |
| Transa and party of   |                     | בצע רישום                 | מתצת אי מחק צ             |     |                |           |       |          |       |            |             |          |           |
|                       | AND PERSONNELLE     | Contraction of the second | and a second processing ( |     |                |           | _     |          | _     |            | _           |          | _         |

לאחר בחירת התלמיד, תראה בצד ימין את כל קבוצות הלימוד אליו רשום התלמיד, ואף תוכל להעזיב אותו ו/או לצרף אותו לקבוצות לימוד אחרות לפי חתך בחלקו השמאלי של המסך.

### 37 דוח תלמידים לא משובצים למקצוע

מזכיר – דוחות – דוח תלמידים לא משובצים.

|      | שובצים     | דוח תלמידים לא מ |
|------|------------|------------------|
|      | זה: יב     | מכיתה: ז עד-כיו  |
|      | מקבילה: 99 | ממקבילה: 1 עד-   |
|      | •          | מקצוע: מתמטיקה   |
| סגור | אקסל       | בצע              |

בחר טווח שכבות ומקבילות, מקצוע, ולחץ בצע או אקסל.

| G F Ε D<br>שובצים לקבוצות לימוד | כ<br>גינם מ | ₀<br>גידים שא | _<br>דוח תלנ | h | 12 - לקבוצות לימוד במקצוע: מתמטיקה | צים י  | ז משוב  | יים שאיננ | דוח תלמיז |
|---------------------------------|-------------|---------------|--------------|---|------------------------------------|--------|---------|-----------|-----------|
| 12                              | יקה - 2     | : מתמט        | במקצוע       | 1 |                                    |        |         |           |           |
|                                 |             |               |              | 2 |                                    |        |         |           |           |
|                                 |             |               |              | 3 |                                    | כיתה   | שם פרטי | שם משפחה  | ת.זהות    |
|                                 | _           |               |              | 4 |                                    | 4 . 1  | 10      | 701       | 32        |
| ລກ                              | ום פרטי כ   | שם משפחה ש    | ກະສະຫ        | 5 |                                    |        |         |           |           |
| 4                               | .) л        | 1             | 3224         | 6 |                                    | 3 - 21 | m       |           | 31        |
| 3 -                             | ל צ         |               | 3187         | 7 |                                    | 3 - 21 | ים בה   | 18        | 32        |
| 3 -                             | 2/ 70/0     |               | 3221         | 8 | 1                                  |        |         | 1         |           |
|                                 |             |               |              | 9 |                                    |        |         |           |           |

### 38 דוחות יומן מורה

מורה מקצועי – יומן מורה – דוחות יומן מורה.

מזכיר – מורים מקצועיים – יומן מורה – דוחות יומן מורה.

|             |                                                               |                                                        |                           |                     | דוחות יומן מורה                       |
|-------------|---------------------------------------------------------------|--------------------------------------------------------|---------------------------|---------------------|---------------------------------------|
| ▲<br>▲<br>▼ | בחר קב.לימוד<br>י סגל<br>וווווווווווווווווווווווווווווווווווו | מכיתה:<br>מכיתה:<br>עד-כיתה:<br>ממקבילה:<br>עד-מקבילה: | ים בחר מקי                | בחר מור [11/        | 09/2017 : מתאריך<br>עד-תאריך: 11/2017 |
|             |                                                               |                                                        |                           |                     | דוח מפורט 🍽<br>עמודות הדוח            |
|             |                                                               | פירוט 🖲                                                | סימון 🔍                   | ללא 💛               | תוכן:                                 |
|             |                                                               | פירוט 🖲                                                | סימון 🔍                   | ללא 💛               | שעורי בית:                            |
|             |                                                               | פירוט 🦲                                                | סימון 🔍                   | ללא 💛               | חומרי לימוד:                          |
|             | כמות 🔾                                                        | פירוט 🖲                                                | סימון 🔍                   | ללא $^{\bigcirc}$   | רישום משמעת:                          |
|             | לפי מע' שעות מלאה                                             | דף נפרד לכל<br>קב.לימוד                                | דף נפרד לכל מורה 📒        | דוח איחורים/חיסורים | דוח משמעת סיכומי                      |
|             | T                                                             | סיבת אי ביצוע:                                         | רק שיעורים שלא 📒<br>בוצעו | רק שיעורים שבוצעו   | שיעורים ללא דיווח 📒                   |
|             |                                                               |                                                        | קב.לימוד/תאריך            | /תאריך 🏾 מקצוע/     | מיון:                                 |
| 😣 🕞 😑 🖨     |                                                               |                                                        |                           |                     |                                       |

מילוי החתך:

רשום טווח תאריכים, לחץ על כפתור "בחר מורים" וסמן מורים רצויים מתוך הרשימה / כולם. לחץ כפתור "בחר מקצועות" וסמן מקצועות רצויים מתוך הרשימה / כולם. (מוצגים רק מקצועות של המורים שנבחרו).

באפשרותך לחתוך לפי טווח כיתות/מקבילות, או להשאיר ריק עבור כולם.

לחץ כפתור "בחר קב. לימוד". תוצגנה רשימת קבוצות הלימוד המתאימה לחתך המורים המקצועות והכיתות/מקבילות שנבחרו קודם לכן. סמן את קבוצות הלימוד הרצויות / הכל.

בחר את עמודות הדוח, ומה יופיע בעמודה ( X שיסמן שנרשם שם משהו, או התוכן עצמו ). רק לגבי עמודת רישום משמעת יש אופציה נוספת, והיא כמות הארועים שנרשמו.

בהמשך, תוכל לסמן דוחות נוספים שיופקו בצמוד לכל קבוצת לימוד.

בשורה הבאה, ציין את החתך לפי אופן הסימון ביומן מורה – לא סומן ביצוע, סומן כבוצע, סומן כ-לא בוצע, וכן לחתוך לפי סיבת אי ביצוע.

#### דוגמאות לפלטי הדוח:

|                                        |             |                    | 2                          | 1 פיזיקה 1 י 1, י | 0801111 : | ת לימוד | ה קבוצ | מורה: י    |
|----------------------------------------|-------------|--------------------|----------------------------|-------------------|-----------|---------|--------|------------|
| רישום משמעת                            | הומרי לימוד | שעורי בית          | תוכן                       | סיבת אי ביצוע     | לא בוצע   | בוצע    | שעה    | תאריך      |
| חיסור: וו ועה,רו, נן                   |             | 3 תרגילים מהספר    | ת שוות תאוצה               |                   |           |         | 6      | 18/09/2017 |
|                                        |             | לשנות את ציר המקום | נפילה חופשית               |                   |           | X       | 6      | 25/09/2017 |
| חיסור: א ייב כ ב,שא נורד               |             |                    |                            |                   |           |         | 5      | 02/10/2017 |
| חיסור: אייב מים                        |             |                    | בוחן                       |                   |           | X       | 6      | 02/10/2017 |
| חיסור: אי מוב שי, א יב מקסים, לי דניאל |             |                    |                            |                   |           |         | 2      | 03/10/2017 |
| חיסור: ר וילי ה                        |             | שני ת רגילים       | וקטורים. חיבור שיטת המשולש |                   |           | X       | 2      | 17/10/2017 |
| חיסור: ו נועה                          |             |                    |                            |                   |           |         | 6      | 30/10/2017 |

אם סימנת "דוח משמעת סיכומי" – תופיע הטבלה הבאה מתחת לכל יומן קבוצת לימוד, המסכם את כמויות המשמעת פר תלמיד במסגרת השיעורים המפורטים בדוח.

| סה"כ | הערה<br>היובית | אלימות<br>פיזית | אלימות<br>מילולית | השחתת<br>רכוש ביהס | התחצפות<br>למורה | הגעה ללא<br>תלבושת | תוסר ציוד<br>לימודי | אי הכנת<br>שיעורי<br>בית | הפרעה | חיסור | איהור | כיתה  | שם תלמיד |          |
|------|----------------|-----------------|-------------------|--------------------|------------------|--------------------|---------------------|--------------------------|-------|-------|-------|-------|----------|----------|
| 2    |                |                 |                   |                    |                  |                    |                     |                          |       | 2     |       | 2 - ' | n.       | ו זכו בו |
| 1    |                |                 |                   |                    |                  |                    |                     |                          |       | 1     |       | 1 - 2 | ·        | ו זמךי   |
| 1    |                |                 |                   |                    |                  |                    |                     |                          |       | 1     |       | 1 - 2 | טו ' דני | ו דליש   |
| 3    |                |                 |                   |                    |                  |                    |                     |                          |       | 3     |       | 1 - 2 | ב ;סינ   | ו בסיים  |
| 1    |                |                 |                   |                    |                  |                    |                     |                          |       | 1     |       | 1 - 1 |          | י ולוב   |
| 1    |                |                 |                   |                    |                  |                    |                     |                          |       | 1     |       | 1 - 2 | טי בישי  | יאש :    |
| 1    |                |                 |                   |                    |                  |                    |                     |                          |       | 1     |       | 2 - ' | שוילוי,  | ו ביאש   |
| 10   | 0              | 0               | 0                 | 0                  | 0                | 0                  | 0                   | 0                        | 0     | 10    | 0     |       |          | סה"כ     |

אם סימנת "דוח איחורים/חיסורים" – יופיע גם הדוח הבא:

|         | איתר (-) סך מספר השישורים שנותנו החידש: 36 |      |          |      |      |      |       |       |          |       |       | יסר (+) איחר ( |       |       |       |       |      |      |      |          |      |      |      |      |      |      |      |      |        |     |                 |         |
|---------|--------------------------------------------|------|----------|------|------|------|-------|-------|----------|-------|-------|----------------|-------|-------|-------|-------|------|------|------|----------|------|------|------|------|------|------|------|------|--------|-----|-----------------|---------|
| 270     | סהב                                        | 9/11 | 8/11     | 7/11 | 2/11 | 1/11 | 31/10 | 26/10 | 25/10    | 24/10 | 19/10 | 18/10          | 17/10 | 12/10 | 11/10 | 10/10 | 5/10 | 4/10 | 3/10 | 28/9     | 27/9 | 26/9 | 21/9 | 20/9 | 19/9 | 14/9 | 13/9 | 12/9 |        |     |                 |         |
| חיפורים | איחורים                                    | 1    | 2        | 1    | 1    | 2    | 1     | 1     | 2        | 1     | 1     | 2              | 1     | 1     | 2     | 1     | 1    | 2    | 1    | 1        | 2    | 1    | 1    | 2    | 1    | 1    | 2    | 1    | 101.00 | L'  |                 | anentan |
| 2       |                                            |      |          |      |      |      |       |       |          |       |       |                |       |       |       |       |      |      |      |          |      |      |      |      |      |      |      |      | 1 + t  |     | ממי לי          | 21324   |
| 1       |                                            |      |          |      |      |      |       |       |          |       |       |                |       |       |       |       |      |      |      |          |      |      |      |      |      |      |      |      | 1 - 1  | *3  | 030 1           | 32919   |
|         |                                            |      |          |      |      |      |       |       |          |       |       |                |       |       |       |       |      |      |      |          |      |      |      |      |      |      |      |      | 1 + t  |     | יבקר            | 21553   |
|         |                                            |      |          |      |      |      |       |       |          |       |       |                |       |       |       |       |      |      |      |          |      |      |      |      |      |      |      |      | 1 + t  |     | 2518            | 21509   |
|         |                                            |      |          |      |      |      |       |       |          |       |       |                |       |       |       |       |      |      |      |          |      |      |      |      |      |      |      |      | 1 + t  |     | נ ב-אלג<br>פ ום | 32911   |
| 2       | 1                                          |      |          |      | -    |      |       |       |          |       |       |                |       |       |       |       |      |      |      |          |      |      |      |      |      |      | +    |      | 1 + t  | 121 | ימול            | 21481   |
| 1       |                                            |      |          |      |      |      |       |       |          |       |       |                |       |       |       |       |      |      |      |          |      |      |      |      |      |      |      |      | 1-1    | *7  | ומית            | 32756   |
|         |                                            |      |          |      |      |      |       |       |          |       |       |                |       |       |       |       |      |      |      |          |      |      |      |      |      |      |      |      | 1 - 1  |     | מן דנו          | 21327   |
| 1       |                                            |      |          |      |      |      |       |       |          |       |       |                |       |       |       |       |      |      |      |          |      |      |      |      |      |      |      |      | 1 - t  |     | זב מק           | 33806   |
| 1       |                                            |      |          |      |      |      |       |       |          |       |       |                |       |       |       |       |      |      |      |          |      |      |      |      |      |      |      |      | 1 - 1  |     | 178.1           | 32918   |
|         |                                            |      |          |      |      |      |       |       |          |       |       |                |       |       |       |       |      |      |      |          |      |      |      |      |      |      |      |      | 1 - t  |     | נילי            | 32807   |
|         |                                            |      |          |      |      |      |       |       |          |       |       |                |       |       |       |       |      |      |      |          |      |      |      |      |      |      |      |      | 1 + t  |     | ייב דו          | 21600   |
|         |                                            |      |          |      |      |      |       |       |          |       |       |                |       |       |       |       |      |      |      |          |      |      |      |      |      |      |      |      | 1 + t  | תר  | 092 1           | 32756   |
| 1       |                                            |      |          |      |      |      |       |       |          |       |       |                |       |       |       |       |      |      |      |          |      |      |      |      |      |      |      |      | 1 + t  |     | 1812 7          | 32828   |
|         |                                            |      |          |      |      |      |       |       |          |       |       |                |       |       |       |       |      |      |      |          |      |      |      |      |      |      |      |      | 1 + t  |     | בייץ ול         | 32807   |
|         |                                            |      |          |      |      |      |       |       |          |       |       |                |       |       |       |       |      |      |      |          |      |      |      |      |      |      |      |      | 1 + t  |     | ין מק           | 32634   |
|         |                                            |      |          |      |      |      |       |       |          |       |       |                |       |       |       |       |      |      |      |          |      |      |      |      |      |      |      |      | 1 + t  |     | ו וומדזו<br>לכ  | 21512   |
|         |                                            |      |          |      |      |      |       |       |          |       |       |                |       |       |       |       |      |      |      | -        |      |      |      |      |      |      |      |      | 1-1    |     | לירוו           | 32751   |
|         |                                            |      | <u> </u> |      |      |      |       |       | <u> </u> |       |       |                |       |       |       |       |      |      |      | <u> </u> |      |      |      |      |      |      |      |      | 1 - 1  |     | ב חור ב         | 32833   |
|         |                                            |      |          |      |      |      |       |       |          |       |       |                |       |       |       |       |      |      |      |          |      |      |      |      |      |      |      |      |        |     | 10%**           |         |
| 2       |                                            |      |          |      |      |      |       |       |          |       |       |                |       |       |       |       |      |      |      |          |      |      |      |      |      |      |      |      | 1-1    |     | ant 8           | 33758   |
|         |                                            |      |          |      |      |      |       |       |          |       |       |                |       |       |       |       |      |      |      |          |      |      |      |      |      |      |      |      | 1 + t  |     | ו קאלי          | 32753   |
|         |                                            |      |          |      |      |      |       |       |          |       |       |                |       |       |       |       |      |      |      |          |      |      |      |      |      |      |      |      | 1 + t  |     | 118.7           | 21532   |
| 1       |                                            |      |          |      |      |      |       |       |          |       |       |                |       |       |       |       |      |      |      |          |      |      |      |      |      |      |      |      | 1 + t  | 85  | אלוב ו          | 32833   |
| 1       |                                            |      |          |      |      |      |       |       |          |       |       |                |       |       |       |       |      |      |      |          |      |      |      |      | -    |      |      |      | 1 - 1  |     | ו אליקי         | 21572   |
| 1       |                                            |      |          |      |      |      |       |       |          |       |       |                |       |       |       |       |      |      |      |          |      |      |      |      |      |      |      |      | 1 + t  |     | 1218            | 32761   |
|         |                                            |      |          |      |      |      |       |       |          |       |       |                |       |       |       |       |      |      |      | 1        |      |      |      |      |      |      |      |      | 1+1    |     | יב פול          | 21516   |
|         |                                            |      |          |      |      |      |       |       |          |       |       |                |       |       |       |       |      |      |      |          |      |      |      |      |      |      |      |      | 1 + t  |     | יובסק<br>ריה    | 21524   |
|         |                                            |      |          |      |      |      |       |       |          |       |       |                |       |       |       |       |      |      |      |          |      |      |      |      |      |      |      |      | 1 - t  |     | * 200           | 21481   |
| 4       | 1                                          |      | -        |      | -    |      |       | -     |          |       |       |                |       |       |       |       |      |      |      |          |      |      |      |      |      |      | +    |      | 1 - 1  |     | י הודי          | 32817   |
| 1       |                                            |      |          |      |      |      |       |       |          |       |       |                |       |       |       |       |      |      |      |          |      |      |      |      |      |      |      |      | 1 + t  |     | אב מי           | 21546   |
| 1       |                                            |      |          |      |      |      |       | 1     | 1        | i —   |       |                |       | i —   |       | 1     |      |      |      |          | 1    |      |      |      |      |      |      |      | 1.1    |     | 718 1           | 32911   |

### במסך התלמידים, תפריט יומן כיתה – יומן כיתה:

|   |                                       |             |                      |                                     |        |    |                 | מידע כיתתי          |
|---|---------------------------------------|-------------|----------------------|-------------------------------------|--------|----|-----------------|---------------------|
|   |                                       |             |                      |                                     |        |    | т               | 🔲 13/09/2017 :תאריך |
| ^ | ארועי משמעת                           | חומרי לימוד | שעורי בית            | תוכן השיעור                         | התקיים |    | מורה            | שיעור מקצוע         |
|   |                                       |             | Post reading         | Ctdl- post reading                  |        |    |                 |                     |
|   | a. a.                                 |             |                      | h.                                  | х      |    | םנ              | אנגלית 5            |
|   |                                       |             |                      | גזרת שלמים תרגול                    |        |    |                 |                     |
|   |                                       |             |                      |                                     |        |    | מי              | עברית 2             |
|   | h. h.                                 |             | 1.                   | in.                                 |        |    |                 |                     |
|   |                                       |             | עמוד 376 375 תרגיל 4 | גזרת שלמים ומרובעים תרגול           |        |    |                 | 2 100               |
|   | h. h.                                 |             |                      | h.                                  |        |    |                 | 5 (th)              |
|   |                                       |             |                      | חזרה לאומיות כללית השוואה עם ציונית |        |    |                 |                     |
|   |                                       |             |                      |                                     | х      | 7  | <sup>•</sup> עפ | 4 היסטוריה          |
|   |                                       |             |                      | 11.<br>                             |        |    |                 |                     |
|   |                                       |             |                      |                                     |        | נה | ול              | 5 ספרות             |
|   | <u>in</u> in                          |             |                      | h.                                  |        |    |                 |                     |
|   |                                       |             |                      |                                     |        |    |                 |                     |
|   |                                       |             |                      | 5.                                  |        | נה | בול             | ספרות 6             |
|   | ··· · · · · · · · · · · · · · · · · · |             |                      |                                     |        |    |                 |                     |
| Q |                                       |             |                      |                                     | -      | -  | -               |                     |
|   |                                       |             |                      |                                     |        |    |                 |                     |

התלמיד בוחר תאריך, ויכול לנוע קדימה/אחורה על ציר הזמן באמצעות כפתורי החיצים

## 39 דוחות משמעת – כולל איחורים וחיסורים

תלמידים יכולים לראות דיווחים שנרשמו להם:

מידע פדגוגי – ארועי משמעת:

|       |                  |        |           |         |       |            |       | משמעת       |
|-------|------------------|--------|-----------|---------|-------|------------|-------|-------------|
|       |                  |        |           |         |       |            | ור    | הצדקה חיס   |
|       |                  |        |           |         |       |            |       | לא מוצדק 39 |
|       |                  |        |           |         |       |            |       | 8 מוצדק     |
|       |                  |        |           |         |       |            |       | סהכ 48      |
|       |                  |        |           |         |       |            |       |             |
| הערות | ווצדק סיבת הצדקה | כמות נ | תאור ארוע |         | מורה  | מקצוע      | שיעור | תאריך       |
|       |                  | 1      | חיסור     | n –     | נא ע  | תנ"ך       | 5     | 22/05/2018  |
|       |                  | 1      | חיסור     | ה ا     | נא ע  | תנ"ך       | 5     | 17/04/2018  |
|       |                  | 1      | חיסור     | د.<br>د | ישע   | חנוך גופני | 1     | 16/04/2018  |
|       |                  | 1      | חיסור     | ל       | מון נ | עברית      | 3     | 16/04/2018  |
|       |                  | 1      | חיסור     | ۲       | מון נ | עברית      | 4     | 16/04/2018  |
|       |                  | 1      | חיסור     | ירה     | יטל   | היסטוריה   | 5     | 16/04/2018  |
|       |                  | 1      | חיסור     | n –     | נא ע  | תנ"ך       | 1     | 12/04/2018  |
|       |                  | 1      | חיסור     | a       | נא ע  | תנ"ך       | 1     | 08/03/2018  |
|       |                  | 1      | חיסור     | ירה     | יטל   | היסטוריה   | 1     | 07/03/2018  |
|       |                  | 1      | חיסור     | ۲       | מון נ | עברית      | 2     | 07/03/2018  |

אם ילחץ על כפתור חתך (🞑), יוכל לשלוט בתוכן הדוח:

|                                 |          |         |      |                |   | משמעת       |
|---------------------------------|----------|---------|------|----------------|---|-------------|
|                                 |          | תקופה   | 1    | סוג ארוע משמער |   | מקצועות     |
|                                 | $\wedge$ | שנתי    | 1    | הכל            | 1 | הכל         |
|                                 |          | מחצית א |      | חיסור          |   | אומנות      |
|                                 |          | מחצית ב |      | התחצפות למו    |   | אלקטרוניקה  |
|                                 |          |         |      | אי הכנת שיעוו  |   | אנגלית      |
|                                 |          |         |      | חוסר ציוד לימו |   | היסטוריה    |
|                                 |          |         |      | השחתת רכוש     |   | חינוך       |
|                                 |          |         |      | אלימות מילוליו |   | חנוך גופני  |
|                                 |          |         |      | אלימות פיזית   |   | מעבדה אלק'  |
|                                 |          |         |      | הפרעה          |   | מעורבות חבר |
|                                 |          |         |      | הגעה ללא תל    |   | מתמטיקה     |
|                                 |          |         |      | הערה חיובית    |   | ספרות       |
|                                 |          |         |      |                |   | עברית       |
|                                 |          |         |      |                |   | פיזיקה      |
|                                 |          |         |      |                |   | שפת c       |
|                                 |          |         |      |                |   | תנ"ך        |
| L                               |          |         |      |                |   |             |
| דוח סיכומי 🗹דוח מפורט 🗹צבעוני 🔲 |          | ٢       | ארין | עד-תי          |   | מ-תאריך     |
| 8 🖶 😑 🖨                         |          |         |      |                |   |             |

### 40 מידע פדגוגי – משמעת לפי ימים ושעות

אשר יציג את המסך הבא:

|           |          |                    |                   |                     |                     |                        |                    |                        |                     |                         |                     |                                   |                     |                                   |                     |                             | 1                   | נרכת שעוו           | עת ע"ג מע                    | רועי משמי              | דוח או |
|-----------|----------|--------------------|-------------------|---------------------|---------------------|------------------------|--------------------|------------------------|---------------------|-------------------------|---------------------|-----------------------------------|---------------------|-----------------------------------|---------------------|-----------------------------|---------------------|---------------------|------------------------------|------------------------|--------|
|           |          |                    | e                 | 0                   |                     |                        | עד- 🔳              |                        | -                   | -מתאריך                 | ~                   |                                   | ת: הכל              | ארוע משמע                         | ۰<br>۲              |                             | יה: הכל             | מוו 🗸               |                              | : הכל                  | מקצוע: |
| ^         | 18<br>רב | 23/02/2018<br>שישי | 19/02/2018<br>שני | 18/02/2018<br>ראשון | 15/02/2018<br>חמישי | 12/02/2018<br>שני      | 02/02/2018<br>שישי | 22/01/2018<br>שני      | 21/01/2018<br>ראשון | 19/01/2018<br>שישי      | 17/01/2018<br>רביעי | 05/01/2018<br>שישי                | 10/12/2017<br>ראשון | 06/11/2017<br>שני                 | 05/11/2017<br>ראשון | 03/11/2017<br>שישי          | 01/11/2017<br>רביעי | 18/10/2017<br>רביעי | 16/10/2017<br>שני            | 07/09/2017<br>חמישי    | שיעור  |
|           | 'n       |                    |                   |                     |                     | חנוך<br>גופני<br>חיסור | אנגלית<br>חיסור    | חנוך<br>גופני<br>חיסור |                     |                         |                     | אנגלית<br><del>חיסור</del>        |                     | חנוך<br>גופני<br><del>חיסור</del> |                     |                             |                     |                     |                              | מעבדה<br>אלק'<br>חיסור | 1      |
|           | ,        |                    |                   |                     |                     |                        | היסטוריה<br>חיסור  |                        |                     | היסטוריה<br>חיסור       |                     | היסטוריה<br><del>חיסור</del>      |                     |                                   |                     |                             |                     | עברית<br>חיסור      |                              | מעבדה<br>אלק'<br>חיסור | 2      |
|           | ,        |                    |                   | עברית<br>חיסור      |                     |                        |                    | עברית<br>חיסור         | עברית<br>חיסור      | שפת c<br>חיסור<br>חיסור |                     | חנוך<br>גופני<br><del>חיסור</del> | עברית<br>חיסור      |                                   | עברית<br>חיסור      |                             |                     | עברית<br>חיסור      |                              |                        | 3      |
|           | 'n       |                    |                   |                     |                     |                        |                    | עברית<br>חיסור         |                     |                         | היסטוריה<br>חיסור   |                                   |                     |                                   | מתמטיקה<br>חיסור    |                             |                     |                     |                              |                        | 4      |
|           |          | מתמטיקה<br>חיסור   | היסטוריה<br>חיסור |                     |                     |                        |                    | היסטוריה<br>חיסור      |                     |                         |                     |                                   |                     |                                   | מתמטיקה<br>חיסור    |                             |                     |                     | היסטוריה<br><del>חיסור</del> |                        | 5      |
|           |          |                    |                   |                     |                     |                        |                    |                        |                     |                         |                     |                                   |                     |                                   |                     | מתמטיקה<br><del>חיסור</del> |                     |                     | פיזיקה<br><del>חיסור</del>   |                        | 6      |
|           |          |                    |                   |                     | פיזיקה<br>חיסור     |                        |                    |                        |                     |                         |                     |                                   |                     |                                   |                     |                             | היסטוריה<br>חיסור   |                     | פיזיקה<br><del>חיסור</del>   |                        | 7      |
|           |          |                    |                   |                     | פיזיקה<br>חיסור     |                        |                    |                        |                     |                         |                     |                                   |                     |                                   |                     |                             | היסטוריה<br>חיסור   |                     | פיזיקה<br><del>חיסור</del>   |                        | 8      |
| ~         |          |                    |                   |                     |                     |                        |                    |                        |                     |                         |                     |                                   |                     |                                   |                     |                             |                     |                     |                              |                        |        |
| $\otimes$ | <        | _                  |                   |                     |                     |                        | -                  |                        |                     |                         |                     |                                   |                     |                                   |                     |                             |                     |                     |                              |                        | >      |

לחיצה על אירוע משמעת שבגריד, יקפיץ חלון אינפורמציה:

| פירוט                           |            |
|---------------------------------|------------|
| היסטוריה                        | מקצוע:     |
| א לי ה                          | מורה:      |
| חיסור                           | :ארוע      |
| היעדרות בשל שירות לקהילה,פעילות | ארוע מוצדק |
| חברתית בביה"ס                   |            |
| 8                               |            |

וכן להפיק הכל להדפסה או לאקסל.

### 41 דוחות משמעת

מורה מקצועי – דוחות – ארועי משמעת סיכומי, ארועי משמעת מפורט, דוח פרוט ארועי משמעת לקב.לימוד.

מורה מחנך – דוחות – משמעת סיכומי לכיתה, ארועי משמעת סיכומי, ארועי משמעת מפורט, דוח פרוט ארועי משמעת לקב.לימוד.

רכז משמעת – דוחות – דוח משמעת סיכוי לכיתה, דוח משמעת מפורט לכיתה, דוח פירוט ארועי משמעת לכיתה.

רכז שכבה: כל דוחות המשמעת של מורה מחנך , עבור כיתות הריכוז.

רכז מקצוע: כל דוחות המשמעת של מורה מקצועי, עבור קבוצות הלימוד אותן הוא מרכז.

מזכיר: דרך תפריטי מורים מקצועיים ומורים מחנכים – דוחות – כל הדוחות הקיימים להם (סה"כ 7), ובנוסף: דוח ספירת כמויות ארועי משמעת למורים.

פירוט הדוחות:

### 42 ארועי משמעת סיכומי

מסכם כמויות ארועי משמעת לכל תלמיד על פני אוסף קבוצות לימוד, לכל סוג ארוע.

| (                   |                  |                               |        | לקב.לימוד  | מעת        | י מש | ריכוז ארוע   |
|---------------------|------------------|-------------------------------|--------|------------|------------|------|--------------|
| תקופה               | סוג ארוע משמעת   | קבוצות לימוד                  |        | מקצועות    |            |      | מורה         |
| שנתי 🔺              | הכל 🔶            | <u>م</u> כל                   | -      | הכל        | -          |      | הכל          |
| מחצית א             | חיסור            | 7001001 מדעים ז 1             |        | ckv ckv    |            |      | <b>י ליא</b> |
| מחצית ב             | התחצפות למורה    | 7005224 היסטוריה ז 3, ז 6     |        | VHDL       |            |      | ענב          |
|                     | אי הכנת שיעורי ו | 2 היסטוריה ז 7005236          |        | א. תקבילית |            | 'n   | זציר         |
|                     | חוסר ציוד לימודי | 7005332 היסטוריה ז 3          |        | א.ספרותית  |            | 'n   | זבול         |
|                     | השחתת רכוש בי    | 7005445 היסטוריה ז 3, ז 4     |        | אומנות     |            | 1    | זבול         |
|                     | אלימות מילולית   | 7005654 היסטוריה ז 5          |        | אזרחות     |            | i.   | זל ע         |
|                     | אלימות פיזית     | 7005951 היסטוריה ז 1          |        | אלקטרוניקה |            | 7    | T IN         |
|                     | הפרעה            | 7012101 מתמטיקה א1 ז 1        |        | אמהרית     |            | 1    | БО           |
|                     | הגעה ללא תלבוו   | 7012124 מתמטיקה א1 ז 2        |        | אנגלית     |            | -    | ear          |
|                     | הערה חיובית      | 7012147 מתמטיקה ז 5           |        | ביולוגיה   |            |      | הפ           |
|                     |                  | 6 מתמטיקה ז 7012336           |        | גיאוגרפיה  |            |      | ון א         |
|                     |                  | 7012369 מתמטיקה ז 1, ז 2, ז 3 |        | ה.כ.תושב"ע |            |      | ц            |
| -                   | -                | 4 עב שורשים ז 7033998         | -      | חנוך גופני | <b>•</b> 1 | ת ש: | נג'ל         |
| וקפאים 🦲 הדפס לרוחב | כולל תלמידים מ 📃 | ר 🗌 🗖 לפי שם תלמיד 🍳 לפי כיתה | -תארין | עז 🔲       |            |      | מ-תאריך      |
| 😣 🖶 😑 🖨             |                  |                               |        |            |            |      |              |

פלט:

|      | ריכוז ארועי משמעת לקב.לימוד |                |                    |       |                 |                   |                    |                     |                       |                  |       |       |       |     |           |
|------|-----------------------------|----------------|--------------------|-------|-----------------|-------------------|--------------------|---------------------|-----------------------|------------------|-------|-------|-------|-----|-----------|
| סה"כ | נוכחות%                     | הערה<br>חיובית | הגעה ללא<br>תלבושת | הפרעה | אלימות<br>פיזית | אלימות<br>מילולית | השחתת רכוש<br>ביהס | חוסר ציוד<br>לימודי | אי הכנת שיעורי<br>בית | התחצפות<br>למורה | חיסור | איחור | כיתה  | מיד | שם תל     |
| 19   | 74                          |                |                    | 1     |                 |                   |                    |                     |                       |                  | 17    | 1     | 6 - 1 | r'  | כשנ       |
| 13   | 92                          |                |                    | 1     |                 |                   |                    | 3                   | 3                     |                  | 5     | 1     | 6 - t |     | זלם י     |
| 4    | 97                          |                |                    |       |                 |                   |                    |                     | 2                     |                  | 2     |       | 6 - 1 | ור  | רוש:<br>י |
| 12   | 92                          |                |                    |       |                 |                   |                    | 1                   | 1                     |                  | 5     | 5     | 6 - 1 |     | t01 7     |
| 56   | 18                          |                |                    |       |                 |                   |                    |                     |                       |                  | 54    | 2     | 6 - 1 | ,   | אור       |
| 7    | 92                          |                |                    | 1     |                 |                   |                    |                     |                       |                  | 5     | 1     | 6 - t | אל  | זוב ז     |
| 1    |                             |                |                    |       |                 |                   |                    |                     | 1                     |                  |       |       | 6 - t | אדם | וסייז     |
| 8    | 92                          |                |                    |       |                 |                   |                    |                     |                       |                  | 5     | 3     | 6 - 1 |     | ; מתן     |
| 7    | 94                          |                |                    | 1     |                 |                   |                    |                     |                       |                  | 4     | 2     | 6 - 1 |     | ין ש      |
| 127  |                             | 0              | 0                  | 4     | 0               | 0                 | 0                  | 4                   | 7                     | 0                | 97    | 15    |       |     | סה"כ      |

### 43 ארועי משמעת מפורט

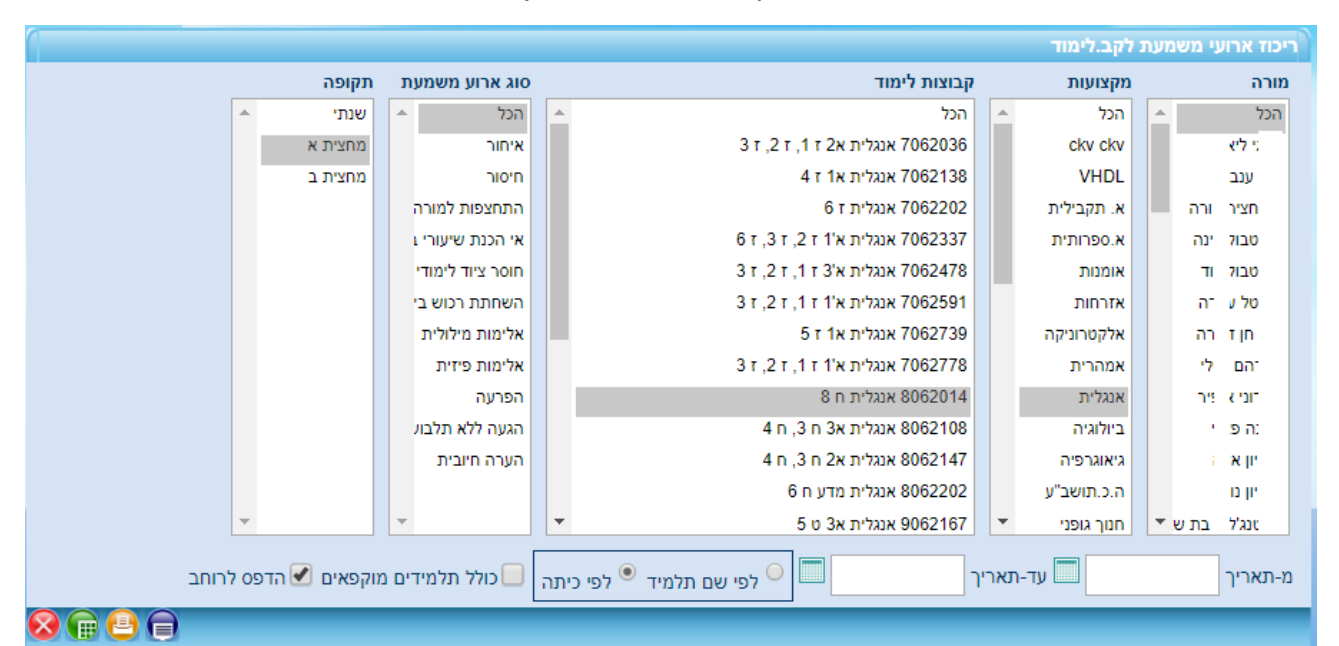

#### מפרט כמויות ארועי משמעת לכל תלמיד לכל קבוצת לימוד שבחתך

#### דוגמת פלט:

|                    | פרוט ארועי משמעת לקב.לימוד |        |                  |                    |        |        |       |             |  |  |  |  |  |  |
|--------------------|----------------------------|--------|------------------|--------------------|--------|--------|-------|-------------|--|--|--|--|--|--|
| אנגלית             | אנגלית                     | אנגלית | אנגלית           | אנגלית             | אנגלית | אנגלית |       |             |  |  |  |  |  |  |
| זס אנה             | זס אנה                     | זס אנה | ב לי             | ב לי               | ב לי   | בן זלי | כיתה  | שם תלמיד    |  |  |  |  |  |  |
| אי הכנת שיעורי בית | חיסור                      | איחור  | חוסר ציוד לימודי | אי הכנת שיעורי בית | חיסור  | איחור  |       |             |  |  |  |  |  |  |
|                    |                            |        |                  |                    | 7      | 2      | 8 - п | יהם ז הם    |  |  |  |  |  |  |
|                    |                            |        |                  | 1                  | 2      |        | 8 - п | יות ד       |  |  |  |  |  |  |
| 1                  | 4                          |        |                  |                    |        |        | 5 - 1 | וונובי ורשי |  |  |  |  |  |  |
| 1                  |                            | 2      |                  |                    |        |        | 5 - 1 | ואיל        |  |  |  |  |  |  |
|                    | 5                          |        |                  |                    |        |        | 5 - 1 | זוב נו      |  |  |  |  |  |  |
|                    |                            |        | 1                |                    | 3      |        | 8 - п | זשויי לבינה |  |  |  |  |  |  |
| 1                  | 5                          |        |                  |                    |        |        | 5 - 1 | קוע:        |  |  |  |  |  |  |
|                    | 5                          |        |                  |                    |        |        | 5 - 1 | ; אואר      |  |  |  |  |  |  |
|                    | 2                          |        |                  |                    |        |        | 5 - 1 | ר קא:       |  |  |  |  |  |  |
|                    | 6                          | 1      |                  |                    |        |        | 5 - 1 | פמן י       |  |  |  |  |  |  |

# 44 דוח פירוט אירועי משמעת לקב.לימוד

|                                                                                                    |                    |               |     |                                          |                                          |           |                                   | ה        | אמעת לכית | עי מע | דוח פירוט איר |
|----------------------------------------------------------------------------------------------------|--------------------|---------------|-----|------------------------------------------|------------------------------------------|-----------|-----------------------------------|----------|-----------|-------|---------------|
|                                                                                                    |                    | תלמידים       |     | תקופה                                    | סוג ארוע משמעת                           |           | קבוצות לימוד                      |          | כיתה      |       | מקצועות       |
|                                                                                                    | <b>^</b>           | הכל           | -   | שנתי                                     | 🔺 הכל                                    | -         | הכל                               | <b>^</b> | הכל       | -     | הכל           |
|                                                                                                    | 6 - n '            | ונוב :        |     | מחצית א                                  | איחור                                    |           | 8081787 ביולוגיה ח 6              |          | 1 - r     |       | ביולוגיה      |
|                                                                                                    | ב - 2              | נה כ          |     | מחצית ב                                  | חיסור                                    |           | 11943357 מ. ביוטכנו יא 2          |          | 2 - т     |       | מ. ביוטכנו    |
|                                                                                                    | 6 -                | אל ד          |     |                                          | התחצפות למורה                            |           | 12943003 מ. ביוטכנו יב 2          |          | 3 - т     |       | שעה פרטנית    |
|                                                                                                    | נרוך ח - נ         | ראים :        |     |                                          | אי הכנת שיעורי נ                         |           | 21800001 שעה פרטנית - תנ"ך - חיד  |          | 4 - T     |       |               |
|                                                                                                    | קדיא - 2           | . האו         |     |                                          | חוסר ציוד לימודי                         |           | - 22800001 שעה פרטנית - חינוך ימי |          | 5 - T     |       |               |
|                                                                                                    | נדרינה יא          | קיא .         |     |                                          | השחתת רכוש בי                            |           | 22800002 שעה פרטנית - רוח יהודית  |          | 6 - T     |       |               |
|                                                                                                    | 6 -                | ו ידרי        |     |                                          | אלימות מילולית                           |           | 50800001 שעה פרטנית - אזרחות      |          | 1 - n     |       |               |
|                                                                                                    | 2 -                | ר פיר         |     |                                          | אלימות פיזית                             |           | 56800001 שעה פרטנית - אנגלית - ת  |          | 2 - n     |       |               |
|                                                                                                    | ן יב - 2           | ו שפו         |     |                                          | הפרעה                                    |           |                                   |          | 3 - n     |       |               |
|                                                                                                    | 6 - n              | י יק ק        |     |                                          | הגעה ללא תלבוע                           |           |                                   |          | 4 - n     |       |               |
|                                                                                                    | 6 - n              | י יוב ני      |     |                                          | הערה חיובית                              |           |                                   |          | 5 - n     |       |               |
|                                                                                                    | 6 - n              | ין אנ         |     |                                          |                                          |           |                                   |          | 6 - n     |       |               |
|                                                                                                    | 2 -                | ר ים יר       |     |                                          |                                          |           |                                   |          | 7 - n     |       |               |
|                                                                                                    | 6 - n              | . ст. – (     |     |                                          |                                          |           |                                   |          | 8 - n     |       |               |
|                                                                                                    | 6 - r              | / [10]        |     |                                          |                                          |           |                                   |          | 1 - U     |       |               |
|                                                                                                    | יא - 2             | י :סקי        |     |                                          |                                          |           |                                   |          | 2 - U     |       |               |
|                                                                                                    | 6 - n i            | ן קנ          |     |                                          |                                          |           |                                   |          | 3 - U     |       |               |
|                                                                                                    | 6                  | אגנ 🕚         |     |                                          |                                          |           |                                   |          | 4 - u     |       |               |
|                                                                                                    | ז יב - 2           | קוט ו         |     |                                          |                                          |           |                                   |          | 5 - U     |       |               |
|                                                                                                    | ניקול יא - ! 🔻     | יז'יצקי       | Ŧ   |                                          | -                                        | -         |                                   | -        | 6 - v     | -     |               |
| עמודת עמודת סיבת רק בעלי כולל תלמידים הדפס<br>עמודת בצדקה הערות מוקפאים לרוחב<br>ווצדק הצדקה סיס סיס | עמודת 📃<br>הערות נ | עמודת<br>ובות | תגו | <ul> <li>שם תלמיד</li> <li>יך</li> </ul> | ור דף בין <sup>O</sup> לפי ע<br>לפי תארי | שב<br>תות | משעה- עד שעה- בישעה-              | יך       | עד-תאר    |       | מ-תאריך       |

#### :דוגמא

|                     |       |      |           | מורה |       |   |          |      | 61 | - ביולוגיה ו | 808178 | קבוצת לימוד: 7 |
|---------------------|-------|------|-----------|------|-------|---|----------|------|----|--------------|--------|----------------|
| סיבת הצדקה          | מוצדק | הערה | סוג אירוע |      | מורה  |   | מקצוע    | כיתה | 7  | שם תלמי      | שעה    | תאריך          |
| היעדרות בשל<br>מחלה | х     |      | חיסור     | 1    | סקי א | , | ביולוגיה | 6-п  |    | רו ליר       | 6      | 05/09/2017     |
| היעדרות בשל<br>מחלה | х     |      | חיסור     | 1    | סקי א | , | ביולוגיה | 6-п  |    | רו ליר       | 7      | 05/09/2017     |
| היעדרות בשל<br>מחלה | х     |      | חיסור     |      | סקי א | , | ביולוגיה | 6-п  |    | ץ נועה       | 2      | 08/09/2017     |
| היעדרות בשל<br>מחלה | х     |      | חיסור     | 1    | סקי א | , | ביולוגיה | 6-п  |    | ן מיש        | 2      | 08/09/2017     |
| היעדרות בשל<br>מחלה | х     |      | חיסור     | 1    | סקי א | , | ביולוגיה | 6-п  |    | קו ניק.      | 2      | 08/09/2017     |
| היעדרות בשל<br>מחלה | х     |      | חיסור     |      | סקי א | , | ביולוגיה | 6-п  | 'n | מן קמ        | 6      | 12/09/2017     |
| היעדרות בשל<br>מחלה | х     |      | חיסור     |      | סקי א | , | ביולוגיה | 6-п  |    | ן מיש        | 6      | 12/09/2017     |
|                     |       |      | חיסור     | - 1  | סקי א | , | ביולוגיה | 6-п  |    | יקו ביק      | 6      | 12/09/2017     |
| היעדרות בשל<br>מחלה | х     |      | חיסור     |      | סקי א | , | ביולוגיה | 6-п  | n  | מן קמ        | 7      | 12/09/2017     |
| היעדרות בשל<br>מחלה | х     |      | חיסור     |      | סקי א | , | ביולוגיה | 6-п  |    | ן מיש:       | 7      | 12/09/2017     |
|                     |       |      | חיסור     | - 1  | סקי א | , | ביולוגיה | 6-п  |    | יקו ניק      | 7      | 12/09/2017     |
| היעדרות בשל<br>מחלה | х     |      | חיסור     | 1    | סקי א | , | ביולוגיה | 6-п  | π  | מן קמ        | 2      | 15/09/2017     |
| היעדרות בשל<br>מחלה | х     |      | חיסור     |      | סקי א | , | ביולוגיה | 6-п  |    | ן מיש        | 2      | 15/09/2017     |
| היעדרות בשל<br>מחלה | х     |      | חיסור     |      | סקי א | , | ביולוגיה | 6-п  | 1  | יקוב מ       | 2      | 15/09/2017     |
|                     |       |      | איחור     | - 1  | סקי א | , | ביולוגיה | 6-п  |    | לוב דיז      | 1      | 17/09/2017     |
| היעדרות בשל<br>מחלה | х     |      | חיסור     | 1    | סקי א | , | ביולוגיה | 6-п  |    | שייב א       | 1      | 17/09/2017     |
| היעדרות בשל<br>מחלה | х     |      | חיסור     | 1    | סקי א | , | ביולוגיה | 6-п  | 1  | יקוב מ       | 1      | 17/09/2017     |

### 45 דוח משמעת סיכומי לכיתה

זהו דוח עבור מחנך כיתה/רכב שכבה, מאחר והוא מרכז משמעת פר תלמיד לכיתת חינוך, מכל קבוצות הלימוד להן הם רשומים.

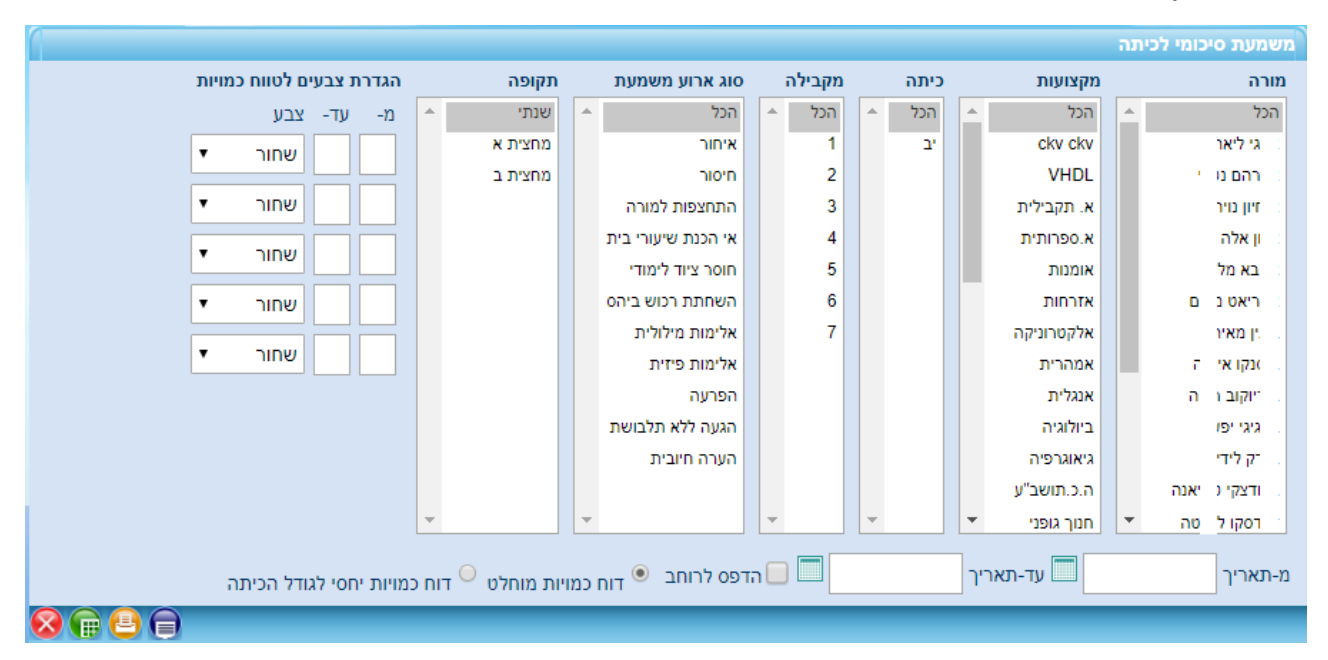

#### דוגמת פלט:

|       | סיכום משמעת כיתתי מוחלט |                 |                   |                    |                  |                    |                     |                       |       |       |       |                 |     |                |   |              |
|-------|-------------------------|-----------------|-------------------|--------------------|------------------|--------------------|---------------------|-----------------------|-------|-------|-------|-----------------|-----|----------------|---|--------------|
| סה"כ  | הערה<br>היובית          | אלימות<br>פיזית | אלימות<br>מילולית | השחתת רכוש<br>ביהס | התחצפות<br>למורה | הגעה ללא<br>תלבושת | הוסר ציוד<br>לימודי | אי הכנת שיעורי<br>בית | הפרעה | חיסור | איחור | מספר<br>תלמידים | π   | מחנך כיתה      |   | כיתה         |
| 1753  |                         |                 |                   |                    |                  |                    | 2                   | 10                    | 1     | 1495  | 245   | 24              |     | יר מ           | , | יב -<br>1    |
| 3026  | 1                       |                 |                   | 1                  |                  | 2                  | 3                   | 2                     | 7     | 2835  | 175   | 34              |     | ורינס<br>ינה   | 2 | יב -<br>2    |
| 5512  |                         |                 |                   |                    | 2                | 4                  | 69                  | 93                    | 7     | 5033  | 304   | 28              |     | א עז           | 2 | ים - בי<br>3 |
| 4086  |                         |                 |                   |                    |                  | 1                  | 14                  | 17                    | 2     | 3780  | 272   | 26              | ליה | חרוי           | , | יב -<br>4    |
| 3322  |                         |                 |                   |                    | 1                | 3                  | 165                 | 234                   | 36    | 2569  | 314   | 31              |     | ק ליו          | 1 | יב -<br>5    |
| 3027  | 6                       | 1               | 1                 |                    | 3                |                    | 11                  |                       | 43    | 2656  | 306   | 24              |     | ייצ'ני:<br>ליה | 2 | - בי<br>6    |
| 1986  | 4                       |                 |                   |                    | 2                | 16                 | 1                   |                       | 21    | 1628  | 314   | 20              |     | ד מז           | 2 | יב -<br>7    |
| 22712 | 11                      | 1               | 1                 | 1                  | 8                | 26                 | 265                 | 356                   | 117   | 19996 | 1930  | 187             |     |                |   | סה"כ         |

### 46 דוח ספירת כמויות ארועי משמעת למורים

#### מופעל על ידי מזכיר, מנהל, רכזים.

|                    | דוחות<br>דוח ספירת כמויות ארועי משמעת למורים                                                                                                   |
|--------------------|----------------------------------------------------------------------------------------------------|
| הצג אקסל הדפס סגור | א ריר: 10/09/2017 עד- 20/06/2018 א מרה: א מס' שורות בדף: 40 רק מורים שלא רשמו כלל סוג-                                                         |
| ה חיובית           | שם מורה אימור הייטור הפרעה אי הכנת שיעורי בית חוסר ציור לימודי הגעה ללא תלבושת התחצפות לומורה השחתת רכוש ביהס אלימות מילולית אלימות פיזית הערי |

#### :דוגמא

#### דוח ספירת כמויות ארועי משמעת למורים

| הערה חיובית | אלימות פיזית | אלימות מילולית | השחתת רכוש ביהס | התהצפות למורה | הגעה ללא תלבושת | הוסר ציוד לימודי | אי הכנת שיעורי בית | הפרעה | חיסור | איחור | ורה             | שם מ   |     |
|-------------|--------------|----------------|-----------------|---------------|-----------------|------------------|--------------------|-------|-------|-------|-----------------|--------|-----|
|             |              |                |                 |               |                 |                  |                    |       |       |       |                 | י ליז  | 98  |
|             |              |                |                 |               |                 |                  | 30                 | 3     | 831   | 48    | ,               | הם     | 18  |
|             |              |                |                 |               |                 |                  |                    |       | 167   | 10    |                 | יון נ  | 18  |
|             |              |                |                 |               |                 |                  |                    | 4     | 560   | 28    |                 | 8      | 8   |
|             |              |                |                 |               |                 |                  |                    |       | 524   | 36    | ;               | n x    | 8   |
|             |              |                |                 |               |                 |                  |                    |       | 271   | 1     | יים             | יאט    | 8   |
|             |              |                |                 | 9             |                 | 645              | 939                | - 99  | 3522  | 399   |                 | sto 1  | 12  |
|             |              |                |                 |               |                 |                  |                    | 4     | 1374  | 64    | נה              | קר ז:  | 12  |
|             |              |                |                 | 6             | 12              | 2                |                    | 38    | 672   | 46    | ציה             | וקת    | 'n  |
|             |              |                |                 |               |                 |                  |                    |       | 362   | 18    | I               | , 121  |     |
|             |              |                |                 |               |                 | 44               | 64                 |       | 1164  | 91    |                 | ז ליו  | 12  |
|             |              |                |                 |               |                 |                  |                    |       |       |       | זיאנה           | רצקי   | 12  |
|             | 1            | 1              |                 | 1             |                 | 7                |                    | 18    | 1075  | 156   | 7               | ת עי   | 12  |
|             |              |                |                 |               |                 |                  |                    |       | 78    |       |                 | 2 75   | 12  |
|             |              |                |                 |               |                 |                  |                    |       | 135   | 12    |                 | 850    | 12  |
|             |              |                |                 |               |                 |                  |                    |       | 546   | 69    | בת-אל           | T M    | 2   |
|             |              |                |                 |               |                 |                  |                    |       | 352   | 8     |                 | 1220   | 12  |
|             |              |                |                 |               |                 |                  |                    |       | 1644  | 48    | <u> </u>        | 1723   | 12  |
|             |              |                |                 |               |                 |                  |                    |       | 253   | 6     | <u> </u>        | דליו   | 17  |
| 2           |              |                |                 |               |                 |                  |                    |       | 720   | 38    | ליטה            | סקו    | 17  |
|             |              |                |                 |               |                 |                  |                    |       |       |       |                 | 0.11   |     |
| 1           |              |                |                 |               |                 |                  |                    |       | 191   | 15    | a't             | 1.75   |     |
|             |              |                |                 |               |                 |                  |                    |       | 160   | 10    |                 | 102.1  | -   |
|             |              |                |                 |               |                 |                  |                    |       | 1053  | 200   | <u> </u>        | 10000  | -   |
|             |              |                |                 |               |                 |                  |                    |       | 70    | 32    | <u> </u>        | 701    | -   |
|             |              |                |                 |               |                 |                  |                    |       | 45    | 2     |                 |        | 5   |
|             |              |                |                 |               |                 |                  |                    |       | 477   | 74    | <u> </u>        | 70.8   | 5   |
|             |              |                |                 |               |                 |                  |                    |       | 1062  | 225   | <u> </u>        | 1210   | -   |
|             |              |                |                 |               |                 |                  |                    |       | 726   | 66    | <u> </u>        | 8 33   |     |
|             |              |                |                 |               |                 |                  |                    |       | 110   | 10    | -               | 200    |     |
|             |              |                |                 |               |                 |                  |                    | 0     | 1024  | 51    | increase in the |        |     |
|             |              |                |                 |               |                 |                  |                    | 0     | 1034  | 51    | 10.31           | -Tilk  | 10  |
| 2           |              |                |                 |               | 3               |                  |                    | 1     | 550   | 155   | <u> </u>        |        | -   |
| 3           |              |                |                 |               | 3               |                  |                    | 1     | 035   | 70    | <u> </u>        | 8.00   |     |
|             |              |                |                 |               |                 |                  |                    | 1     | 759   | 70    |                 | a - [1 |     |
|             |              |                |                 |               | 22              |                  |                    |       | /38   | 125   | <u> </u>        | 102    | 10  |
|             |              |                |                 |               | 22              |                  |                    |       | 550   | 125   | a               | 78     | 12/ |
|             |              |                |                 |               |                 |                  |                    | -     | 330   | 43    | <u> </u>        | 21.0   | 0   |
|             |              |                |                 |               |                 | 3                |                    | 7     | 244   | 11    | mulac           | 12 1   | 10  |
|             |              |                | 5               |               |                 | 5                |                    |       | 3850  | 420   | פולינה          | רינס   | .7  |

### 47 דוחות ציונים

מורה מקצועי – דוחות

מורה מחנך – דוחות

### 48 דוח ריכוז ציונים

רק ציונים מספריים, ללא תרגום למלל, ללא ציון מילולי וללא הערת מלל חופשית. אין פירוט לרכיבים במידה וקיימים.

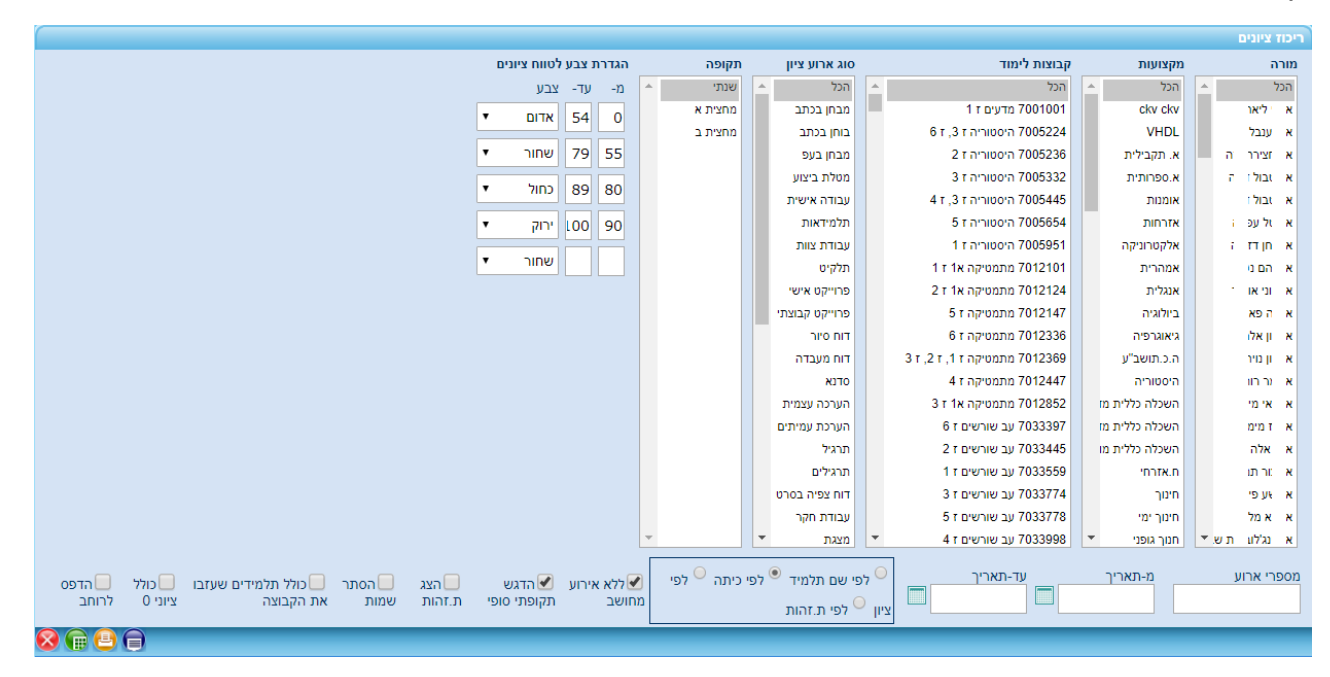

#### דוגמת פלט:

|                                                                         |                                                            |                                                        |                                                         |                                                          | נים                                                       | ריכוז ציו                                                 |                                                            |                                                           |                                                           |                                                           |       |      |                 |
|-------------------------------------------------------------------------|------------------------------------------------------------|--------------------------------------------------------|---------------------------------------------------------|----------------------------------------------------------|-----------------------------------------------------------|-----------------------------------------------------------|------------------------------------------------------------|-----------------------------------------------------------|-----------------------------------------------------------|-----------------------------------------------------------|-------|------|-----------------|
| אנגלית א2<br>אבן חן ד ה<br>7062036<br>תקופתי סופי<br>(91)<br>02/02/2018 | אנגלית א2<br>אבן חן ד ה<br>7062036<br>אחוז חיסורים<br>(88) | אנגלית א2<br>אבן חן ד ה<br>7062036<br>תלמידאות<br>(70) | אנגלית א2<br>אבן חן<br>ד ה<br>7062036<br>הישגים<br>(60) | אנגלית א2<br>אבן חן ז ה<br>7062036<br>מבחן מיפוי<br>(50) | אנגלית א2<br>אבן חן<br>ז ה<br>7062036<br>מבחן בכתב<br>(6) | אנגלית א2<br>אבן חן ז ה<br>7062036<br>letters +voc<br>((5 | אנגלית א2<br>אבן חן<br>די ה<br>7062036<br>בוחן בכתב<br>(4) | אנגלית א2<br>אבן חן<br>ד ה<br>7062036<br>בוחן בכתב<br>(3) | אנגלית א2<br>אבן חן<br>ז ה<br>7062036<br>בוחן בכתב<br>(2) | אנגלית א2<br>אבן חן<br>ד ה<br>7062036<br>בוחן בכתב<br>(1) | כיתה  | 7.   | שם תלמי         |
| 68                                                                      | 0                                                          | 80                                                     | 64                                                      | 36                                                       | 60                                                        | 50                                                        | 100                                                        | 82                                                        | 60                                                        | 40                                                        | 1 - 1 |      | פ ה אור         |
| 51                                                                      | 2                                                          | 40                                                     | 55                                                      | 43                                                       | 50                                                        | 99                                                        | 55                                                         | 65                                                        | 60                                                        | 0                                                         | 1 - 1 | אל   | פ יאלוב         |
| 62                                                                      | 0                                                          | 60                                                     | 63                                                      | 38                                                       | 55                                                        | 80                                                        | 100                                                        | 72                                                        | 60                                                        | 40                                                        | 1 - 1 |      | אוצר            |
| 54                                                                      | 5                                                          | 40                                                     | 59                                                      | 38                                                       | 60                                                        | 49                                                        | 100                                                        | 59                                                        | 20                                                        | 30                                                        | 1 - 1 | *    | י הוד           |
| 40                                                                      | 2                                                          | 40                                                     | 40                                                      | 25                                                       | 21                                                        | 98                                                        | 60                                                         | 0                                                         | 40                                                        | 0                                                         | 2 - 1 |      | ה לויר          |
| 57                                                                      | 3                                                          | 70                                                     | 53                                                      | 30                                                       | 48                                                        | 50                                                        | 58                                                         | 70                                                        | 80                                                        | 40                                                        | 2 - 1 |      | ה יאשו<br>וי ה  |
| 52                                                                      | 1                                                          | 85                                                     | 41                                                      | 25                                                       | 48                                                        | 10                                                        | 0                                                          | 48                                                        | 80                                                        | 50                                                        | 2 - 1 |      | ט ליסטנ<br>א זל |
| 50                                                                      | 2                                                          | 80                                                     | 40                                                      | 31                                                       | 21                                                        | 56                                                        | 56                                                         | 50                                                        | 60                                                        | 65                                                        | 2 - 1 |      | כ אברז          |
| 81                                                                      | 0                                                          | 90                                                     | 78                                                      | 41                                                       | 65                                                        | 98                                                        | 100                                                        | 100                                                       | 80                                                        | 100                                                       | 2 - 1 |      | מ ליאל          |
| 57                                                                      | 5                                                          | 70                                                     | 53                                                      | 33                                                       | 45                                                        | 75                                                        | 90                                                         | 60                                                        | 40                                                        | 30                                                        | 2 - 1 | אור  | ס אשויל         |
| 60                                                                      | 3                                                          | 80                                                     | 53                                                      | 25                                                       | 43                                                        | 35                                                        | 100                                                        | 75                                                        | 80                                                        | 40                                                        | 3 - 1 |      | ב טל ש          |
| 49                                                                      | 0                                                          | 70                                                     | 42                                                      | 28                                                       | 42                                                        | 0                                                         | 62                                                         | 65                                                        | 40                                                        | 35                                                        | 3 - 1 |      | יי ן אוש        |
| 48                                                                      | 0                                                          | 70                                                     | 40                                                      | 24                                                       | 21                                                        | 39                                                        | 70                                                         | 72                                                        | 60                                                        | 70                                                        | 3 - 1 |      | וי ן שיל        |
| 51                                                                      | 1                                                          | 50                                                     | 51                                                      | 40                                                       | 50                                                        | 10                                                        | 90                                                         | 84                                                        | 0                                                         | 45                                                        | 3 - 1 |      | וי קר ע         |
| 60                                                                      | 0                                                          | 70                                                     | 57                                                      | 29                                                       | 52                                                        | 56                                                        | 76                                                         | 74                                                        | 60                                                        | 50                                                        | 3 - 1 |      | ח ואנא          |
| 61                                                                      | 0                                                          | 70                                                     | 58                                                      | 35                                                       | 46                                                        | 85                                                        | 100                                                        | 68                                                        | 60                                                        | 50                                                        | 3 - 1 |      | ם הליא          |
| 57                                                                      | 1                                                          | 60                                                     | 56                                                      | 29                                                       | 52                                                        | 60                                                        | 100                                                        | 59                                                        | 60                                                        | 0                                                         | 3 - 1 |      | ט נסים          |
| 40                                                                      | 0                                                          | 40                                                     | 40                                                      | 27                                                       | 0                                                         | 24                                                        | 100                                                        | 0                                                         |                                                           | 0                                                         | 3 - 1 | ۶ſ   | ם אשריל<br>שז   |
| 72                                                                      | 0                                                          | 80                                                     | 69                                                      | 40                                                       | 68                                                        | 59                                                        | 90                                                         | 79                                                        | 40                                                        | 65                                                        | 3 - 1 | ייאל | ק לקאו          |
| 56                                                                      | 1                                                          | 66                                                     | 53                                                      | 32                                                       | 45                                                        | 54                                                        | 79                                                         | 62                                                        | 54                                                        | 39                                                        |       |      | ממוצע           |
| 10                                                                      | 2                                                          | 16                                                     | 11                                                      | 6                                                        | 17                                                        | 29                                                        | 26                                                         | 24                                                        | 21                                                        | 26                                                        |       |      | סטיית תקן       |
| 57                                                                      | 1                                                          | 70                                                     | 53                                                      | 31                                                       | 48                                                        | 56                                                        | 90                                                         | 68                                                        | 60                                                        | 40                                                        |       |      | חציון           |

### 49 דוח פירוט ציונים היגדים הערות מרכיבים

דוח זה מורכב מ- 2 מסכים:

מסך ראשון – חתך מקדים:

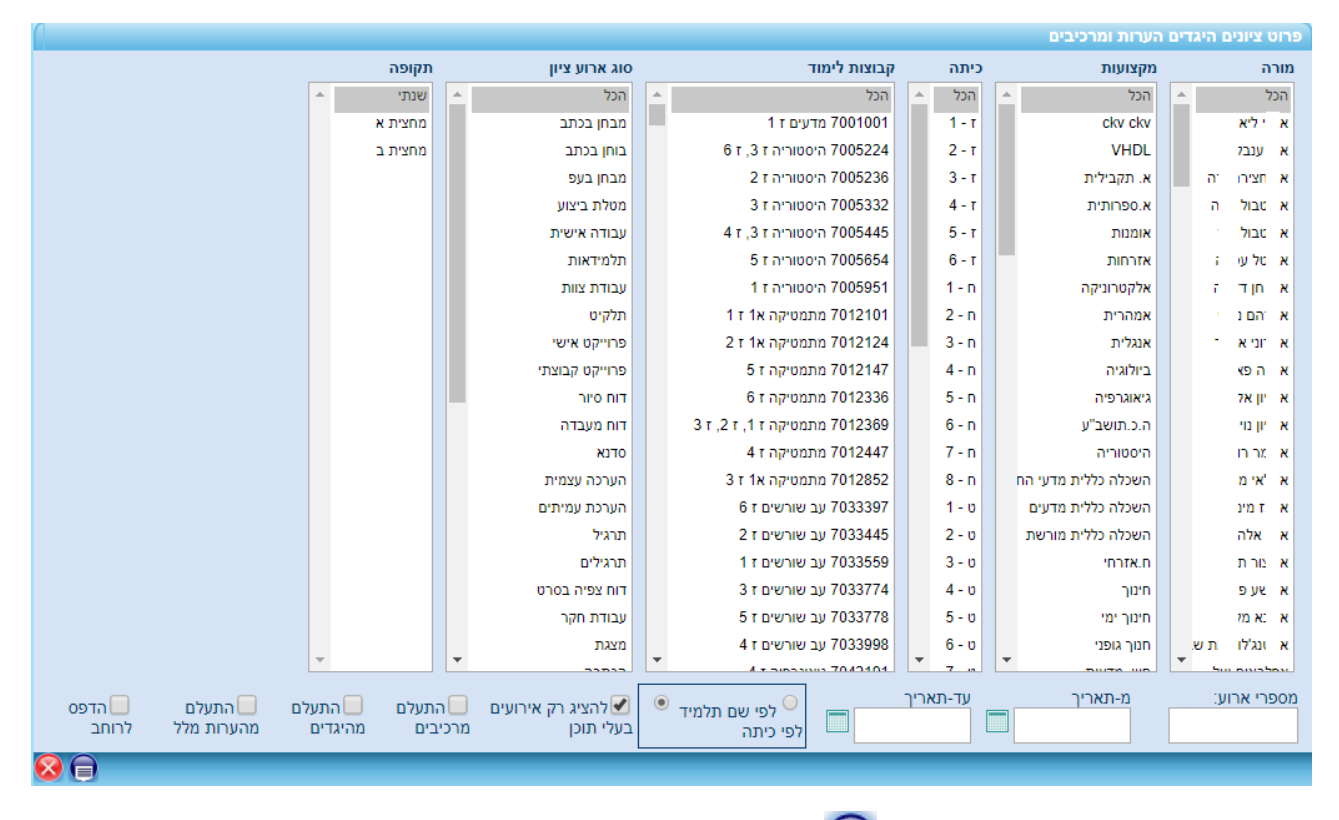

לאחר הגדרת החתך ולחיצת כפתור 回, תבוצע בדיקת הנתונים מול החתך, ויוצג מסך תוצאות ראשוני, בו תוכל לבחור את אוכלוסיית הדוח, ואת סוג הנתונים להצגה:

|    |                |      |      |                |          |           |           |          |          |                                                                                                    |                |                                                                                                    |                 |                                   |              |         |             | נים היגדים הערות ומרכיביו                       | פרוט ציו |
|----|----------------|------|------|----------------|----------|-----------|-----------|----------|----------|----------------------------------------------------------------------------------------------------|----------------|----------------------------------------------------------------------------------------------------|-----------------|-----------------------------------|--------------|---------|-------------|-------------------------------------------------|----------|
| ^  |                |      |      |                | כיבים    | מו        |           |          |          | שי                                                                                                    | רא             |                                                                                                    |                 |                                   |              |         |             |                                                 |          |
| -  | בחר<br>מרכיבים | הערה | היגד | ציון<br>במילים | lı.z     | משקל      | תאור      | מספר     | הערה     | היגד                                                                                                    | ציון<br>במילים | lı.z                                                                                                    | תאריך           | תאור                              | 210          | ארוע    | תקופה       | קבוצת לימוד                                     | בחר      |
|    | <u>XX</u>      |      |      |                |          |           |           |          |          |                                                                                                    |                |                                                                                                    |                 |                                   | בוחן בכתב    | 1       | מחצית א     | ביולוגיה ז 1                                    |          |
| E. | <u>XX</u>      |      |      |                |          |           |           |          |          |                                                                                                    |                |                                                                                                    |                 | מבנה חלקיקי של גז                 | בוחן בכתב    | 2       | מחצית א     | ביולוגיה ז 1                                    |          |
|    | XX             |      |      |                |          |           |           |          |          |                                                                                                    |                |                                                                                                    |                 | מבחן רבעון ראשון<br>תכונות החומרי | מבחן בכתב    | 3       | מחצית א     | ביולוגיה ז 1                                    |          |
|    | XX             |      |      |                |          |           |           |          |          |                                                                                                    |                |                                                                                                    |                 | מבנה החלקיקי של<br>החומר בשלושת מ | בוחן בכתב    | 4       | מחצית א     | ביולוגיה ז 1                                    |          |
|    | <u>XX</u>      |      |      |                | <b>V</b> |           | <b></b>   |          |          |                                                                                                    |                |                                                                                                    |                 | מודל החלקיקים                     | מבחן משווה   | 50      | מחצית א     | ביולוגיה ז 1                                    |          |
|    | <u>XX</u>      |      |      |                |          |           |           |          |          |                                                                                                    |                | <ul> <li>Image: A start of the start of the start of</li></ul> |                 |                                   | הישגים       | 60      | מחצית א     | ביולוגיה ז 1                                    |          |
|    | <u>XX</u>      |      |      |                |          |           |           |          |          |                                                                                                    |                |                                                                                                    |                 |                                   | תלמידאות     | 70      | מחצית א     | ביולוגיה ז 1                                    |          |
|    | <u>XX</u>      |      |      |                |          |           |           |          |          |                                                                                                    |                |                                                                                                    |                 | אחוז חיסורים                      |              | 88      | מחצית א     | ביולוגיה ז 1                                    |          |
|    | <u>XX</u>      |      |      |                |          |           |           |          |          |                                                                                                    |                |                                                                                                    | 02/02/2018      | תקופתי מחושב                      | תקופתי מחושב | 90      | מחצית א     | ביולוגיה ז 1                                    |          |
|    | <u>XX</u>      |      |      |                |          |           |           |          |          | <ul> <li>Image: A start of the start of the start of</li></ul> |                |                                                                                                    | 02/02/2018      | תקופתי סופי                       | תקופתי סופי  | 91      | מחצית א     | ביולוגיה ז 1                                    |          |
|    | <u>xx</u>      |      |      |                |          |           |           |          |          |                                                                                                    |                | <b>V</b>                                                                                                    |                 | מבנה חלקיקי של<br>החומר           | מבחן בכתב    | 1       | מחצית ב     | ביולוגיה ז 1                                    |          |
|    | <u>XX</u>      |      |      |                |          |           |           |          |          |                                                                                                    |                |                                                                                                    |                 | אנרגיה                            | בוחן בכתב    | 2       | מחצית ב     | ביולוגיה ז 1                                    |          |
| Ŧ  | <u>XX</u>      |      |      |                |          |           |           |          |          |                                                                                                    |                |                                                                                                    |                 | מבנה התא                          | בוחן בכתב    | 3       | מחצית ב     | ביולוגיה ז 1                                    |          |
| L  |                |      |      | 100            |          |           |           | משקל     | גריך 🛄   | ע רא                                                                                                    | תאור ארוי      | רוע 🕑                                                                                                    | פר ארוע 🖌 סוג א | מה 🕑 תקופה 🕑 מספ                  | ד 🖌 כיתות רו | צת לימו | וקצועקבו    | ותרת ארוע: ✔ מורה ✔ מ                           | מבנה כ   |
|    |                |      |      | 100            | של הערה: | מקסימדי ע | יון אורך: | ים ללא צ | נן תלמיז | חב 💌 ס                                                                                                    | הדפס לרו       |                                                                                                    | יות בעמוד: 40   | ות לימוד   מספר שור               | שבור קבוצ 💌  | התלמיד  | יד 💌 כיתת ו | נ <b>ם עמודות: 🛄</b> ת.זהות תלמ                 | להציג ג  |
|    |                |      |      |                |          |           |           |          |          | ונים                                                                                                    | בעלי נת        | הארועים                                                                                                    | להדפסה את כל    | משקל מרכיב סמן                    | שם מרכיב 📃   | מרכיב   | ים: 🗹 מספר  | וטומטי של עמודות עם נתונ                        | סימון א  |
|    |                |      |      |                |          |           |           |          | ב.לימוד  | ו שעזבו ק                                                                                                    | ' תלמידים      | כולז 📃                                                                                                    | ל סימון ארועים  | .4 .3                             | 3 .2 .1      | בודדים: | -עד         | ימון למספרי אירועים: מ-<br>ימון למספרי אירועים: | ביטול ס  |
|    | 0              |      |      |                |          |           |           |          |          |                                                                                                    |                |                                                                                                    |                 |                                   |              | -       |             |                                                 |          |

#### דוגמת פלט:

|                                           |      |                       |                        |                                                         |                                                         |                                            |                         | גיה ז 1 | ה ביולו | ניר חרד  | 8  |
|-------------------------------------------|------|-----------------------|------------------------|---------------------------------------------------------|---------------------------------------------------------|--------------------------------------------|-------------------------|---------|---------|----------|----|
| מחצית א91 תקופתי סופי תקופתי סופי         |      | מחצית א70<br>תלמידאות | מחצית<br>608<br>הישגים | מחצית א4 בוחן בכתב<br>מבנה החלקיקי של החומר<br>בשלושת מ | מחצית א3 מבחן בכתב<br>מבחן רבעין ראשון<br>תכונות החומרי | מחצית א2 בוחן<br>בכתב מבנה חלקיקי<br>של גז | מחצית<br>א1 בחק<br>בכתב | כיתה    | ,       | שם תלמיי |    |
| היבד                                      | ציון | ציון                  | ציון                   | ציון                                                    | ציון                                                    | ציון                                       | ציון                    |         |         |          |    |
| עליך לשפר את הישגיך במקצוע.               | 55   | 75                    | 48                     | 50                                                      | 35                                                      | 45                                         | 35                      | 1 - 1   |         | ני לירז  | 1  |
| עליך לשפר יחסך למקצוע זה.                 | 61   | 55                    | 63                     | 67                                                      | 70                                                      | 60                                         | 55                      | 1 - 1   |         | טגסת     | t  |
| הגך מבצע את המטלות הנדרשות במלואן.        | 85   | 90                    | 83                     | 84                                                      | 79                                                      | 72                                         | 94                      | 1 - 1   |         | בקר בת   | 1  |
| מרבה לפטפט במהלך השיעור.                  | 70   | 80                    | 66                     | 52                                                      | 67                                                      | 72                                         | 80                      | 1 - 1   |         | אופק דו  | 1  |
| הגך מבצע את המטלות הנדרשות במלואן.        | 79   | 80                    | 78                     | 84                                                      | 77                                                      | 85                                         | 82                      | 1 - 1   | זיום    | אלגזין-  | 1  |
| עליך לשפר יחסך למקצוע זה.                 | 41   | 40                    | 41                     | 58                                                      | 30                                                      | 0                                          | 92                      | 1 - 1   |         | מול מוו  | 1  |
| חל שיפור בתפקודך וביחסך למקצוע.           | 76   | 70                    | 78                     | 76                                                      | 84                                                      | 52                                         | 97                      | 1 - 1   |         | ייה איר  | k. |
| הגך מבצע את המטלות הנדרשות במלואן.        | 78   | 80                    | 78                     | 88                                                      | 78                                                      | 35                                         | 88                      | 1 - 1   |         | ן דבה    | L. |
| עליך לשפר את הישגיך במקצוע.               | 48   | 70                    | 40                     | 40                                                      | 24                                                      | 10                                         | 12                      | 1 - 1   |         | : מקסיו  | L. |
| מרבה לפטפט במהלך השיעור.                  | 90   | 80                    | 94                     | 93                                                      | 92                                                      | 90                                         | 100                     | 1 - 1   |         | אדיר     | 1  |
| עליך לשפר יחסך למקצוע זה.                 | 46   | 55                    | 43                     | 72                                                      | 15                                                      | 45                                         | 37                      | 1 - 1   |         | זילי     | 1  |
| הגך מבצע את המטלות הנדרשות במלואן.        | 86   | 90                    | 84                     | 93                                                      | 80                                                      | 82                                         | 86                      | 1 - 1   |         | ב דורא   | T. |
| מרבה לפטפט במהלך השיעור.                  | 83   | 80                    | 84                     | 86                                                      | 89                                                      | 100                                        | 87                      | 1 - 1   |         | 8 292    | 1  |
| עליך להקפיד על הכנת שעורי-בית באופן סדיר. | 80   | 70                    | 84                     | 90                                                      | 84                                                      | 95                                         | 86                      | 1 - 1   |         | מאומו    | 1  |
| מרבה לפטפט במהלך השיעור.                  | 72   | 75                    | 71                     | 67                                                      | 85                                                      | 45                                         | 73                      | 1 - 1   |         | ץ ולרי   |    |
| הגך מבצע את המטלות הנדרשות במלואן.        | 82   | 90                    | 80                     | 79                                                      | 83                                                      | 80                                         | 95                      | 1 - 1   |         | ן מקסיו  |    |
| הגך מבצע את המטלות הנדרשות במלואן.        | - 84 | 80                    | 86                     | 80                                                      | 85                                                      | 82                                         | 98                      | 1 - 1   | לב      | טרזה ו   | 1  |
| עבודתך הרצינית ויחסך למקצוע ראויים לשבח.  | - 90 | 95                    | 89                     | 86                                                      | 82                                                      | 100                                        | 99                      | 1 - 1   |         | לירון    | 1  |
| עליך לשפר יחסך למקצוע זה.                 | 52   | 55                    | 51                     | 60                                                      | 58                                                      | 5                                          | 82                      | 1 - 1   |         | יר בן נו | 1  |
| הגך מבצע את המטלות הנדרשות במלואן.        | 67   | 85                    | 61                     | 51                                                      | 55                                                      | 50                                         | 84                      | 1 - 1   | נורה    | אקוב ז   | 1  |
| הגך מבצע את המטלות הנדרשות במלואן.        | 72   | 80                    | 69                     | 76                                                      | 59                                                      | 85                                         | 70                      | 1 - 1   |         | אליזבו   | 3  |
| הגך מבצע את המטלות הנדרשות במלואן.        | 69   | 90                    | 62                     | 48                                                      | 60                                                      | 86                                         | 57                      | 1 - 1   |         | אוריאן   | 3  |
| מרבה לפטפט במהלך השיעור.                  | 48   | 40                    | 51                     | 46                                                      | 55                                                      | 25                                         | 47                      | 1 - 1   |         | לוב אר   | 3  |
| מרבה לפטפט במהלך השיעור.                  | 84   | 80                    | 86                     | 75                                                      | 87                                                      | 82                                         | 96                      | 1 - 1   |         | ליקים    | 3  |
| הגך מבצע את המטלות הנדרשות במלואן.        | - 74 | 85                    | 71                     | 58                                                      | 65                                                      | 72                                         | 82                      | 1 - 1   |         | ווצר     | 5  |
| הגך מבצע את המטלות הנדרשות במלואן.        | 64   | 80                    | 59                     | 79                                                      | 41                                                      | 55                                         | 83                      | 1 - 1   |         | : פולינו | I. |
| מרבה לפטפט במהלך השיעור.                  | 70   | 75                    | 69                     | 72                                                      | 68                                                      | 67                                         | 89                      | 1 - 1   | ריה     | בסקי ו   | •  |
| הגך מבצע את המטלות הנדרשות במלואן.        | 83   | 80                    | 84                     | 91                                                      | 83                                                      | 72                                         | 84                      | 1 - 1   |         | ווב יולי | •  |
| היעדרויותך פוגעות ביכולתך להתקדם במקצוע.  | 40   | 40                    | 40                     | 58                                                      | 8                                                       | 36                                         | 44                      | 1 - 1   |         | הודייה   | •  |
| הנך מבצע את המטלות הנדרשות במלואן.        | - 74 | 85                    | 71                     | 86                                                      | 60                                                      | 74                                         | 61                      | 1 - 1   |         | ב מישי   | 1  |
| עליר לשפר יחסר למקצוע זה.                 | 42   | 40                    | 43                     | 35                                                      | 50                                                      | 65                                         | 69                      | 1 - 1   |         | 316      | ,  |

# 50 דוח ריכוז ציונים – מחנך כיתה / רכז שכבה

|                                                                             |         |          |                              |                                                            |                           |                  |          | ציונים |
|-----------------------------------------------------------------------------|---------|----------|------------------------------|------------------------------------------------------------|---------------------------|------------------|----------|--------|
| גדרת צבע לטווח ציונים                                                       | n       | תקופה    | סוג ארוע ציון                | קבוצות לימוד                                               | כיתה                      | מקצועות          |          | מורה   |
| מ- עד- צבע                                                                  | -       | שנתי     | 🔺 הכל                        | רכל                                                        | הכל 🔺                     | הכל 🔷            | <b>A</b> | הכל    |
| <b>T</b> 54 0                                                               |         | מחצית א  | מבחן בכתב                    | 7005224 היסטוריה ז 3, ז 6                                  | 1-т                       | ckv ckv          | ות       | ×      |
|                                                                             |         | מחצית ב  | בוחן בכתב                    | 7005332 היסטוריה ז 3                                       | 2 - T                     | VHDL             | ל        | ×      |
| 79 55 שחור ד                                                                |         |          | מבחן בעפ                     | 7005445 היסטוריה ז 3, ז 4                                  | 3 - T                     | א. תקבילית       | יה ורה   | ×      |
| 89 80 coit •                                                                |         |          | מטלת ביצוע                   | 7012369 מתמטיקה ז 1, ז 2, ז 3                              | 4 - r                     | א.ספרותית        | דינה '   | ٠      |
|                                                                             |         |          | עבודה אישית                  | 7012852 מתמטיקה א1 ז 3                                     | 5 - T                     | אומנות           | י דוד    | ۲      |
| ערוק ד 100 90 ירוק ד                                                        |         |          | תלמידאות                     | 3 עב שורשים ז 7033774                                      | 6 - T                     | אזרחות           | פרה      | ۲      |
|                                                                             |         |          | עבודת צוות                   | 3 גיאוגרפיה ז 7042491                                      | 1 - n                     | אלקטרוניקה       | יזירה    | ٠      |
|                                                                             |         |          | תלקיט                        | 3 אנגלית א2 ז 1, ז 2, ז 7062036 אנגלית א                   | 2 - n                     | אמהרית           | נטלי     | ٠      |
|                                                                             |         |          | פרוייקט אישי                 | 6 אנגלית א'1 ז 2, ז 3, ז 7062337                           | 3 - n                     | אנגלית           | אפיר     | ٠      |
|                                                                             |         |          | פרוייקט קבוצתי               | 3 אנגלית א'3 ז 1, ז 2, ז 7062478 אנגלית א                  | 4 - n                     | ביולוגיה         | אני      | ۲      |
|                                                                             |         |          | דוח סיור                     | 3 אנגלית א'1 ז 1, ז 2, ז 7062591 אנגלית א                  | 5 - n                     | גיאוגרפיה        | לה       | ×      |
|                                                                             |         |          | דוח מעבדה                    | 3 אנגלית א'1 ז 1, ז 2, ז 7062778 אנגלית א                  | 6 - n                     | ה.כ.תושב"ע       | ית       | ٠      |
|                                                                             |         |          | סדנא                         | 7081447 ביולוגיה ז 3                                       | 7 - n                     | היסטוריה         | ות       | ٠      |
|                                                                             |         |          | הערכה עצמית                  | 7092951 כשורי חיים ז 3                                     | 8 - n                     | השכלה כללית מז   | וירב     | ×      |
|                                                                             |         |          | הערכת עמיתים                 | 7202100 ת.יהודית ז 3                                       | 1 - v                     | השכלה כללית מז   | מון      | ×      |
|                                                                             |         |          | תרגיל                        | 3 פקטיבי ז 7209978                                         | 2 - v                     | השכלה כללית מו   | 1        | ٠      |
|                                                                             |         |          | תרגילים                      | 3 אומנות ז 7429447                                         | 3 - 0                     | ח.אזרחי          | נמר      | ×      |
|                                                                             |         |          | דוח צפיה בסרט                | 7586147 תנ"ך ז 3                                           | 4 - v                     | חינוך            | 25       | ۲      |
|                                                                             |         |          | עבודת חקר                    | 3 ספרות ז 7621217                                          | 5 - U                     | חינוך ימי        | לכה      | ۲      |
|                                                                             |         |          | מצגת                         | 3 עברית ז 7624325                                          | 6 - U                     | חנוך גופני       | וב בת ש  | ٠      |
|                                                                             | Ŧ       |          | הכתבה 🔻                      | דימר ז איז א די איז די די די די די די די די די די די די די | <ul> <li>7 - υ</li> </ul> | אש. מדעית 🔻      | יעל 💌    | ۲      |
|                                                                             |         |          |                              | עד-תאריך                                                   | מ-תאריך,                  | ים בכלומיד מס מי |          |        |
| א 🖉 הדגש 📃 כולל תלמידים ממוצע ממוצע שם 🖉 מס. שסוג הדפס                      | ע אירוע | נה ממוצ  | ם תלמיד 🍧 לפי כיר            | לפי ש                                                      | 2010                      |                  | אווע.    | 01     |
| תקופתי סופי שעזבו את הקבוצה לתלמיד למקצוע מורה <sup>קבוצוי</sup> ארוע לרוחב | ר מחוש  | יתה בלבז | ן כללי <sup>0</sup> ממוצע בכ | ממוצע 🗖                                                    |                           |                  | ·        | 91     |
| 8 🖶 🕘 🖨                                                                     |         |          |                              |                                                            |                           |                  |          |        |

#### פלט:

#### דוח ריכוז ציונים כיתה - ז - 3 מחנך כיתה -

| ת.יהודית<br>מעיין<br>7202100<br>תקופתי סופי (91) | ביולוגיה<br>שירן<br>7081447<br>תקופתי סופי (91) | אנגלית א'1<br>יולית<br>7062591<br>תקופתי סופי (91) | 3'א אנגלית א<br>מיכ:<br>7062478<br>תקופתי סופי (91) | אנגלית א'1<br>אנה<br>7062337<br>תקופתי סופי (91) | אנגלית א2<br>דזיו<br>7062036<br>תקופתי סופי (91) | גיאוגרפיה<br>שמואל<br>7042491<br>תקופתי סופי (91) | מתמטיקה א1<br>ענבל<br>7012852<br>תקופתי סופי (91) | מתמטיקה<br>לינוי<br>7012369<br>תקופתי סופי (91) | היסטוריה<br>מיכאל<br>7005332<br>תקופתי סופי (91) | מיד    | שם תל  | ת.זהות |
|--------------------------------------------------|-------------------------------------------------|----------------------------------------------------|-----------------------------------------------------|--------------------------------------------------|--------------------------------------------------|---------------------------------------------------|---------------------------------------------------|-------------------------------------------------|--------------------------------------------------|--------|--------|--------|
| 92                                               | 62                                              | ()                                                 |                                                     | 42                                               | ()                                               | 81                                                | 77                                                | ()                                              | 73                                               |        | ה עיי  | 8 214  |
| 70                                               | 70                                              | 88                                                 |                                                     |                                                  |                                                  | 86                                                | 84                                                |                                                 | 75                                               | זלי    | זרובו  | × 329  |
| 74                                               | 66                                              |                                                    |                                                     | 74                                               |                                                  | 81                                                | 58                                                |                                                 | 53                                               | שמע    | לך נו  | × 325  |
| 93                                               | 86                                              | 76                                                 |                                                     |                                                  |                                                  | 96                                                | 96                                                |                                                 | 96                                               | יים    | ורידז  | ⊐ 332  |
| 94                                               | 64                                              |                                                    |                                                     | 61                                               |                                                  | 81                                                | 81                                                |                                                 | 81                                               |        | ןר או  | 215 c  |
| 82                                               | 45                                              |                                                    | 80                                                  |                                                  |                                                  | 71                                                | 44                                                |                                                 | 83                                               |        | ד אל   | ⊐ 321  |
| 63                                               | 55                                              |                                                    |                                                     | 55                                               |                                                  | 71                                                | 72                                                |                                                 | 73                                               |        | אליא   | 215 c  |
| 95                                               | 62                                              |                                                    |                                                     |                                                  | 60                                               | 81                                                | 78                                                |                                                 | 84                                               |        | טל ש   | ⊐ 327  |
| 86                                               | 58                                              | 51                                                 |                                                     |                                                  |                                                  | 71                                                | 72                                                |                                                 | 51                                               |        | ין ביק | ⊐ 327  |
| 88                                               | 68                                              | 87                                                 |                                                     |                                                  |                                                  | 76                                                | 82                                                |                                                 | 74                                               |        | רון '  | a 215  |
| 78                                               | 62                                              |                                                    |                                                     |                                                  | 49                                               | 86                                                | 69                                                |                                                 | 77                                               |        | ן אוי  | n 215  |
| 88                                               | 60                                              |                                                    |                                                     |                                                  | 48                                               | 86                                                | 56                                                |                                                 | 79                                               |        | ן שיל  | n 329  |
| 84                                               | 61                                              |                                                    |                                                     |                                                  | 51                                               | 54                                                | 44                                                |                                                 | 68                                               | 1      | קר ע   | n 327  |
| 92                                               | 66                                              |                                                    |                                                     | 73                                               |                                                  | 91                                                | 78                                                |                                                 | 86                                               |        | 138.7  | 17 328 |
| 72                                               | 60                                              |                                                    |                                                     |                                                  | 60                                               | 81                                                | 68                                                |                                                 | 56                                               |        | NDN    | n 215  |
| 91                                               | 74                                              |                                                    |                                                     | 75                                               |                                                  | 96                                                | 88                                                |                                                 | 83                                               |        | ר מא   | ti 215 |
| 69                                               | 61                                              |                                                    |                                                     |                                                  | 61                                               | 71                                                | 49                                                |                                                 | 66                                               |        | ה ליא  | b 328  |
| 87                                               | 69                                              | 61                                                 |                                                     |                                                  |                                                  | 61                                                | 93                                                |                                                 | 62                                               |        | מור    | 5 327  |
| 85                                               | 79                                              |                                                    |                                                     | 82                                               |                                                  | 76                                                | 85                                                |                                                 | 79                                               |        | יב רא  | 7 215  |
| 80                                               | 58                                              |                                                    | 76                                                  |                                                  |                                                  | 62                                                | 46                                                |                                                 | 45                                               | a      | ט אב   | 5 328  |
| 83                                               | 68                                              | 92                                                 |                                                     | 50                                               |                                                  | 76                                                | 90                                                |                                                 | 76                                               | 7      | 100    | 0 339  |
| /8                                               | 40                                              |                                                    |                                                     | 50                                               | 67                                               | /6                                                | /3                                                |                                                 | 16                                               | 178    | 0 138  | 0 215  |
| /8                                               | 66                                              |                                                    |                                                     | 56                                               | 57                                               | /1                                                | 44                                                |                                                 | 85                                               |        | 101    | 0215   |
| 90                                               | 19                                              |                                                    |                                                     | 30                                               | 40                                               | 90                                                | 50                                                |                                                 | 94                                               | -      | 181    | 220    |
| 90                                               | 40                                              |                                                    |                                                     | 69                                               | 40                                               | 30                                                | 30                                                |                                                 | 42                                               | now ja | 21101  | - 226  |
| 90                                               | 34                                              |                                                    |                                                     | 20                                               |                                                  | /6                                                | 0/                                                | 76                                              | 00                                               | 113    |        | 523    |
| 100                                              | 60                                              |                                                    |                                                     | 76                                               |                                                  | 91                                                |                                                   | 10                                              | 90                                               |        | 10     | \$ 326 |
| 70                                               | 64                                              |                                                    |                                                     | /0                                               | 72                                               | 75                                                |                                                   | 45                                              | 82                                               | ריאל   | לכאו   | 5 327  |
| 90                                               | 63                                              |                                                    |                                                     | 75                                               | /2                                               | 96                                                |                                                   | 75                                              | 86                                               |        | 100    | 5327   |
| 98                                               | 88                                              |                                                    |                                                     | 89                                               |                                                  | 96                                                |                                                   | 97                                              | 96                                               |        | יה עד  | 7329   |
| 88                                               | 62                                              | 70                                                 |                                                     |                                                  |                                                  | 86                                                |                                                   | 63                                              | 78                                               | 31'    | צייק י | 7 325  |

## 51 דוח ציונים צבעוני – ריכוז לפי מקצועות

|                                          |         |                                         |                  |                    | נים צבעוני   | דוח ציוו |
|------------------------------------------|---------|-----------------------------------------|------------------|--------------------|--------------|----------|
| הגדרת צבע לטווח ציונים                   | תקופה   | מקבילה                                  | כיתה             | מקצועות            |              | מורה     |
| מ- עד- צבע                               | שנתי 🔺  | הכל 🔺                                   | רכל 🔺            | רכל 🗠              | <b>^</b>     | הכל      |
| ▼ 54 0                                   | מחצית א | 1                                       | T                | אומנות             | ות           | א        |
|                                          | מחצית ב | 2                                       | n                | אלקטרוניקה         | ל            | א        |
| ▼ 1INU 79 55                             |         | 3                                       | U                | אנגלית             | ה ורה        | א        |
| 89 80 cnit 🔻                             |         | 4                                       |                  | היסטוריה           | דינה         | <b>ж</b> |
|                                          |         | 5                                       | יא               | חינוך<br>מער גומני | . TIT        | ж<br>    |
| ע 100 100 100 100 100 100 100 100 100 10 |         | 7                                       | 7.               | חנון גופני         | 2010         | Ň        |
| שחור ד                                   |         | 2                                       | ×<br>יד          | מעבורו איזין       |              | Ĵ        |
|                                          |         | , i i i i i i i i i i i i i i i i i i i |                  | מתמטיקה            | נסי<br>אופיר | ĸ        |
|                                          |         |                                         |                  | ספרות              | אני          | к        |
|                                          |         |                                         |                  | עברית              | לה           | я        |
|                                          |         |                                         |                  | פיזיקה             | ית           | я        |
|                                          |         |                                         |                  | שפת כ              | ית           | я        |
|                                          |         |                                         |                  | תנ"ך               | וירב         | я        |
|                                          |         |                                         |                  |                    | מון          | я        |
|                                          |         |                                         |                  |                    | T.           | א        |
|                                          |         |                                         |                  |                    | נמר          | א        |
|                                          |         |                                         |                  |                    | יני          | א        |
|                                          |         |                                         |                  |                    | לכה          | א        |
|                                          |         |                                         |                  |                    | וב בת שבע    | א        |
|                                          | -       | -                                       | -                | -                  | יעל 👻        | א        |
|                                          | רוחב    | דוח ספירה 🦲 הדפס ל                      | לחתוך לפי ציון 📃 | ) מספר ארוע        | עד-ציון      | מ-ציון   |
|                                          |         |                                         |                  |                    |              |          |

#### פלט:

|         |         |      |       |       |         |            |       |          |        |       | כיתה ז-3   | ל  | מת ציונים | רשינ |
|---------|---------|------|-------|-------|---------|------------|-------|----------|--------|-------|------------|----|-----------|------|
| שליליים | ממורצוע | תנ"ך | עברית | ספרות | מתמטיקה | חנוך גופני | חינוך | היסטוריה | אנגלית |       |            |    |           |      |
| 8       | 8       | я    | я     | ж     | я       | 8          | 8     | ж        | 8      | 100   |            |    | 21916.2   |      |
| 1       | 68      | 68   | 68    | 66    | 77      | 85         |       | 73       | 42     | 3 - 1 | אי         | ŧ. | 21-       | 57   |
|         | 82      | 76   | 80    | 91    | 84      | 81         |       | 75       | 88     | 3 - 1 | קי טלי     | ŧ. | 32        | 97   |
| 1       | 69      | 68   | 74    | 71    | 58      | 85         |       | 53       | 74     | 3 - 1 | ם שמע      | ŧ. | 32        | 40   |
|         | 90      | 96   | 89    | 91    | 96      | 86         |       | 96       | 76     | 3 - 1 | ; מרים     | 1  | 33:       | 72   |
|         | 73      | 74   | 62    | 75    | 81      | 80         |       | 81       | 61     | 3 - 1 | אל         | 1  | 21:       | 84   |
| 1       | 68      | 56   | 65    | 66    | 44      | 80         |       | 83       | 80     | 3 - 1 |            | 1  | 32        | 24   |
| 1       | 65      | 61   | 61    | 50    | 72      | 84         |       | 73       | 55     | 3 - 1 | 1          | 1  | 21:       | 81   |
|         | 75      | 68   | 69    | 71    | 78      | 92         |       | 84       | 60     | 3 - 1 | 2          | 1  | 32        | 29   |
| 2       | 70      | 76   | 74    | 81    | 72      | 85         |       | 51       | 51     | 3 - 1 | טה         | 1  | 32        | 75   |
|         | 76      | 62   | 70    | 76    | 82      | 80         |       | 74       | 87     | 3 - 1 |            | 1  | 21:       | 73   |
| 1       | 73      | 67   | 82    | 81    | 69      | 85         |       | 77       | 49     | 3 - 1 | -          | 1  | 21:       | 93   |
| 1       | 66      | 75   | 65    | 62    | 56      | 79         |       | 79       | 48     | 3 - 1 | 1          | 1  | 32        | 84   |
| 2       | 57      | 58   | 60    | 61    | 44      | 60         |       | 68       | 51     | 3 - 1 | יאל        | 1  | 32        | 17   |
|         | 81      | 75   | 88    | 91    | 78      | 74         |       | 86       | 73     | 3 - 1 |            | t  | 32        | 20   |
| 1       | 60      | 68   | 56    | 40    | 68      | 69         |       | 56       | 60     | 3 - 1 |            | 1  | 21:       | 18   |
| 2       | 61      | 78   | 80    | 81    | 88      | 0          | 0     | 83       | 75     | 3 - 1 |            | 1  | 21:       | 10   |
| 1       | 63      | 68   | 57    | 60    | 49      | 78         |       | 66       | 61     | 3 - t | 5          | 1  | 32        | 22   |
|         |         | 72   | 71    | 71    | 72      | 81         | 0     | 76       | 67     |       | וצע        | aa |           |      |
|         |         |      |       | 15    | 21      | 3          | 100   | 12       | 21     |       | וז שליליים | ж  |           |      |

הדוח מאחד קבוצות לימוד שונות בכיתה, לפי מקצוע. מציג רק אירועי סוף-תקופה (91). רלוונטי למחנכי כיתות, רכזי שכבות, והנהלה.

### 52 דוח ציוני ביניים וסופיים לכיתה

אירועי ציונים הביניים, הם בד"כ הישגים – המחושבים כממוצע משוקלל של ציוני בחנים ומבחנים, ותלמידות/התנהגות.

|             | דוח ריכוז ציונים לכיתות - של מספר ארועי ציון                |
|-------------|-------------------------------------------------------------|
| <b>ע</b> ד- | תקופה: מחצית א ▼ כיתה: הכל ▼ מקבילה: מ- ▼                   |
|             | 91 אירועי ציון ביניים: 60 , 70 , 60 , 91                    |
|             | הצג אחוז חיסורים 🦳 כולל תלמידים שעזבו את הקבוצה 🥮           |
|             | מקצועות בעמוד: 10 🛛 🖌 אמקצועות בעמוד: 20 אמקצועות בעמוד: 10 |
|             | הדפס אקסל סגור                                              |

#### דוגמת פלט:

כיתה: י-1 מחנך: טה תקופה: מחצית א

| מתמטיקה<br>מלי<br>5 | ר' חשמל<br>בני | מעו | ופרתיו<br>שראלה | מע'.ס<br>י | גופני<br>מיכה | חנוך | גופני<br>יפעת | הצוך      | ללית מורשת<br>ו מרים | השכלה כ | טוריה<br>גיטה | היסו            | נלית<br>מאיה<br>5 | 28      | חות.<br>זיטל | אזר | תות<br>הניאל | אזר<br>ו וי | מקצוע<br>מורה<br>רמה |      |
|---------------------|----------------|-----|-----------------|------------|---------------|------|---------------|-----------|----------------------|---------|---------------|-----------------|-------------------|---------|--------------|-----|--------------|-------------|----------------------|------|
| 70 60               | 70 6           | 50  | 70              | 60         | 70            | 60   | 70            | 60        | 70                   | 60      | 70            | 60              | 70                | 60      | 70           | 60  | 70           | 60          | ארוע ציון            |      |
|                     | 70 5           | 50  | 100             | 70         | 90            | 90   |               |           | 90                   | 84      | 90            | 75              | 90                | 81      |              |     | 75           | 54          | 7                    | s 1  |
|                     | 55             |     | 7               | 8          | 9             | 0    |               |           | 86                   |         | - 79          | )               | 8:                | 5       |              |     | 5            | 9           |                      | +    |
|                     | 70 6           | 58  | 100             | 82         | 90            | 90   |               |           | 90                   | 84      | 90            | 70              | 90                | 87      |              |     | 85           | 91          |                      | 8 2  |
|                     | 68             |     | 8               | 6          | 9             | 0    |               |           | 86                   |         | 7             | )               | 88                | Ś       |              |     | 9            | 0           |                      | +    |
|                     | 90 8           | \$5 | 100             | 86         | 90            | 90   |               |           | 85                   | 82      | 90            | 65              | 90                | 85      |              |     | 75           | 75          | D'                   | 8 3  |
| 00 02               | 86             |     | 9               | 0          | 9             | 0    | 00            |           | 83                   | 0.4     | 7             | 01              | 80                | )       |              |     | 7            | 5           |                      | +    |
| 90 83               | 70 0           | 55  | 100             | 65         |               |      | 90            | 90        | 90                   | 84      | 100           | 91              | 100               | 93      |              |     | 80           | 97          | ן דו                 | s 4  |
| 60<br>100 05        | 00             | 12  | /               | 4          |               |      | 9             | 0         | 05                   | 05      | 9:            | ,<br>00         | 9:                | )<br>02 |              |     | 9            | 3           |                      | +    |
| 06                  | 95 5           | 12  | 100             | 100        |               | L    | 90            | 90        | 93                   | 65      | 100           | 90              | 100               | 95      |              |     | 100          | 100         | תה.                  | 1 5  |
| 100 92              | 90 5           | 87  | 100             | 100        | 90            | 90   | , ,           | 0         | 90                   | 85      | 90            | 68              | 90                | ,<br>76 |              | _   | 80           | 92          | _                    | +    |
| 94                  | 88             | ,,  | 100             | 0          | 90            | 0    |               | L         | 86                   | 05      | 74            | 1               | 80                | )       |              |     | 8            | 9           |                      | 6    |
| 90 91               | 90 5           | 36  | 100             | 100        | 95            | 95   |               | <b></b>   | 80                   | 80      | 90            | 74              | 100               | ,<br>95 |              | _   | 75           | 97          |                      | +    |
| 91                  | 87             |     | 10              | 0          | 9             | 5    |               | · · · · · | 80                   | 00      | 75            | 2               | 96                | 5       |              |     | 9            | 2           | וע אי                | 7 ג  |
| 90 81               | 70 6           | 55  | 100             | 84         |               |      | 90            | 90        | 95                   | 90      | 100           | 80              | 100               | 72      |              |     | 100          | 68          |                      | +    |
| 83                  | 66             |     | 8               | 8          |               |      | 9             | 0         | 91                   |         | 85            | 5               | - 79              | )       |              |     | 7            | 6           |                      | 8 1  |
| 100 94              | 90 9           | 92  | 100             | 100        |               |      | 90            | 90        | 95                   | 84      | 100           | 91              | 100               | 88      |              |     | 100          | 89          |                      |      |
| 96                  | 92             |     | 10              | 00         |               |      | 9             | 0         | 87                   |         | - 93          | 3               | 91                | l       |              |     | 9            | 2           | טל                   | 1 9  |
| 100 87              | 80 7           | 76  | 100             | 80         | 90            | 90   |               |           | 85                   | 80      | 90            | 80              | 100               | 84      |              |     | 80           | 81          |                      |      |
| 90                  | 77             |     | 8               | 5          | 9             | 0    |               |           | 81                   |         | 83            | 3               | - 88              | 3       |              |     | 8            | 1           |                      | 10   |
| 90 96               | 85 8           | 38  | 100             | 100        | 90            | 90   |               |           | 95                   | 87      | 90            | 86              | 90                | 83      |              |     | 80           | 86          |                      |      |
| 94                  | 87             |     | 10              | )0         | 9             | 0    |               |           | 89                   |         | 87            | 7               | - 85              | 5       |              |     | 8            | 4           |                      | 11   |
| 90 84               | 70 6           | 50  | 100             | 78         | 90            | 90   |               |           | 100                  | 86      | 100           | 86              | 100               | 88      |              |     | 90           | 99          |                      | . 12 |
| 86                  | 62             |     | 8               | 4          | 9             | 0    |               |           | 90                   |         | - 90          | )               | 91                | l       |              |     | 9            | 7           |                      | 12   |
| 100 100             | 100 1          | 00  | 100             | 100        |               |      | 95            | 95        | 100                  | 95      | 100           | <mark>98</mark> | 100               | 95      |              |     | 95           | 90          |                      | 113  |
| 100                 | 100            |     | 10              | )0         |               |      | 9             | 5         | 96                   |         | - 98          | 3               | - 96              | 5       |              |     | 9            | 1           |                      | 1.5  |
| 95 84               | 60 6           | 54  | 100             | 60         | 95            | 95   |               |           | 85                   | 85      | 90            | 68              | 90                | 88      |              |     | 60           | 70          |                      | 14   |
| 87                  | 63             |     | 7               | 0          | 9             | 5    |               |           | 85                   |         | 74            | 4               | - 88              | 3       |              |     | 6            | 8           |                      |      |
| 90 97               | 90 9           | 90  | 100             | 95         | 90            | 90   |               |           | 85                   | 85      | 75            | 55              | 90                | 82      |              |     | 85           | 92          | 1                    | 1 15 |
| 95                  | 90             |     | 9               | 6          | 9             | 0    |               |           | 85                   |         | 60            | )               | 84                | 4       |              |     | 9            | 0           |                      | -    |
| 100 93              | 90 8           | 38  | 100             | 70         |               |      | 100           | 100       | 90                   | 85      | 100           | 87              | 100               | 89      |              |     | 90           | 92          |                      | 110  |
| 95                  | 88             |     | 7               | 8          |               |      | 10            | 00        | 86                   |         | - 90          | )               | - 92              | 2       |              |     | 9            | 2           | ar                   | 16   |

### 53 הפקת תעודות

ישנן 2 סוגי תעודות עיקריות במערכת:

1. תעודה פנימית – משמשת בעיקר להפקת תעודות אישיות ליום הורים, כמסמך ציונים אישי, וכטיוטה לתעודת סוף תקופה. תכנון מבנה התעודה מתבצע במזכירות, עם עזרה של צוות התמיכה של המערכת.

אין הגבלה על מספר סוגי התעודות הפנימיות. ההפקה קלה מהירה ופשוטה, ומתקבל קובץ PDF כפלט.

2. תעודה חיצונית – מבוססת גלופת וורד, ונועדה בעיקר לתעודות סוף תקופה / סוף שנה. יכולה לשמש גם כתעודת הצטיינות, תעודת הליכות, תעודה לחינוך המיוחד ועוד. מאפשר הכללת תמונת תלמיד

הן הגלופה והן מיון המקצועות יכול להשתנות לפי סוג התעודה, שכבה ומקבילה.

#### תעודות פנימיות:

מזכיר – תעודות – הדפסת תעודות פנימיות.

מורה מחנך – דוחות – הדפסת תעודות פנימיות..

| פסת תעודות פנינ | ניות          |                |              | _        |
|-----------------|---------------|----------------|--------------|----------|
| זר תעודה:       | יום הורים מחצ | צית ב תשע"ח ד  |              | <b>^</b> |
| ןופת לימוד:     | מחצית א ▼     |                |              |          |
| ינה:            | ▼ 6-T         |                |              |          |
|                 | הכל           |                |              |          |
|                 | ж 📃           | 15             |              |          |
|                 | м 📃           | ٦              |              |          |
|                 | а 🗔 I         | ור קרל         |              |          |
| מידים:          | <b>ב</b>      | יאל דוד        |              |          |
|                 | <b>_</b>      | יסטינה         |              |          |
|                 | т             |                |              |          |
|                 | яп 🥅          |                |              |          |
|                 |               |                | ·            |          |
| וע מסכם:        | 80            |                |              |          |
| גם שורות ללא שו | ום ציון 📃 הא  | זצג רמת המקצוע | הצג שם המורו |          |
| TEO             |               |                |              |          |

דוגמת פלט:

1/

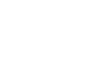

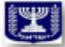

| 11          |   |
|-------------|---|
| 8.4.8       |   |
|             |   |
| Constant of | J |
| _           |   |

|             | 1 2010 1 20 1 1 1 1 1 1 1 1 1 1 1 1 1 1                                                                                                    | 21:   |       | 6 - 1                             |
|-------------|----------------------------------------------------------------------------------------------------|-------|-------|-----------------------------------|
| יקצוע       | אירועי ציון                                                                                                    | איתור | חיפור | הערכה                             |
| ונגלית      | גדתן בעם 85<br>מבחן מיתאבו 89<br>בדתן מחשנת<br>Body parts 80<br>B 92 מבחן מיתאבו 89<br>הישנים 88<br>רומידואת 70                                                                              | 1     | 2     | מעלת בקיאות בחומי וגלפור.         |
| יולוגיה     | מבחן בכתב 60<br>מטלת ביצוע 72<br>הישנים 60<br>תלמידאות 77                                                                                                    |       |       | בינולעך להגיע להישנים טובים יותר. |
| יאוגרפיה    | בוהן צמצהם פעיים 100<br>עבודת הנשה מלובלישה 200<br>פסוק פעיים 95<br>מסוק פעיים 95<br>בודן הגידה 100<br>מכוק הגידה 91<br>הישנים 94<br>60                                                      | 4     | •     | ניסית ההקדפות בליפוריך.           |
| וסטוריה     | מבתן בכתב מיאודליזם 100<br>מצגת איסלאם 90<br>ממדן בכתב איסלאם 87<br>הישנים 93<br>תלמידאות 80                                                                                                 |       | 2     | פגלת בקיאות בחופר הנלפד.          |
| טוך<br>ופני | הישנים 90<br>תלמידאות 90                                                                                                    |       | 3     | תישניך בספורט נאים.               |
| חמטיקה      | בותן במתב תרגילי שרשרת מס ממומים 60<br>בותן במתב משתאת ששושה 60<br>בותן במתב משתאת ששושה 75<br>משת בתות במתב משתאת 60<br>משת משתאת 85<br>מבתן משתא תיום מוד 75<br>תלמידאת 100<br>תלמידאת 100 | 11    | 16    | תיפניך נאים.                      |

חתימת התלמיד:

#### תעודות חיצוניות:

בניית השבלונה, סדר מקצועות לתעודה, אינדיקטורים לתעודה, גלופות וורד – מתבצעות על ידי מזכירות בית הספר, עם היעזרות במוקד תיק תלמיד לפי הצורך. קיים מדריך מתאים לבניית התעודה.

להפקת תעודה:

מזכיר – תעודות – הדפסת תעודה.

מורה מחנך – דוחות – הדפסת תעודה.

|                                                                                         | רפסת תעודות שליש / מחצית / סוף שנה                                                                          |
|-----------------------------------------------------------------------------------------|----------------------------------------------------------------------------------------------------|
| סוג סידור: ▼ שבלונה: מחצית א א גלופת וורד: 7 מחצית א חט"ב 2018 א<br>סוג מסמך רצוי: DOCX | תקופה: מחצית איד כיתה: ח-1 א מגמה: א תלמידים: הכל ה ב א ירה ב ב א ירה ב ב ב ב ב ב ב ב ב ב ב ב ב ב ב ב ב ב ב |
|                                                                                         |                                                                                                    |

#### דוגמת פלט:

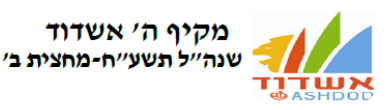

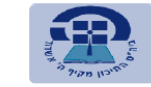

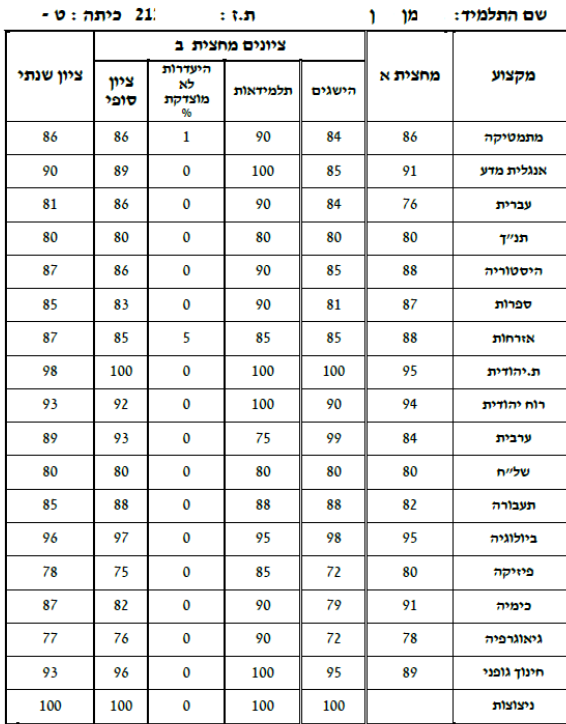

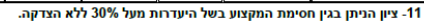

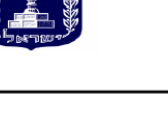

#### הערכה אישית של המחנך/ת:

ין, ין, גם במחצית זו המשכת להשקיע בלימודייך, ולא התייאשת גם כאשו נתקלת בקשיים. השקעה זו באה לידי ביטוי בהישגייך הטובים. יש לך את היכולת להתמיד, להשקיע, לגלות עניין ולהצליח, ואני משוכנעת כי הצלחתך מובטחת. מאחלת לך המון הצלחה בהמשך דרכך בתיכון.

מצייב מכתב שיבוץ לשנת הלימודים תשעייט.

#### הליכות

| 0      | איחורים: | טובה מאד.          | התנהגות:      |
|--------|----------|--------------------|---------------|
| 9 שעות | חיסורים: | טובה מאד.          | שקידה:        |
|        |          | טובה מאד.          | סדר והופעה:   |
|        |          | <u>ו הפדגוגית:</u> | החלטות המועצו |
|        |          | לכיתה              | 🗅 התלמיד עולה |
|        |          | עולה לכיתה         | התלמיד אינו 🗆 |

משמעת

□ התלמיד עולה לכיתה \_\_\_\_ □ התלמיד אינו עולה לכיתה □ מתיחת שנה״ל הבאה מותיית ב: מבחני קיץ במקצועות הבאים :\_\_\_\_\_ עבודות קיץ במקצועות הבאים :\_\_\_\_\_\_ קורס קיץ במקצועות הבאים :\_\_\_\_\_\_ אחר\_\_\_\_\_

| מחנ | וחנד/ת הכיתה | מנהלת חט״ב | מנהל המקיף  | חתימת  |  |
|-----|--------------|------------|-------------|--------|--|
| λ.  | גור ה        | עינב גמזו  | שלומי פייער | ההורים |  |
|     | ור ה         | עינב גמזו  | שלומי פייער | ההורים |  |

# 54 ריכוז ציוני מגן+בחינה לכיתה

|                        |            |                   |                      |            |        | בחינה לכיתה | ריכוז ציוני מגן+ו |
|------------------------|------------|-------------------|----------------------|------------|--------|-------------|-------------------|
| הגדרת צבע לטווח ציונים | מספר שאלון | שם שאלון          | מקצוע                | מועד בחינה | מקבילה | כיתה        | מורה              |
| מ- עד- צבע             | הכל 🔷      | •                 | 🔺 הכל                | ▲ 06/2015  | הכל 🔺  | 🔺 הכל       |                   |
| <b>•</b> 54 0          | 16106      | אנגלית            | אזרחות               | 07/2015    | 1      | т           | л к               |
|                        | 16108      | אנגלית א          | אלקטרוניקה ומחשביו   | 08/2015    | 2      | n           | ĸ                 |
| ▼ 9 55 79 55           | 16117      | אנגלית ג          | אנגלית               | 01/2017    | 3      | U           | א זורה            |
| 08 98 cald             | 16380      | אנגלית ה          | ביולוגיה             | 04/2017    | 4      |             | א דינה            |
|                        | 16381      | אנגלית ספרות - ו' | גאוגרפיה - אדם וסביו | 06/2017    | 5      | יא          | א דוד             |
| 100 90 ירוק            | 16382      | אנגלית-שאלון ה'   | הסטוריה              | 07/2017    | 6      | יב          | א צרה             |
|                        | 16383      | אנגלית-שאלון ז'   | השכלה כללית בחברו    | 08/2017    | 7      | יג          | א וירה            |
| שחור ד                 | 16480      |                   | השכלה כללית במדעי    | 01/2018    | 8      | יד          | א טלי             |
|                        | 16481      |                   | השכלה כללית במורש    | 06/2018    |        |             | א ופיר            |
|                        | 16483      |                   | השכלה כללית בשפור    |            |        |             | א ני              |
|                        | 16510      |                   | התפתחות אישית ומע    |            |        |             | א ה               |
|                        | 16580      |                   | כימיה                |            |        |             | л к               |
|                        | 16582      |                   | מדע וטכנולוגיה לכל   |            |        |             | א ת               |
|                        | 16584      |                   | מדעי החברה           |            |        |             | א ירב             |
|                        |            |                   | מנהל וכלכלה          |            |        |             | р к               |
|                        |            |                   | מתמטיקה              |            |        |             | ĸ                 |
|                        |            |                   | ספרות בחינוך הממלג   |            |        |             | א מר              |
|                        |            |                   | עברית (לשון והבעה)   |            |        |             | א ני              |
|                        |            |                   | פיסיקה               |            |        |             | א 'כה             |
|                        |            |                   | רוסית                |            |        |             | א כבתש.           |
|                        | -          | -                 | תורה שבעל פה ומשנ 🗣  | -          | -      | -           | א יעל             |
|                        |            |                   |                      |            | ים     | ם 📃 ללא אפס | שבירה לדפיו       |
| 🔀 🕀 💾 🖨                |            |                   |                      |            |        |             |                   |

#### דוגמת פלט:

|                            |                            |                            |                            | 5-                         | לכיתה יב                   | י <mark>וני בחינה</mark>   | גן/שנתי וצ                 | ציוני מ               | ריכוז י                                       |
|----------------------------|----------------------------|----------------------------|----------------------------|----------------------------|----------------------------|----------------------------|----------------------------|-----------------------|-----------------------------------------------|
| אנגלית<br>016582<br>201806 | אנגלית<br>016483<br>201801 | אנגלית<br>016481<br>201806 | אנגלית<br>016481<br>201801 | אנגלית<br>016383<br>201801 | אנגלית<br>016382<br>201801 | אנגלית<br>016381<br>201801 | אנגלית<br>016380<br>201801 | /מגן<br>-             | שאלון<br>ציון שנתי <sup> </sup><br>ציון בחינו |
|                            |                            | 30<br>23                   |                            |                            |                            |                            |                            | זרים<br>2             | 3                                             |
| 85<br>89                   |                            |                            |                            |                            |                            |                            |                            | 2                     | * 2                                           |
|                            |                            | 71<br>28                   |                            |                            |                            |                            |                            | יל<br>3               | 2                                             |
| 83<br>92                   |                            |                            |                            |                            |                            |                            |                            | ניאל<br>2             | 1                                             |
| 75<br>82                   |                            |                            |                            |                            |                            |                            |                            | ורק<br>2              | 1                                             |
| 78<br>76                   |                            |                            |                            |                            | 95<br>86                   |                            |                            | 3                     | 1                                             |
| 75<br>70                   |                            |                            |                            |                            |                            |                            |                            | אנדריי<br>3           | 1                                             |
|                            |                            | 50<br>68                   |                            |                            |                            |                            |                            | ו <sup>סים</sup><br>2 | т<br>3                                        |
|                            |                            | 48<br>69                   |                            |                            |                            |                            |                            | וור<br>3              | 1                                             |
| 67<br>89                   |                            |                            | 83<br>77                   |                            |                            |                            |                            | לו<br>2               | 1                                             |
|                            |                            | 76<br>95                   |                            |                            |                            |                            |                            | 2                     | T                                             |
| 66<br>70                   |                            |                            |                            |                            |                            |                            |                            | ל<br>3                | 5                                             |
| 81<br>62                   |                            |                            |                            |                            |                            |                            |                            | זל<br>2               |                                               |
|                            |                            | 77<br>80                   |                            |                            |                            |                            |                            | יל<br>2               | 3                                             |
|                            |                            | 65<br>62                   |                            |                            |                            |                            |                            | יה<br>3               | 3                                             |

# 55 ציוני בגרות לשאלון לפי כיתה

|                        |            |                   |                     |                               |        |         | רות לשאלון  | ציוני בג |
|------------------------|------------|-------------------|---------------------|-------------------------------|--------|---------|-------------|----------|
| הגדרת צבע לטווח ציונים | מספר שאלון | שם שאלון          | מקצוע               | מועד בחינה                    | מקבילה | כיתה    |             | מורה     |
| מ- עד- צבע             | 🔺 🔺        |                   | רכל                 | <ul> <li>▲ 06/2015</li> </ul> | הכל 🗠  | הכל 🔺   | *           |          |
| <b>•</b> 54 0          | 16106      | אנגלית            | אזרחות              | 07/2015                       | 1      | т       | л           |          |
|                        | 16108      | אנגלית א          | אלקטרוניקה ומחשבינ  | 08/2015                       | 2      | n       | •           | א.       |
| ▼ 9 55                 | 16117      | אנגלית ג          | אנגלית              | 01/2017                       | 3      | U       | ה ורה       | ж.       |
| 08 98 cald             | 16380      | אנגלית ה          | ביולוגיה            | 04/2017                       | 4      | 1.1     | דינה        | א.       |
|                        | 16381      | אנגלית ספרות - ו' | גאוגרפיה - אדם וסבי | 06/2017                       | 5      | יא      | דוד         | א.       |
| ע 100 90 ירוק ▼        | 16382      | אנגלית-שאלון ה'   | הסטוריה             | 07/2017                       | 6      | יב      | פרה         | א.       |
|                        | 16383      | אנגלית-שאלון ז'   | השכלה כללית בחברו   | 08/2017                       | 7      | יג      | זירה        | א.       |
|                        | 16480      |                   | השכלה כללית במדעי   | 01/2018                       | 8      | יד      | טלי:        | א.       |
|                        | 16481      |                   | השכלה כללית במורש   | 06/2018                       |        |         | ופיר        | ж        |
|                        | 16483      |                   | השכלה כללית בשפור   |                               |        |         | וני         | א        |
|                        | 16510      |                   | התפתחות אישית ומע   |                               |        |         | ה'          | א        |
|                        | 16580      |                   | כימיה               |                               |        |         | л           | א        |
|                        | 16582      |                   | מדע וטכנולוגיה לכל  |                               |        |         | п           | א        |
|                        | 16584      |                   | מדעי החברה          |                               |        |         | ירב         | א        |
|                        |            |                   | מנהל וכלכלה         |                               |        |         | μχ          | אי       |
|                        |            |                   | מתמטיקה             |                               |        |         |             | אי       |
|                        |            |                   | ספרות בחינוך הממלי  |                               |        |         | מר          | אי       |
|                        |            |                   | עברית (לשון והבעה)  |                               |        |         | 'ü'         | אי       |
|                        |            |                   | פיסיקה              |                               |        |         | לכה         | א        |
|                        |            |                   | רוסית               |                               |        |         | ב בת ש      | אי       |
|                        | <b>•</b>   | <b>•</b>          | תורה שבעל פה ומשנ 🚽 | -                             | -      | -       | ייעל 👻      | אי       |
|                        |            |                   |                     |                               | ים     | ללא אפס | ירה לדפים 🕽 | שב 🗹     |
|                        |            |                   |                     |                               |        |         |             |          |

#### דוגמת פלט:

|            |                             | ;         | י כיתו   | אלון לפ     | יות לש:  | י בגר            | ציוו    |             |             |       |        |  |
|------------|-----------------------------|-----------|----------|-------------|----------|------------------|---------|-------------|-------------|-------|--------|--|
|            |                             | לימוד: 0  | יח' :    | ן: אנגלית ג | שם שאלון | 0                | 16382   | מספר שאלון: | 2018        | 01 :  | מועד   |  |
|            | נין ציון בחינה למגן         | ופי פער ב | ז ציון ס | ציון בחינו  | שנתי/מגן | ציוך ז           | כיתה    | שם תלמיד    | . זהות      | n     | ידס    |  |
|            | -4                          |           | 86       | 85          |          | 89               | יב - 3  | לי          | 8 32        | )     | 1      |  |
|            | -42                         |           | - 44     | 31          |          | 73               | יב - 3  | אור         | R 20        | )     | 2      |  |
|            | -37                         |           | - 54     | 43          |          | 80               | יב - 3  | זרים        | 7 20        | 4     | 3      |  |
|            | -10                         |           | 80       | 77          |          | 87               | יב - 3  | <u>نځ</u>   | 1 31        | )     | 4      |  |
|            |                             | 6         | i6 :1910 | זמוצע ציון  | 59 :     | בחינה:           | צע ציון | : 82 ממה    | ון שנתי/מגן | נע צי | ממת    |  |
|            | ציוני בגרות לשאלון לפי כיתה |           |          |             |          |                  |         |             |             |       |        |  |
|            |                             | לימוד: 0  | יח'      | אנגלית ג    | שם שאלון | 01               | 16382   | מספר שאלון: | 2018        | 01 :  | מועד   |  |
| למגך       | פער בין ציון בחינה          | ציון סופי | ן בחינה  | י/מגך ציון  | ציון שנת | כיתה             |         | שם תלמיי    | . זהות      | n     | ידס    |  |
| -5         |                             | 77        |          | 75          | 80       | יב - 4           | תיו     | 12          | × 32        |       | 1      |  |
| 9          |                             | 91        |          | 94          | 85       | יב - 4           |         | 17          | 1 20        | 1     | 2      |  |
| -12        |                             | 74        |          | 70          | 82       | יב - 4           | זבאל    | 1           | 1 31        | 1     | 3      |  |
| -41        |                             | 41        |          | 29          | 70       | יב - 4           |         | 2           | t 32        | -     | 4      |  |
| -20        |                             | 61        |          | 55          | 75       | יב - 4           |         | 17          | 1 32        | 1     | 5      |  |
| -47        |                             | 49        |          | 35          | 82       | יב - 4           |         | 2           | 21          | 1     | 6      |  |
| 6          |                             | 70        |          | 81          | 75       | יב - 4           |         | 17          | 20          | 1     | 7      |  |
|            |                             | 19        |          |             |          |                  | -       | -           |             | _     |        |  |
| -24        |                             | 80        |          | 73          | 97       | יב - 4           | η       | 1           | 20          |       | 8      |  |
| -24<br>-23 |                             | 80<br>54  |          | 73<br>47    | 97<br>70 | יב - 4<br>יב - 4 | η       | 3           | 20<br>1 32  |       | 8<br>9 |  |

## 56 דוח רישום תלמידים לבגרויות

| ( | רוחות                                                                 |
|---|-----------------------------------------------------------------------|
|   | דוח רישום תלמידים לבחינות בגרות                                       |
|   |                                                                       |
|   | כיתה: מ- 🔻 עד 🔻 מקבילה: מ- 🔻 עד- 🔻                                    |
|   | - 001000                                                              |
|   | • 201008 .1983                                                        |
|   | להציג מקצוע בכותרת 🧧 להציג שם הבחינה 🧧 להציג רמת בחינה 📃 להציג התאמות |
|   | הדפס אקסל סגור                                                        |
| 8 |                                                                       |

#### דוגמת פלט:

| ואלון                                                  | ניאטרלי,12-ש                                             | ובות לבוהן ו             | הכתבת תש                 | שמיעה,11                                                             | וה לכבדי                               | ין,10-מלוו                            | דלת שאלו                                  | ובגלית,9-הגו              | וילונית בא                | 8-שימוש במ                | יפת הלשון,                        | מותאם ביד                           | ית,7-שאלון                | קלטת באנגלי                 | ו השמעה מי                  | את שאלון א                  | אחוז,6-הקרו<br>ג מחשב       | ם וחמישה א<br>תשובות ע"ו    | ת זמן עשרי<br>16.הקלדת    | ה,5-תוספ<br>-מתוקשב       | 4,:שעתוק בחינ-4,<br>ע מדעי אחר 15 | 21<br>3-בחינה בעל פה<br>תימטיקה במקצו | ד: 01806<br>גות כתיב,3<br>-המרת מ | : - 1 מוע<br>ת משגיא<br>טיקה,14      | נגרות. כיתה: יב<br>גלית,2-התעלמו<br>ת מורחב במתמ | ו לבחינות נ<br>יקלטת באנ<br>דרי נוסחאו | תלמידים<br>תשובות ל<br>שימוש ב- | דוח רישום<br>1-הקראת<br>מותאם.13 |
|--------------------------------------------------------|----------------------------------------------------------|--------------------------|--------------------------|----------------------------------------------------------------------|----------------------------------------|---------------------------------------|-------------------------------------------|---------------------------|---------------------------|---------------------------|-----------------------------------|-------------------------------------|---------------------------|-----------------------------|-----------------------------|-----------------------------|-----------------------------|-----------------------------|---------------------------|---------------------------|-----------------------------------|---------------------------------------|-----------------------------------|--------------------------------------|--------------------------------------------------|----------------------------------------|---------------------------------|----------------------------------|
| 841589<br>מערכות<br>אלקטרוניות<br>מערכות<br>אלקטרוניות | 815381<br>אלקטרוניקת<br>ומחשבים<br>אלקטרוניקת<br>ומחשבים | 585381<br>רוסית<br>רוסית | 585283<br>רוסית<br>רוסית | 86083<br>התפתחות<br>אישית<br>ומעורבות<br>הברתית<br>מעורבות<br>הברתית | 72381<br>מדעי<br>החברה<br>חוק<br>ומשפט | 72283<br>חוק<br>ומשפט<br>חוק<br>ומשפט | 41083<br>דינוך<br>גופני<br>הינוך<br>גופני | 36386<br>פיטיקה<br>פיזיקה | 36381<br>פיסיקת<br>פיזיקה | 36376<br>פיסיקה<br>פיזיקה | 36371<br>פיסיקה<br>פיזיקת<br>חשמל | 36361<br>פיסיקה<br>פיזיקה<br>מכניקה | 36283<br>פיסיקה<br>פיזיקה | 35582<br>מתמטיקת<br>מתמטיקה | 35581<br>מתמשיקת<br>מתמשיקה | 35482<br>מתמשיקה<br>מתמשיקה | 35481<br>מתמטיקת<br>מתמטיקה | 35382<br>מתמטיקת<br>מתמטיקה | 34283<br>אזרחות<br>אזרחות | 34281<br>אזרחות<br>אזרחות | 16583<br>אנגלית<br>אנגלית         | 16582<br>אנגלית<br>אנגלית             | 16481<br>אנגלית<br>אנגלית<br>ה    | 1281<br>תנ"ך<br>בי"ס<br>כללי<br>תנ"ך | ת.זהות                                           | שם<br>פרטי                             | שם<br>נופחה                     | #                                |
| Х                                                      |                                                          |                          |                          | х                                                                    |                                        |                                       | х                                         |                           |                           | х                         | х                                 | х                                   | х                         | X                           |                             |                             |                             |                             | х                         |                           | Х                                 | Х                                     |                                   |                                      | 2 5                                              | מרים                                   | 2                               | t 1                              |
| X<br>05                                                |                                                          |                          |                          | х                                                                    |                                        |                                       | x                                         | X<br>05                   |                           | X<br>05                   |                                   |                                     | X<br>05                   | X<br>05                     |                             |                             |                             |                             | X<br>05                   |                           | X<br>05                           | X<br>05                               |                                   |                                      | 2) 5                                             | איזבל                                  | 1                               | 1 2                              |
| x                                                      |                                                          |                          |                          |                                                                      |                                        |                                       |                                           | 00                        |                           | x                         | x                                 | x                                   | x                         | 00                          |                             | x                           |                             |                             | x                         |                           | x                                 | x                                     |                                   |                                      |                                                  |                                        | _                               |                                  |
| 05                                                     |                                                          |                          |                          | x                                                                    |                                        |                                       | x                                         |                           |                           | 05                        | 05                                | 05                                  | 05                        |                             |                             | 05                          |                             |                             | 05                        |                           | 05                                | 05                                    |                                   |                                      | 3: 8                                             | בנימין                                 |                                 | t 3                              |
| X                                                      | X                                                        |                          |                          | x                                                                    |                                        |                                       | x                                         | x                         |                           | X                         |                                   |                                     | X                         | X                           |                             |                             |                             |                             | X                         |                           | X                                 | X                                     |                                   |                                      | 3 1                                              | יוסף                                   |                                 | 1 4                              |
| 05                                                     | 05                                                       |                          |                          | v                                                                    |                                        |                                       | v                                         | 05                        |                           | 05                        | v                                 | v                                   | 05                        | 05                          |                             |                             |                             |                             | 05                        | <u> </u>                  | 05                                | 05                                    | <u> </u>                          |                                      | 2 1                                              |                                        |                                 |                                  |
| X                                                      |                                                          |                          |                          | x                                                                    |                                        |                                       | x                                         |                           |                           | X                         | X                                 | X                                   | x                         | X                           |                             |                             |                             |                             | X                         |                           | X                                 | X                                     | x                                 |                                      | 2 1                                              | מומר                                   | ,                               | 6                                |
| X                                                      |                                                          |                          |                          |                                                                      |                                        |                                       |                                           |                           |                           | X                         | x                                 | X                                   | x                         | X                           |                             |                             |                             |                             | X                         | X                         | x                                 | X                                     |                                   |                                      |                                                  |                                        |                                 | 1                                |
| 05                                                     |                                                          |                          |                          | x                                                                    |                                        |                                       | x                                         |                           |                           | 05                        | 05                                | 05                                  | 05                        | 05                          |                             |                             |                             |                             | 05                        | 05                        | 05                                | 05                                    |                                   |                                      | 3                                                | п                                      |                                 | · /                              |
| X                                                      |                                                          |                          |                          | X                                                                    |                                        | X                                     | X                                         |                           |                           | X                         | X                                 | X                                   | X                         |                             |                             | X                           | X                           |                             | X                         |                           | X                                 | X                                     |                                   |                                      | 2 5                                              | רוגן                                   |                                 | 1 8                              |
| X                                                      |                                                          |                          |                          | x                                                                    |                                        |                                       | X                                         |                           |                           | X                         | X                                 | X                                   | X                         | X                           | <u> </u>                    |                             | <u> </u>                    | <u> </u>                    | X                         |                           | X                                 | X                                     |                                   |                                      | 2                                                | בן-אל                                  |                                 | 1 9                              |
| 05                                                     |                                                          |                          |                          | х                                                                    |                                        |                                       | x                                         |                           |                           | 05                        | 05                                | 05                                  | 05                        | 05                          |                             |                             |                             |                             | 05                        |                           | 05                                | 05                                    |                                   |                                      | 2 3                                              | יובל                                   | ±1                              | , 10                             |
| X<br>05                                                |                                                          | X<br>05                  | X<br>05                  | x                                                                    |                                        |                                       | х                                         |                           |                           | X<br>05                   | X<br>05                           | X<br>05                             | X<br>05                   | X<br>05                     |                             |                             |                             |                             | X<br>05                   |                           | X<br>05                           | X<br>05                               |                                   |                                      | 2) 5                                             | אנג'לה                                 | :                               | • H                              |
| X<br>02,05                                             |                                                          |                          |                          | х                                                                    |                                        |                                       | х                                         |                           |                           | X<br>02,05                | X<br>02,05                        | X<br>02,05                          | X<br>02,05                | X<br>02,05,13               | X<br>02,05,13               |                             |                             |                             | X<br>02,05                | X<br>02,05                | X<br>02,05,08                     | X<br>02,05,08                         |                                   |                                      | 3: )                                             | חי<br>חיים                             |                                 | , 12                             |
| X                                                      |                                                          |                          |                          | x                                                                    |                                        |                                       | х                                         |                           |                           | X                         |                                   |                                     | X                         |                             |                             | X<br>05                     |                             |                             | X                         | X                         | X                                 | X<br>05                               |                                   |                                      | 3: 2                                             | דניאל                                  | זוב                             | , 13                             |
| X                                                      |                                                          |                          |                          | x                                                                    |                                        |                                       | x                                         |                           |                           | X                         | x                                 | x                                   | x                         | x                           | <u> </u>                    | 05                          | <u> </u>                    | <u> </u>                    | X                         | 05                        | x                                 | X                                     | x                                 |                                      | 2 1                                              | 7190                                   | _                               | 2 14                             |
| х                                                      |                                                          |                          |                          | х                                                                    |                                        |                                       | х                                         |                           |                           | х                         | х                                 | х                                   | х                         | х                           |                             |                             |                             |                             | х                         |                           | х                                 | Х                                     |                                   |                                      | 2 )                                              | דניאלה                                 | 1                               | , 15                             |
| X<br>02.05.06                                          |                                                          |                          |                          | x                                                                    |                                        |                                       | х                                         | X<br>02.05.06             |                           | X<br>02.05.06             |                                   |                                     | X<br>02.05.06             | X<br>02.05.06               |                             |                             |                             |                             | X<br>02.05.06             |                           | X<br>02.05.06.08                  | X<br>02.05.06.08                      |                                   |                                      | 3: 1                                             | אילונה                                 |                                 | , 16                             |
| X                                                      |                                                          |                          |                          | х                                                                    |                                        |                                       | х                                         |                           |                           | X                         | х                                 | х                                   | X                         | X                           |                             |                             |                             |                             | X                         |                           | X                                 | X                                     |                                   |                                      | 3                                                | מאיה                                   | 'Y''                            | 1 17                             |
| Х                                                      |                                                          |                          |                          | Х                                                                    |                                        |                                       | Х                                         |                           |                           | X                         | Х                                 | Х                                   | Х                         | X                           |                             |                             |                             |                             | Х                         | Х                         | Х                                 | Х                                     |                                   |                                      | 2                                                | עידו                                   |                                 | 18                               |
| х                                                      |                                                          |                          |                          | x                                                                    |                                        |                                       | х                                         |                           |                           | х                         |                                   |                                     | х                         | х                           |                             |                             |                             |                             | х                         |                           | х                                 | х                                     |                                   |                                      | 3: 1                                             | עידן<br>מאיר                           |                                 | 1 19                             |
| Х                                                      |                                                          |                          |                          | X                                                                    |                                        |                                       | Х                                         |                           |                           | X                         | Х                                 | Х                                   | X                         |                             |                             | Х                           |                             |                             | Х                         |                           | Х                                 | Х                                     |                                   |                                      | 2)                                               | אלון                                   |                                 | ) 20                             |
| Х                                                      |                                                          |                          |                          | х                                                                    |                                        |                                       | X                                         |                           |                           | Х                         | х                                 | х                                   | х                         | X                           |                             |                             |                             |                             | Х                         |                           | Х                                 | Х                                     |                                   |                                      | 3 5                                              | ג'סיקה                                 | :                               | 21                               |
| X<br>05                                                |                                                          |                          |                          | x                                                                    |                                        |                                       | х                                         |                           |                           | X<br>05                   | X<br>05                           | X<br>05                             | X<br>05                   | X<br>05                     |                             |                             |                             |                             | X<br>05                   |                           | X<br>05                           | X<br>05                               |                                   |                                      | 3: !                                             | אמיל                                   | סקי                             | , 22                             |
| Х                                                      |                                                          |                          |                          | X                                                                    |                                        |                                       | х                                         |                           |                           | Х                         | х                                 | Х                                   | X                         | X                           |                             |                             |                             |                             | Х                         |                           | Х                                 | Х                                     |                                   |                                      | 3: /                                             | דניס                                   | 7                               | 1 23                             |
| X<br>02,05,06                                          |                                                          | X<br>02,05,06            | X<br>02,05,06            | x                                                                    |                                        |                                       | х                                         |                           |                           | X<br>02,05,06             | X<br>02,05,06                     | X<br>02,05,06                       | X<br>02,05,06             | X<br>02,05,06               |                             |                             |                             |                             | X<br>02,05,06             |                           | X<br>02,05,06,08                  | X<br>02,05,06,08                      |                                   |                                      | 3: 1                                             | קיריל                                  | 15                              | 1 24                             |

## 57 דוח כמויות רישום תלמידים לבגרויות

|          | בחינות בגרות                    | שום תלמידים ל         | ז כמויות רי       | דוו                 |                    |                   |                   |
|----------|---------------------------------|-----------------------|-------------------|---------------------|--------------------|-------------------|-------------------|
|          |                                 |                       |                   |                     |                    |                   |                   |
|          | כולל נבחני משנה                 | <b>▼</b> -ту          | •                 | ממקבילה-            | יב ד               | -עד               | מכיתה- יב         |
|          |                                 |                       |                   |                     |                    |                   |                   |
|          |                                 |                       |                   |                     |                    | ▼ 20              | מועד: 01806       |
|          |                                 |                       |                   |                     |                    |                   |                   |
| _        |                                 |                       |                   |                     |                    |                   | שאלון:            |
|          |                                 |                       |                   |                     |                    |                   | הכל 🗹             |
|          |                                 |                       | 17/5              | יתת - 2018/         | - בי"ס כללי        | :נ"ך - תנ"ך       | л - 1281 📃        |
|          |                                 | ולופית                | 19/7 הע.ח         | • תת - 2018         | - בי"ס כללי        | :נ"ך - תנ"ך       | л - 1283 📃        |
|          |                                 |                       | 17/5              | יתת - 2018′         | - בי"ס כללי        | :נ"ך - תנ"ך       | л - 1284 📃        |
|          |                                 |                       | 17/5              | יתת - 2018/         | - בי"ס כללי        | :נ"ך - תנ"ך       | л - 1381 <u>–</u> |
|          |                                 |                       | 17/5              | יתת - 2018/         | - בי"ס כללי        | :נ"ך - תנ"ך<br>י  | ກ - 1382 🛄        |
|          | 14/6/2018 -                     | ושפט עברי - תת        | בעל פה ומ<br>י    | ברי - תורה ש        | פה ומשפט ע         | ורה שבעל ג<br>י   | л - 7281 🛄        |
|          | ר - 19/7/2018 הע.חלופית<br>- הע | ושפט עברי - רגיי      | בעל פה ומ<br>     | ברי - תורה ש        | פה ומשפט ע         | ורה שבעל מ        | л - /383 🔲        |
|          |                                 | 31/5/20               | י - תת - 18<br>גע | ממלכתי, יהוד<br>י   | ות בחינוך ה        | פרות - ספר        | 0 - 8281          |
| Ļ        |                                 | 31/5/20               | - תת - 18<br>     | ממלכתי, יהוד        | ות בחינוך ה<br>    | פרות - ספר        | 0 - 8282          |
| L        | פית                             | <u>19/7/20 הע.חלו</u> | <u>- תת - 18</u>  | <u>ממדכתי, יהוד</u> | <u>ות בחינוך ה</u> | <u>פרות - ספר</u> | 0 - 8283          |
|          |                                 |                       |                   |                     |                    |                   |                   |
|          |                                 |                       |                   |                     | סגור               | אקסל ס            | הדפס א            |
|          |                                 |                       |                   |                     |                    |                   |                   |
|          |                                 |                       |                   |                     |                    |                   |                   |
|          |                                 |                       |                   |                     |                    |                   |                   |
|          |                                 |                       |                   |                     |                    |                   |                   |
|          |                                 |                       |                   |                     |                    |                   |                   |
| <b>W</b> |                                 |                       |                   |                     |                    |                   |                   |

#### דוגמת פלט:

#### דוח כמויות נבחנים במועד: 201806

| כמות תלמידים | כיתה | תאריך     | יה' לימוד | שם שאלון                | שאלון |
|--------------|------|-----------|-----------|-------------------------|-------|
| 9            | 1-22 | 17/5/2018 | 0         | תנ"ך                    | 1281  |
| 10           | יב-2 | 17/5/2018 | 0         | תנ"ך                    | 1281  |
| 6            | יב-3 | 17/5/2018 | 0         | תנ"ך                    | 1281  |
| 9            | 4-בי | 17/5/2018 | 0         | תג"ך                    | 1281  |
| 14           | יב-5 | 17/5/2018 | 0         | תג"ך                    | 1281  |
| 13           | 6-2° | 17/5/2018 | 0         | תנ"ך                    | 1281  |
| 12           | יב-7 | 17/5/2018 | 0         | תג"ך                    | 1281  |
| 73           | 370  | 17/5/2018 | 0         | תנ"ך                    | 1281  |
| 1            | יב-3 | 17/5/2018 | 0         | תג"ך                    | 1284  |
| 1            | 6-2° | 17/5/2018 | 0         | תג"ך                    | 1284  |
| 1            | יב-7 | 17/5/2018 | 0         | תג"ך                    | 1284  |
| 3            | 270  | 17/5/2018 | 0         | תנ"ך                    | 1284  |
| 3            | 3-2" | 14/6/2018 | 0         | תורה שבעל פה ומשפט עברי | 7281  |
| 2            | יב-4 | 14/6/2018 | 0         | תורה שבעל פה ומשפט עברי | 7281  |
| 7            | יב-6 | 14/6/2018 | 0         | תורה שבעל פה ומשפט עברי | 7281  |
| 13           | יב-7 | 14/6/2018 | 0         | תורה שבעל פה ומשפט עברי | 7281  |
| 25           | סהכ  | 14/6/2018 | 0         | תורה שבעל פה ומשפט עברי | 7281  |
| 10           | 3-2° | 19/7/2018 | 0         | תורה שבעל פה ומשפט עברי | 7383  |
| 8            | יב-4 | 19/7/2018 | 0         | תורה שבעל פה ומשפט עברי | 7383  |
| 24           | 6-2° | 19/7/2018 | 0         | תורה שבעל פה ומשפט עברי | 7383  |
| 12           | יב-7 | 19/7/2018 | 0         | תורה שבעל פה ומשפט עברי | 7383  |
| 54           | סהכ  | 19/7/2018 | 0         | תורה שבעל פה ומשפט עברי | 7383  |
| 1            | יב-3 | 31/5/2018 | 0         | ספרות                   | 8281  |
| 1            | יב-5 | 31/5/2018 | 0         | ספרות                   | 8281  |
| 2            | 6-¤  | 31/5/2018 | 0         | ספרות                   | 8281  |
| 4            | 270  | 31/5/2018 | 0         | ספרות                   | 8281  |
| 1            | יב-3 | 18/6/2018 | 0         | עברית                   | 11281 |
| 5            | 6-2° | 18/6/2018 | 0         | עברית                   | 11281 |
| 5            | יב-7 | 18/6/2018 | 0         | עברית                   | 11281 |
| 11           | סהכ  | 18/6/2018 | 0         | עברית                   | 11281 |
| 1            | יב-7 | 18/6/2018 | 0         | עברית                   | 11284 |
| 1            | 370  | 18/6/2018 | 0         | עברית                   | 11284 |
| 5            | 3-1° | 15/5/2018 | 0         | אנגלית א                | 16381 |
| 3            | 4-2° | 15/5/2018 | 0         | אנגלית א                | 16381 |
| 3            | 5-2° | 15/5/2018 | 0         | אנגלית א                | 16381 |

### 58 הצגת והדפסת ציוני בגרות במסגרת כרטיס תיק תלמיד

|           |            |          |                            |            |      | יד                            | כרטיס תלמ |
|-----------|------------|----------|----------------------------|------------|------|-------------------------------|-----------|
|           | יב - 6     | ק.       | תלמיד: א                   | חיפוש: 🔻   | הכל  | מקבילה: 🔻                     | כיתה: יב  |
| ציון סופי | ציון בגרות | ציון מגן | שם שאלון                   | מספר שאלון | יח"ל | מקצוע                         | מועד      |
| 65        | 58         | 80       | תורה שבעל פה ומשפט<br>עברי | 7281       |      | תורה שבעל<br>פה ומשפט<br>עברי | 06/2017   |
| 63        |            |          | ספרות                      | 8280       |      | ספרות בחינוך<br>הממלכתי,יהודי | 06/2017   |
| 58        | 53         | 68       | ספרות                      | 8281       |      | ספרות בחינוך<br>הממלכתי,יהודי | 06/2017   |
| 63        |            |          | עברית                      | 11280      |      | עברית (לשון<br>והבעה)         | 06/2017   |
| 53        | 46         | 70       | עברית                      | 11281      |      | עברית (לשון<br>והבעה)         | 06/2017   |
| 85        |            |          | עברית                      | 11283      |      | עברית (לשון<br>והבעה)         | 06/2017   |
| 58        | 53         | 68       | אנגלית א                   | 16381      |      | אנגלית                        | 06/2017   |
| 100       | 100        | 100      | אנגלית                     | 16385      |      | אנגלית                        | 06/2017   |
| 55        |            |          | היסטוריה                   | 22280      |      | הסטוריה                       | 06/2017   |
| 42        | 30         | 70       | היסטוריה                   | 22281      |      | הסטוריה                       | 06/2017   |
| 86        |            |          | היסטוריה                   | 22283      |      | הסטוריה                       | 06/2017   |
| 50        | 14         | 85       | מתמטיקה                    | 35381      |      | מתמטיקה                       | 06/2017   |
| 55        | 49         | 68       | אנגלית א                   | 16381      |      | אנגלית                        | 08/2017   |
| 65        | 62         | 72       | תנ"ך                       | 1281       |      | תנ"ך - בי"ס<br>כללי           | 01/2018   |
| 82        |            |          | תנ"ך                       | 1283       |      | תנ"ך - בי"ס<br>כללי           | 01/2018   |

במסגרת כרטיס תלמיד, ניתן לצפות ולהדפיס ציוני בגרות של תלמיד ספציפי:

וכמובן, התלמיד עצמו רואה ומדפיס את ציוני הבגרות שלו דרך תפריט מידע פדגוגי – ציוני בגרות:

|       |           |            |          |                            |            |      |                               | ניוני בגרות |
|-------|-----------|------------|----------|----------------------------|------------|------|-------------------------------|-------------|
|       | ציון סופי | ציון בגרות | ציון מגן | שם שאלון                   | מספר שאלון | יח"ל | מקצוע                         | מועד        |
|       | 50        | 52         | 69       | אנגלות א                   | 16201      |      | אנגלות                        | 06/2017     |
|       | 100       | 100        | 100      | אנגייונא                   | 10001      |      | אנגלית                        | 06/2017     |
|       | 100       | 100        | 100      |                            | 22200      |      | אנגייונ                       | 06/2017     |
|       | 42        | 20         | 70       | 6-0011 · F                 | 22200      |      | 10001 F                       | 06/2017     |
|       | 42        | 30         | 70       | 1.0011.11                  | 22201      |      |                               | 06/2017     |
|       | 50        | 14         | 05       | היסטורה                    | 22203      |      | 10011                         | 06/2017     |
|       | 50        | 14         | 00       | מוננוסיקה                  | 30301      |      | מוננוסיקה                     | 06/2017     |
|       | 63        |            |          | ספרות                      | 8280       |      | ספרות בחינון<br>הממלכתי,יהודי | 06/2017     |
|       | 58        | 53         | 68       | ספרות                      | 8281       |      | ספרות בחינוך<br>הממלכתי,יהודי | 06/2017     |
|       | 63        |            |          | עברית                      | 11280      |      | עברית (לשון והבעה)            | 06/2017     |
|       | 53        | 46         | 70       | עברית                      | 11281      |      | עברית (לשון והבעה)            | 06/2017     |
|       | 85        |            |          | עברית                      | 11283      |      | עברית (לשון והבעה)            | 06/2017     |
|       | 65        | 58         | 80       | תורה שבעל פה<br>ומשפט עברי | 7281       |      | תורה שבעל פה<br>ומשפט עברי    | 06/2017     |
|       | 55        | 49         | 68       | אנגלית א                   | 16381      |      | אנגלית                        | 08/2017     |
|       | 32        | 28         | 68       | אזרחות                     | 34281      |      | אזרחות                        | 01/2018     |
|       | 55        | 50         | 68       | אנגלית א                   | 16381      |      | אנגלית                        | 01/2018     |
|       | 98        |            |          | אנגלית                     | 16383      |      | אנגלית                        | 01/2018     |
|       | 60        | 34         | 85       | מתמטיקה                    | 35381      |      | מתמטיקה                       | 01/2018     |
|       | 65        | 62         | 72       | תנ"ך                       | 1281       |      | תנ"ך - בי"ס כללי              | 01/2018     |
|       | 82        |            |          | תנ"ך                       | 1283       |      | תנ"ך - בי"ס כללי              | 01/2018     |
|       |           | 28         | 27       | אנגלית ג                   | 16382      |      | אנגלית                        | 06/2018     |
| 0 🕞 🔒 |           |            |          |                            |            |      |                               |             |
תפריט "מורה מקצועי" ---> "דוחות" ---> "דוחות מיפוי."

ייפתח מסך:

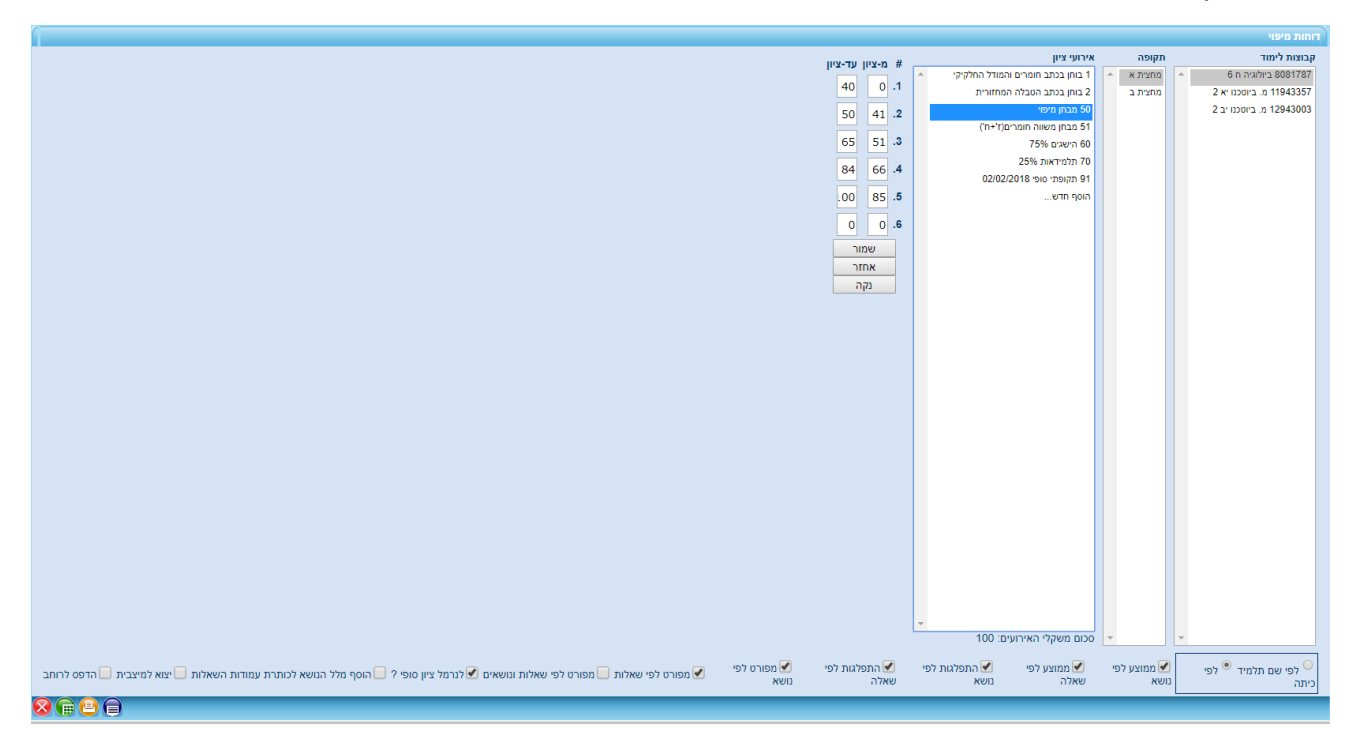

בו עליך לבחור קבוצת הלימוד, תקופת לימוד ואת אירוע הציון הרצוי, ולחץ עליו.

כעת, באפשרותך לעדכן טבלה התפלגות ציונים המופיע משמאל לרשימת אירועי הציון.

כעת בחר בחלק התחתון של המסך את הדוחות הרצויים להפקה (ניתן לסמן כמה, והם יופקו ברצף במסגרת

מסמך אחד), לסמן את האופציות הנוספות, ולסיום ולחץ על כפתור 🗐 להצגה או 🖳 להדפסה או 🍿 ליצוא לאקסל.

| רוח מיפוי י | - פירו | ט ציוני ו | נלמידים לפי נושא    |             |                     |            |                          |
|-------------|--------|-----------|---------------------|-------------|---------------------|------------|--------------------------|
| שם תלמיד    | כיתה   | ציון סופי | הטיות הווה/עבר/עתיד | יחיד / רבים | גוף ראשון/שני/שלישי | יוצאי דופן | הווה פשוט מול הווה מתמשך |
| וולף גדי    | 1 - 1  | 18        | 62                  | 88          |                     | 67         | 67                       |
| כהן אבי     | 1 - 1  | 12        | 38                  | 50          |                     | 33         | 100                      |
| כהן אוולין  | 2 - י  | 16        | 62                  | 62          |                     | 50         | 100                      |
| כהן איה     | 1 - 1  | 16        | 62                  | 88          |                     | 33         | 67                       |
| כהן לינוי   | י - 2  | 11        | 25                  | 50          |                     | 50         | 67                       |
| כהן מקסים   | 2 - י  | 4         | 12                  | 25          |                     | 0          | 33                       |
| כץ פולינה   | 2 - י  | 11        | 62                  | 12          |                     | 50         | 67                       |

|    | וח מיפוי - פירוט ציוני תלמידים לפי שאלה ונושא |            |                     |             |                     |           |   |   |   |   |   |   |       |            |  |
|----|-----------------------------------------------|------------|---------------------|-------------|---------------------|-----------|---|---|---|---|---|---|-------|------------|--|
|    |                                               |            |                     |             |                     |           | _ |   |   |   |   |   |       |            |  |
| שר | הווה פשוט מול הווה מתמי                       | יוצאי דופן | גוף ראשון/שני/שלישי | יחיד / רבים | הטיות הווה/עבר/עתיד | ציון סופי | 6 | 5 | 4 | 3 | 2 | 1 | כיתה  | שם תלמיד   |  |
|    | 67                                            | 67         |                     | 88          | 62                  | 18        | 3 | 2 | 4 | 4 | 3 | 2 | 1-1   | וולף גדי   |  |
|    | 100                                           | 33         |                     | 50          | 38                  | 12        | 1 | 3 | 2 | 3 | 1 | 2 | 1-1   | כהן אבי    |  |
|    | 100                                           | 50         |                     | 62          | 62                  | 16        | 4 | 3 | 3 | 2 | 3 | 1 | 2 - י | כהן אוולין |  |
|    | 67                                            | 33         |                     | 88          | 62                  | 16        | 4 | 2 | 2 | 4 | 3 | 1 | 1-1   | כהן איה    |  |
|    | 67                                            | 50         |                     | 50          | 25                  | 11        | 1 | 2 | 3 | 2 | 2 | 1 | 2 - י | כהן לינוי  |  |
|    | 33                                            | 0          |                     | 25          | 12                  | 4         | 0 | 1 | 0 | 0 | 2 | 1 | 2 - י | כהן מקסים  |  |
|    | 67                                            | 50         |                     | 12          | 62                  | 11        | 3 | 2 | 3 | 0 | 1 | 2 | 2 - י | כץ פולינה  |  |

פרוטר מערכות מידע בע"מ – ת.ד. 323 הסוללים 17905, טל' 04-6021049

## דוח מיפוי - ממוצעים לפי נושא

| נושא                     | ממוצע | סטיית תקן | חציון |
|--------------------------|-------|-----------|-------|
| הטיות הווה/עבר/עתיד      | 2     | 4         | 2     |
| יחיד / רבים              | 2     | 5         | 2     |
| גוף ראשון/שני/שלישי      |       |           |       |
| יוצאי דופן               | 2     | 3         | 2     |
| הווה פשוט מול הווה מתמשך | 2     | 2         | 2     |
| ציון סופי                | 13    | 12        | 11    |

## דוח מיפוי - ממוצעים לפי שאלה

| חציון | סטיית תקן | ממוצע | נושא                     | שאלה      |
|-------|-----------|-------|--------------------------|-----------|
| 1     | 2         | 1     | הטיות הווה/עבר/עתיד      | 1         |
| 2     | 2         | 2     | יחיד / רבים              | 2         |
| 2     | 4         | 2     | יחיד / רבים              | 3         |
| 2     | 3         | 2     | יוצאי דופן               | 4         |
| 2     | 2         | 2     | הווה פשוט מול הווה מתמשך | 5         |
| 1     | 4         | 2     | הטיות הווה/עבר/עתיד      | 6         |
| 11    | 12        | 13    |                          | ציון סופי |

## דוח מיפוי - התפלגות לפי נושא

| 10 | 100 - 86 |   | 85 - 76 |    | 75 - 66 |    | - 56 | 55 - 0 |      |             |                          |
|----|----------|---|---------|----|---------|----|------|--------|------|-------------|--------------------------|
| %  | כמות     | % | כמות    | %  | כמות    | %  | כמות | %      | כמות | מספר ציונים | LIBA                     |
|    |          |   |         |    |         |    |      | 100    | 14   | 14          | הטיות הווה/עבר/עתיד      |
|    |          |   |         |    |         |    |      | 100    | 14   | 14          | יחיד / רבים              |
|    |          |   |         |    |         |    |      |        |      |             | גוף ראשון/שני/שלישי      |
|    |          |   |         | 14 | 1       |    |      | 86     | 6    | 7           | יוצאי דופן               |
| 29 | 2        |   |         | 57 | 4       |    |      | 14     | 1    | 7           | הווה פשוט מול הווה מתמשך |
|    |          |   |         | 14 | 1       | 29 | 2    | 57     | 4    |             | ציון סופי                |

## דוח מיפוי - התפלגות לפי שאלה

| 10 | 100 - 86 |    | 85 - 76 |    | 75 - 66 |    | 65 - 56 |     | - 0  |             |                          | -         |
|----|----------|----|---------|----|---------|----|---------|-----|------|-------------|--------------------------|-----------|
| %  | כמות     | %  | כמות    | %  | כמות    | %  | כמות    | %   | כמות | מספר ציונים | LIDA                     | שאלה      |
|    |          |    |         |    |         |    |         | 100 | 7    | 7           | הטיות הווה/עבר/עתיד      | 1         |
| 43 | 3        |    |         | 29 | 2       |    |         | 29  | 2    | 7           | יחיד / רבים              | 2         |
|    |          | 29 | 2       |    |         | 14 | 1       | 57  | 4    | 7           | יחיד / רבים              | 3         |
|    |          |    |         | 14 | 1       |    |         | 86  | 6    | 7           | יוצאי דופן               | 4         |
| 29 | 2        |    |         | 57 | 4       |    |         | 14  | 1    | 7           | הווה פשוט מול הווה מתמשך | 5         |
| 29 | 2        |    |         | 29 | 2       |    |         | 43  | 3    | 7           | הטיות הווה/עבר/עתיד      | 6         |
|    |          |    |         | 14 | 1       | 29 | 2       | 57  | 4    |             |                          | ציון סופי |

74